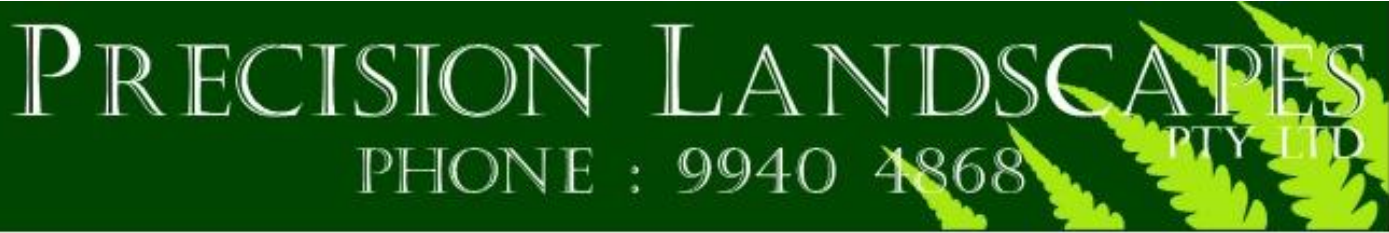

ABN: 20 092 702 746

### 13 December 2024

### Landscape Management Plan

for the ongoing maintenance & management of landscaping at

Roseville College 27-29 Bancroft Ave, Roseville

### **Table of Contents**

| Certificate of Installation                | 3 |
|--------------------------------------------|---|
| Landscape maintenance schedule and logbook | 4 |
| Emergency contact information              | 6 |
| Operation and Maintenance manuals          | 7 |

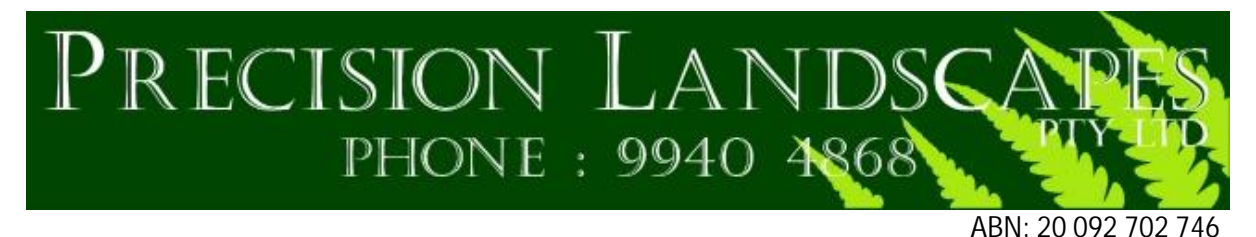

13.12.2024

Principal Certifying Authority

Dear Sir or Madam,

Landscaping Works Completion Certificate for: Roseville College, 27-29 Bancroft Ave, Roseville

#### **Certificate of Warranty**

I, Martin Saunders acknowledge in good faith and to the best of my knowledge that, as of the Date of Completion, all landscape works including planting have been carried out generally in accordance with the approved landscape design documentation.

All imported landscape materials including soils, turf, plants, and mulch are certified as compliant with the specification, relevant Australian Standards and /or approved samples. All landscape works have been implemented in accordance with best practice industry standards.

We will continue to carry out a 13 Week establishment maintenance period in accordance with the landscape contract. Our warranty does not cover any damage caused to plants or turf by others.

Please find attached the following hand over information:

- 1. Maintenance Log
- 2. Maintenance Schedule
- 3. Operation & Maintenance Manuals

Kind Regards,

Martin Saunders Managing Director Precision Landscapes Pty Ltd.

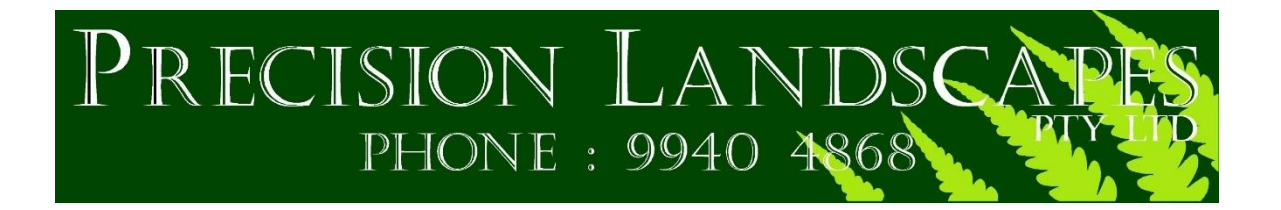

#### - Landscape Establishment Maintenance Schedule-

### Roseville College, 27-29 Bancroft Ave, Roseville

| Item no | Activity             | Frequency |   |    | Action – <b>D</b> aily, <b>W</b> eekly, <b>M</b> onthly |   |    |                                                                                                    |
|---------|----------------------|-----------|---|----|---------------------------------------------------------|---|----|----------------------------------------------------------------------------------------------------|
|         |                      | D         | W | 2W | 3W                                                      | Μ | 3M |                                                                                                    |
| 1       | Log book             |           |   | •  |                                                         |   |    | Complete a logbook entry for each site<br>attendance. Min frequency 1 per month<br>during winter period up to daily during<br>Summer months for essential watering.  |
| 2       | Plant<br>Replacement |           |   |    |                                                         |   | •  | Inspect and replace failed plants within 2<br>weeks of observation of failure. Re Plant<br>appropriate plant material.                                               |
| 3       | Mulch                |           |   |    |                                                         |   | •  | Inspect mulch for bare or thin areas.                                                                                                    |
| 4       | Mowing               |           |   | •  |                                                         |   |    | Mow as necessary to ensure healthy plant development.                                                                                                    |
| 5       | Weeding              |           |   | •  |                                                         |   |    | Hand weed large weeds close to plants<br>and remove from site. Spray with<br>'Roundup' other smaller weeds in garden<br>beds.                                        |
| 6       | Pruning              |           |   |    |                                                         |   | •  | Prune as necessary to remove deadwood, improve plant shape and to promote healthy vigorous new growth.                                                               |
| 7       | Pest control         |           |   | •  |                                                         |   |    | Inspect plant material for pests/diseases.<br>Identify problem and investigate non-<br>chemical controls. Only spray for disease<br>control if absolutely necessary. |
| 8       | Fertilising          |           |   |    |                                                         |   | •  | Fertilise gardens every 3 months or in accordance with manufacturer's directions.                                                                                    |
| 9       | Watering             | •         | • | •  | •                                                       | • | •  | Monitor & adjust irrigation as necessary.                                                                                                    |

# PRECISION LANDSCAL PHONE : 9940 4868

| Maintenance                  | College      | Duration – 13 wee | ks from PC | 2      |               |                       |           |               |                  |
|------------------------------|--------------|-------------------|------------|--------|---------------|-----------------------|-----------|---------------|------------------|
|                              |              |                   |            |        |               |                       |           |               |                  |
| Employee Name: Completed tas |              |                   |            |        | Completed tas | ks to be ticked off a | nd signed | Make notes as | necessary below. |
| Date of visit                | Photos taken | Plant             | Mulch      | Mowing | Weeding       | Pruning               | Pest      | Fertilising   | Staff Initials   |
|                              |              | replacements      |            |        |               |                       | control   | _             |                  |
|                              |              |                   |            |        |               |                       |           |               |                  |
|                              |              |                   |            |        |               |                       |           |               |                  |
|                              |              |                   |            |        |               |                       |           |               |                  |
|                              |              |                   |            |        |               |                       |           |               |                  |
|                              |              |                   |            |        |               |                       |           |               |                  |
|                              |              |                   |            |        |               |                       |           |               |                  |
|                              |              |                   |            |        |               |                       |           |               |                  |

Notes

### **Emergency Contact Information**

### **Head Office**

1/45 Leighton Place, Hornsby NSW 2077 Contact: 02 9940 4868 Email: <u>martin@precisionlandscapes.biz</u>

Const. Manager: Brad Naden 0412 210 438 <u>brad@precisionlandscapes.biz</u> Director: Martin Saunders 0438 009 701 <u>martin@precisionlandscapes.biz</u>

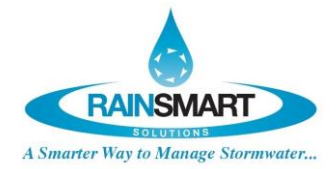

### Rainsmart 20mm (0.787") DRAINAGE CELL **SPECIFICATION SHEET**

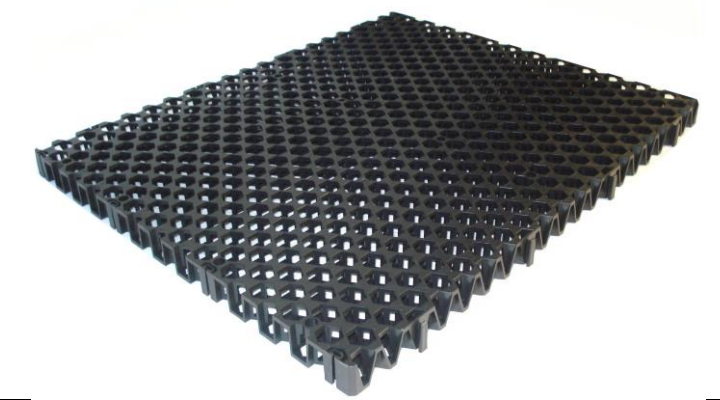

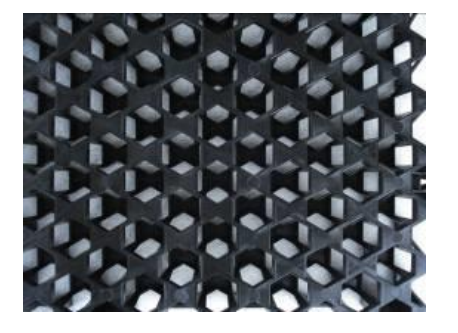

|                       | Standard Used | Metric                                                | Imperial                 |  |  |
|-----------------------|---------------|-------------------------------------------------------|--------------------------|--|--|
| Width                 |               | 500mm                                                 | 1,64′                    |  |  |
| Length                |               | 600mm                                                 | 1,97′                    |  |  |
| Height                |               | 20mm                                                  | 0.787″                   |  |  |
| Surface Void Area     |               | >7(                                                   | 0% void                  |  |  |
| Internal Void Area    |               | 9                                                     | 5%                       |  |  |
| Material              |               | 90% recycled polypropylene +10%Propriety Mix          |                          |  |  |
| Colour                |               | Black                                                 |                          |  |  |
| Biological & Chemical |               | Unaffected by moulds and algae, soil-borne chemicals, |                          |  |  |
| Resistance            |               | bacteria and bitumen, Oils & light Acid, Alkaline     |                          |  |  |
|                       |               | Solutions.                                            |                          |  |  |
| Service Temperature   |               | -10°C to 85°C                                         | -14F to185 °F            |  |  |
| Compressive Strength/ | ASTM D1621    | >150 t/m2                                             | > 213.35 psi             |  |  |
| Ultimate Load         |               |                                                       |                          |  |  |
| Average Flow Rate     | ASTM D4716    | >1.43 (L/s)/m width                                   | > 0.377 (gals/s)/m width |  |  |
|                       |               | @1%gradiant                                           | @1%gradiant              |  |  |

#### **Special Features:**

- Unique cup structures which provides passive irrigation during prolonged dry weather. And only removes excess water.
- Unique hexagon cut-out design for multi directional vortex flow to enhance oxygenation and improve water quality.
- Unique surface design to manage optimum vertical flow and create perch water table on the surface & in the above permeable soils.
- Largest pre-clipped size (1000mm x 1200mm) with clips for fast and easy installation.
- High Crush Strength to support Heavy loads.

#### NOTE: All Rainsmart Products and Systems are Design Registered or Design Registration Pending.

Safety Factors: Engineers, designers and geotechnical engineers should design and calculate safety factors to a serviceable limited state to suit specific project. In case of doubt, consult your nearest distributor or

Disclaimer: All information provided in this publication is correct to the best knowledge of the company and is given out in good faith. This information is intended only as a general guide, no responsibility can be accepted for any errors, omissions or incorrect assumption. As each project is unique, and as Rainsmart Solutions Pty :td. and its distributors and agents worldwide have no direct control over the methods employed by the user in specifying, installing or supervising of its products hence no responsibility is accepted by Rainsmart Solutions Pty Ltd. and its distributors and agents worldwide. Users should satisfy themselves as to the suitability of the product for their purpose.

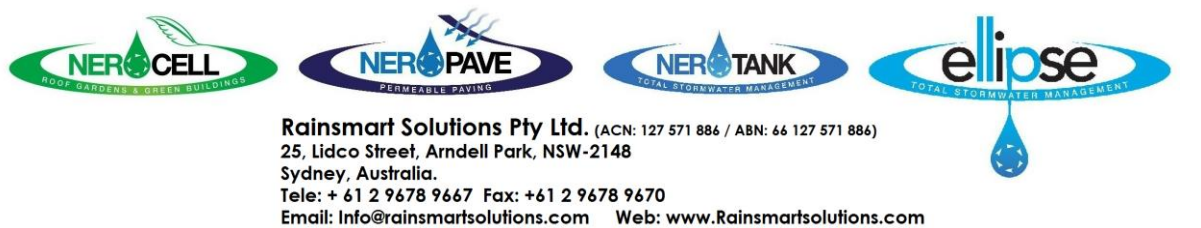

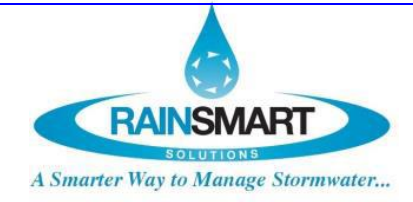

#### Rainsmart 30mm (1.18") NERO DRAINAGE CELL- LD SPECIFICATION SHEET

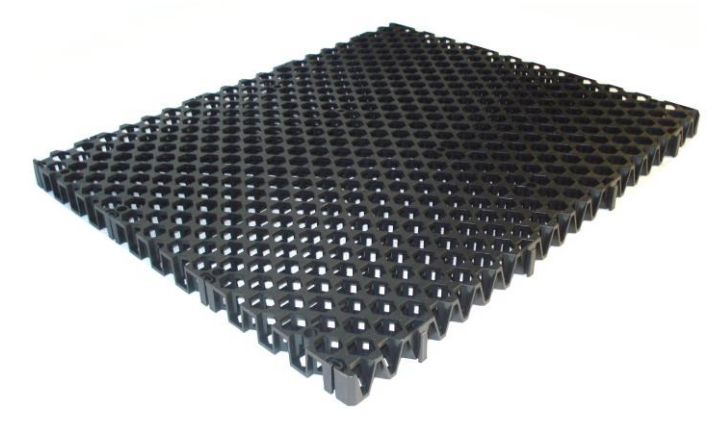

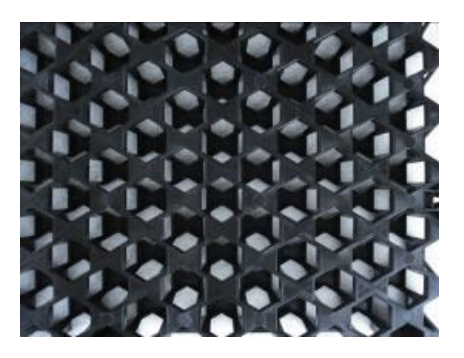

|                                  | Standard Used | Metric                                                       | Imperial           |  |  |
|----------------------------------|---------------|--------------------------------------------------------------|--------------------|--|--|
|                                  |               |                                                              | 1.64               |  |  |
| width                            |               | 500mm                                                        | 1,64               |  |  |
| Length                           |               | 600mm                                                        | 1.97′              |  |  |
| Height                           |               | 30mm                                                         | 1.18″              |  |  |
| Surface Void Area                |               |                                                              | 68% void           |  |  |
| Internal Void Area               |               | 95%                                                          |                    |  |  |
| Internal Storage Volume when     |               | 27 Lts/ sqm based on 95% Internal void ratio.                |                    |  |  |
| used as Roof Attenuation System  |               |                                                              |                    |  |  |
| Material                         |               | 90% recycled polypropylene +10%Propriety Mix                 |                    |  |  |
| Colour                           |               | Black                                                        |                    |  |  |
| Biological & Chemical Resistance |               | Unaffected by moulds and algae, soil-borne chemicals,        |                    |  |  |
|                                  |               | bacteria and bitumen, Oils & light Acid, Alkaline Solutions. |                    |  |  |
| Service Temperature              |               | -10°C to 85°C                                                | -14F to185 °F      |  |  |
| Compressive Strength/ Ultimate   | ASTM D1621    | >105 t/m2                                                    | > 149 34 nsi       |  |  |
| Load                             |               | , 100 q m2                                                   |                    |  |  |
| Elow Pata                        |               | >1.88 (L/s)/m                                                | > 0.496 (gals/s)/m |  |  |
| FIOW Rate                        | ASTM 04/10-14 | width @1%gradiant                                            | width @1%gradiant  |  |  |

#### **Special Features:**

- ✓ Unique cup structures which provides passive irrigation during prolonged dry weather. And only removes excess water.
- ✓ Unique hexagon cut-out design for multi directional vortex flow to enhance oxygenation and improve water quality.
- Unique surface design to manage optimum vertical flow and create perch water table on the surface & in the above permeable soils.
- ✓ Largest piece size (500mm x 600mm) with clips Supplied in 1m x 1.2m panels for fast and easy installation.
- ✓ High Crush Strength to support Heavy loads.

#### NOTE: All Rainsmart Products and Systems are Design Registered or Design Registration Pending.

Safety Factors: Engineers, designers and geotechnical engineers should design and calculate safety factors to a serviceable limited state to suit specific project. In case of doubt, consult your nearest distributor or representative.

Disclaimer: All information provided in this publication is correct to the best knowledge of the company and is given out in good faith. This information is intended only as a general guide, no responsibility can be accepted for any errors, omissions or incorrect assumption. As each project is unique, and as Rainsmart Solutions Pty :td. and its distributors and agents worldwide have no direct control over the methods employed by the user in specifying, installing or supervising of its products hence no responsibility is accepted by Rainsmart Solutions Pty Ltd. and its distributors and agents worldwide. Users should satisfy themselves as to the suitability of the product for their purpose.

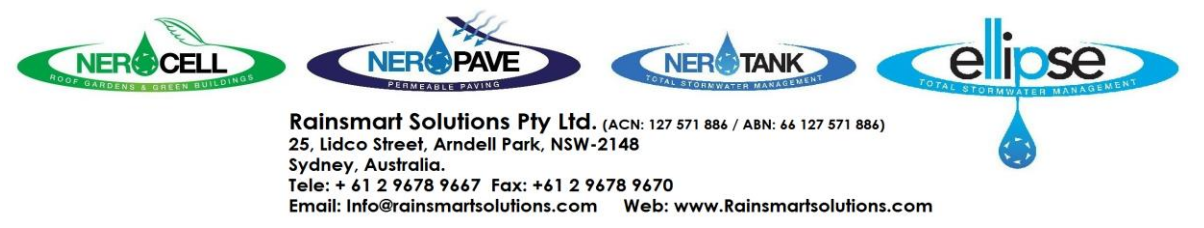

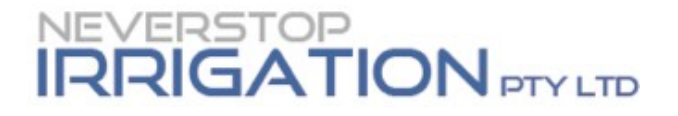

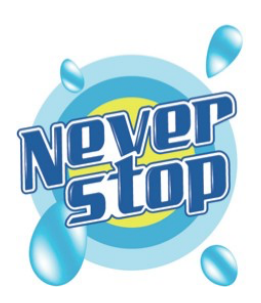

# Roseville College

### OPERATION & MAINTENANCE MANUALS

This manual complies with the specifications supplied at tender.

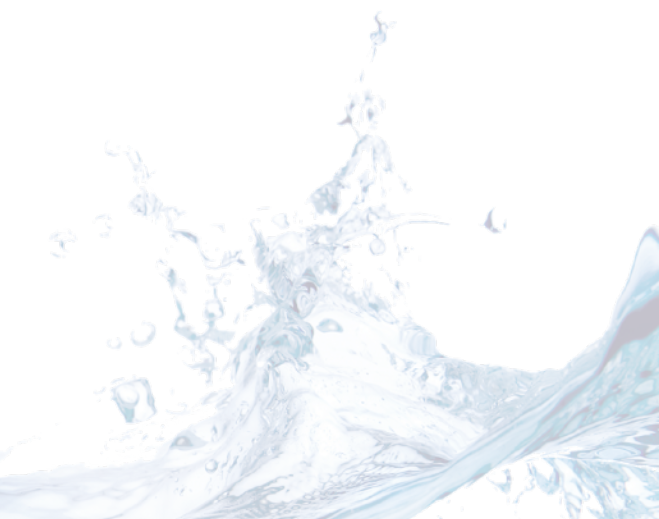

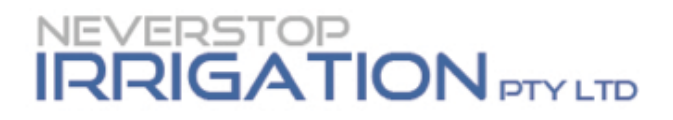

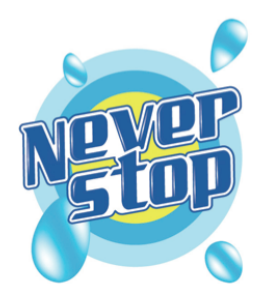

# Contents

| Contents                                                                                                    | 3                                |
|----------------------------------------------------------------------------------------------------|----------------------------------|
| Scope of Work and System of Operation<br>Overview<br>Scope of work<br>System of Operation<br>Irrigation Central System                                           | 4<br>4<br>4<br>4<br>4            |
| Irrigation Manuals<br>Section 1.1 Irrigation Controls<br>Section 1.2 Solenoid Valves<br>Section 1.3 Sprinkler Heads<br>Section 1.4 Pipe<br>Section 1.5 Drip Tube | 5<br>6<br>85<br>88<br>105<br>123 |
| Maintenance Procedures Preventative Maintenance Checklist                                                                                                    | 125<br>125                       |
| Warranty Documentation                                                                                                    | 126                              |
| Installation Certificate                                                                                                    | 127                              |
| Help & Contact Details                                                                                                    | 128                              |
| Standards                                                                                                    | 129                              |

### Scope of Work and System of Operation

#### Overview

To enable a more consistent approach to irrigation works. This document set outs the minimum standard for any irrigation works.

#### **Scope of Work**

- Supply and installation of all irrigation components required to complete the design intent.
- Supply and operate machinery capable of fulfilling the design intent.
- Setout of works.
- Work As Executed documentation.
- Supply and control suitably qualified labour to complete the works.
- Undertake repairs and rectification as required during the defects and liability period.
- Coordinate works with other trades.
- Routine inspections of works.
- Witness of testing and commissioning.
- Technical advice during the construction period.

#### **System of Operation**

#### Irrigation Central System

- Landscaped areas outlined in as-built drawings are operated by an automatic irrigation control systems
- Wall mounted controller operated by pre programmed cycles 24hr/7days a week
- Irrigation Cable from controller is then linked up to the Solenoid Coils out in the field which then activate the Solenoid Valves (housed in valve box's) to turn on/off to landscaped 'zones'.

# **Irrigation Manuals**

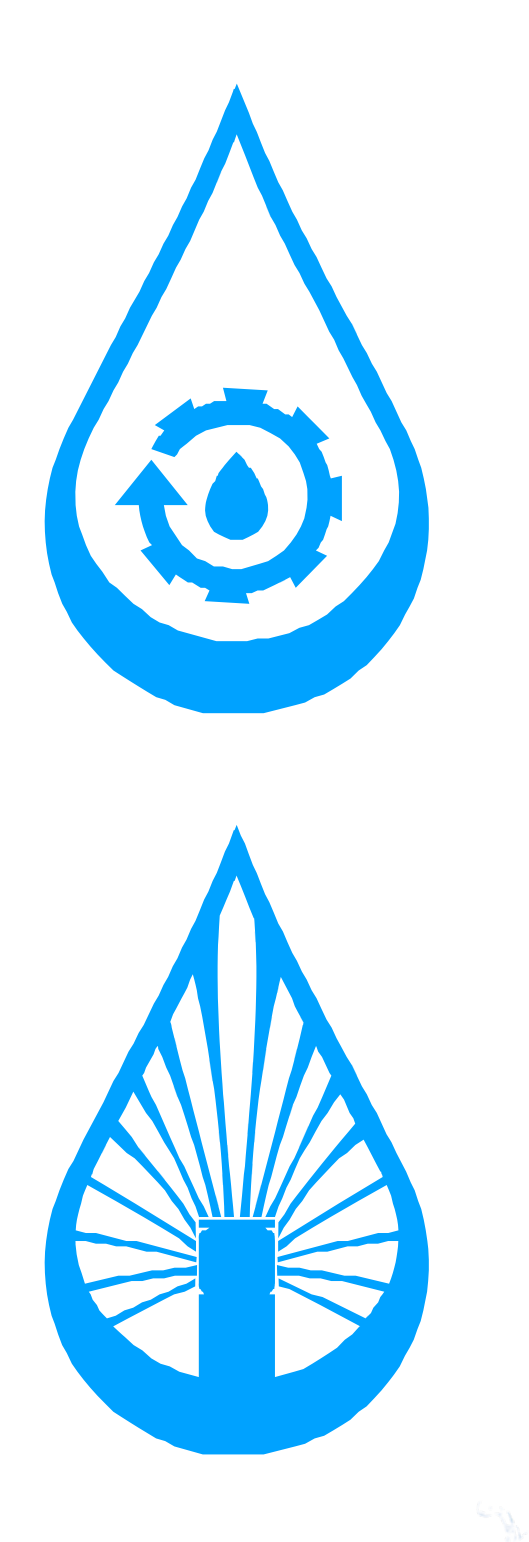

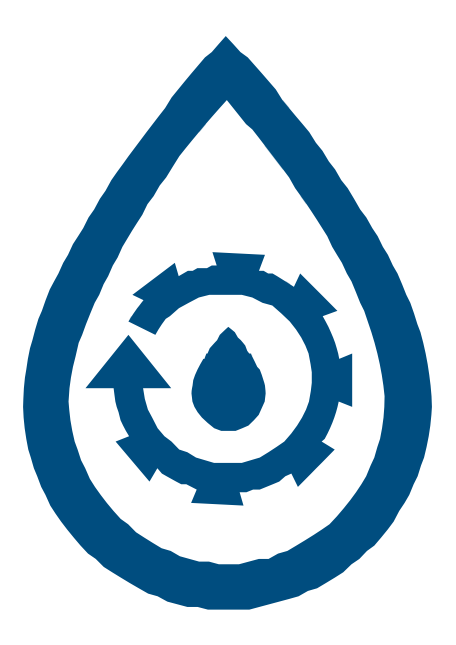

# Section 1.1 Irrigation Controls

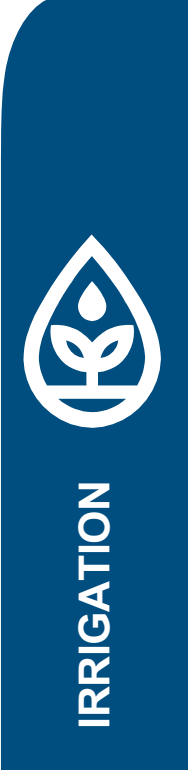

# Hunter®

### Hydrawise<sup>™</sup> Ready IRRIGATION CONTROLLERS

### Hydrawise Software/App Owner's Manual

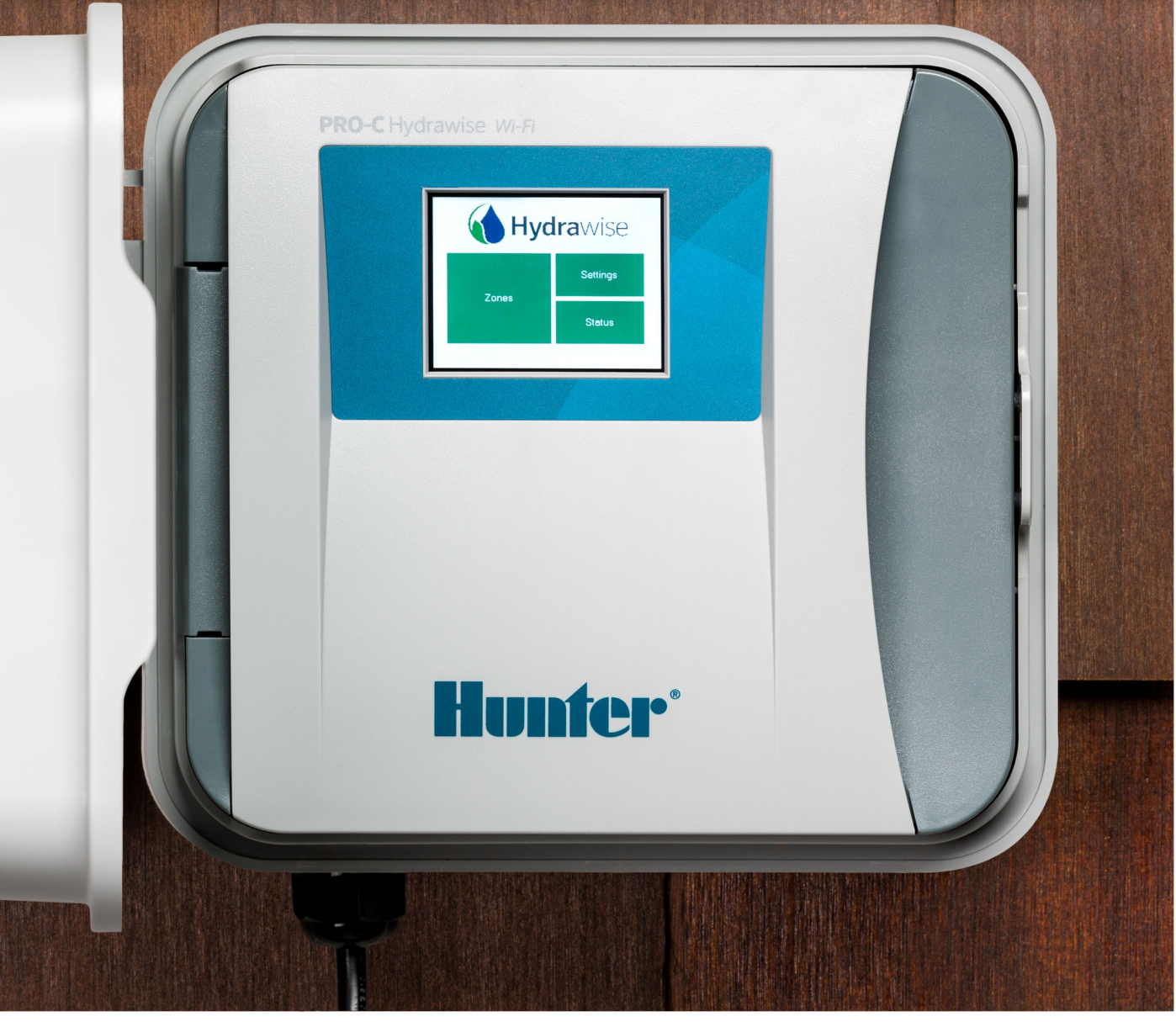

hydrawise.com

#### **Table of Contents**

| 2  |
|----|
| 4  |
| 5  |
| 6  |
| 7  |
| 8  |
| 9  |
| 10 |
| 11 |
|    |
| 10 |
| 12 |
| 10 |
| 13 |
| 10 |
| 10 |
| 10 |
| 10 |
| 20 |
| 21 |
| 21 |
| 23 |
| 24 |
| 25 |
| 27 |
| 28 |
| 28 |
| 32 |
| 33 |
| 35 |
| 36 |
| 38 |
| 40 |
| 43 |
| 44 |
| 46 |
| 49 |
| 50 |
| 50 |
| 51 |
| 52 |
| 53 |
| 56 |
| 57 |
|    |

| HPC- WRCLIK and HC Flow Meter                       | 59 |
|-----------------------------------------------------|----|
| Flow Meter Pressure Loss Chart                      | 60 |
| Flow Meter - Configuration                          | 61 |
| Flow Meter - Quick Start Guide                      | 63 |
| Flow Meter - Installation Tips                      | 63 |
| Flow Meter - Specifications                         | 65 |
| Flow Meter - Reading Meter                          | 67 |
| Flow Meter - Testing Meter                          | 68 |
| Flow Meter - Custom Flow Sensor Configuration       | 70 |
| Single Flow Meter - Sharing Two Controllers         | 71 |
| Flow Meter - Winterization                          | 72 |
| Master Valve - Configuration                        | 74 |
| How does it work?                                   | 74 |
| Master Valve - HC                                   | 75 |
| Master Valve - PRO-HC                               | 76 |
| Master Valve - HPC-FP (Panel for PC-400 controller) | 76 |
| Valve - Wire Distance                               | 77 |
|                                                     |    |

# **Controller - Reboot Controller**

Please follow the steps below to perform a reboot on your controller. This can help reestablish WiFi if you are having communication issues. The reboot will not erase any settings in your controller.

- 1. From the home screen, tap on Settings.
- 2. Next, press Config.
- 3. Press Reboot Controller.

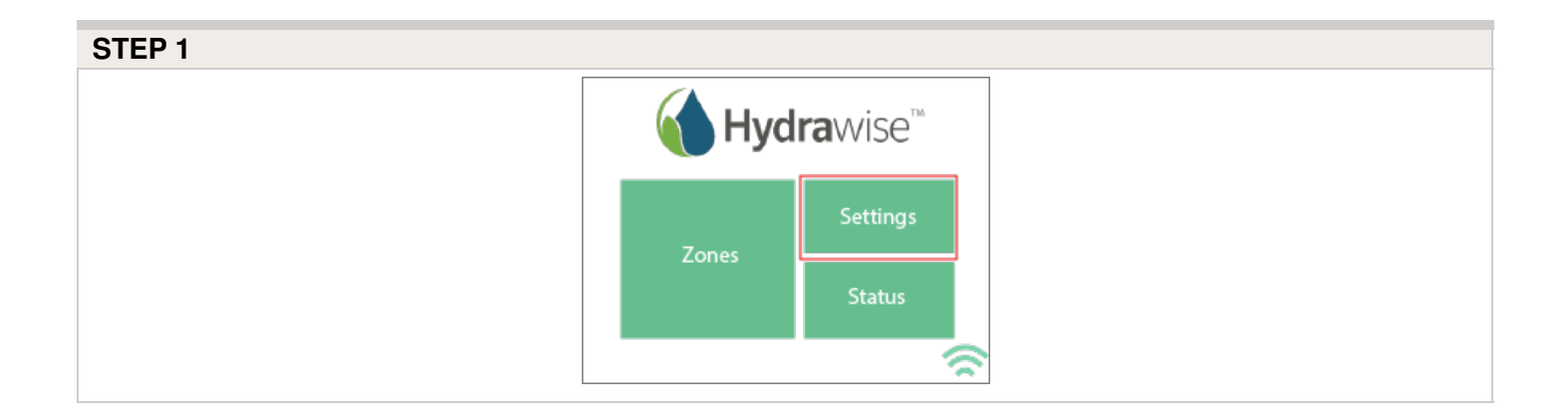

| STEP 2 |              |                     |               |
|--------|--------------|---------------------|---------------|
|        | Change Setti | ngs                 |               |
|        | Wirelass     | Offline<br>Settings | Proxy         |
|        | wireless     | Config              | Run<br>Wizard |
|        |              |                     | \$            |

| STEP 3 |  |  |
|--------|--|--|
|        |  |  |
|        |  |  |
|        |  |  |
|        |  |  |

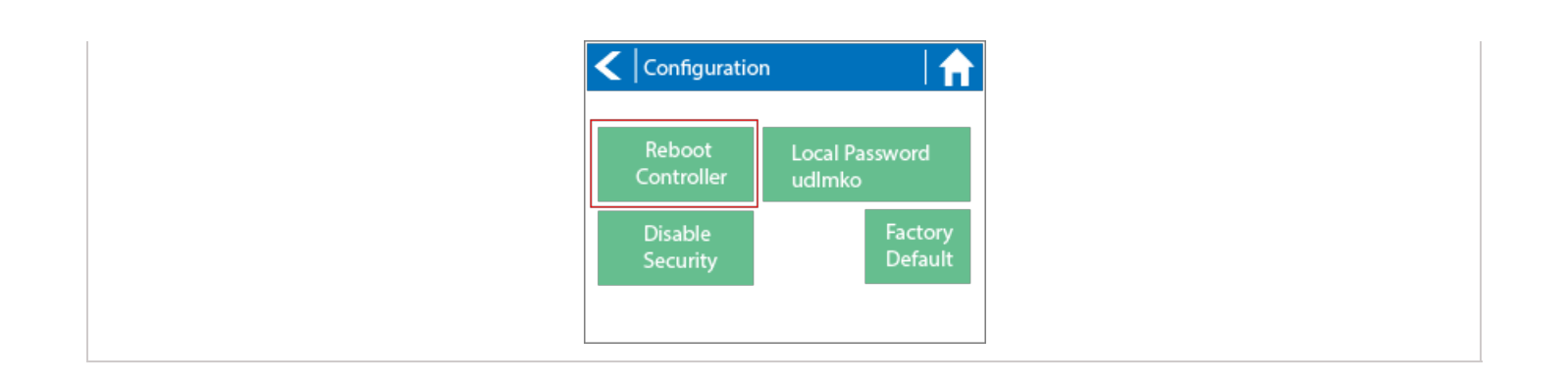

# **Controller - Navigating Screens**

The controller features a full color touchscreen making navigation easy.

The Home screen, shown below, has 3 buttons allowing you to view and run your irrigation zones, change controller settings or view status information.

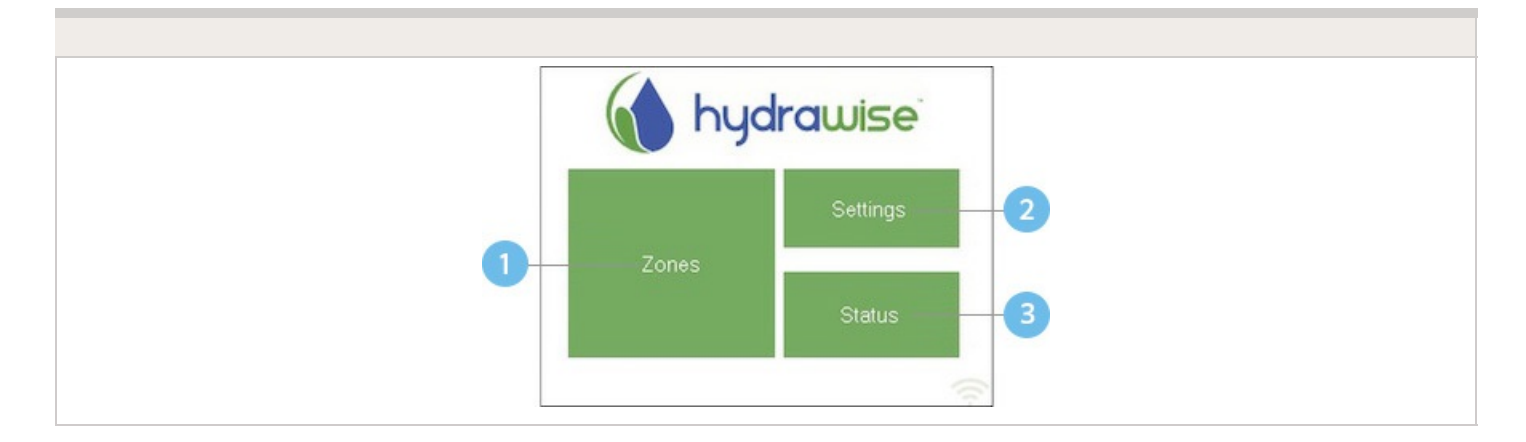

Touch to view all zones

<sup>2</sup> Touch to change controller settings

Touch to view controller status information

Each screen (except for the home screen) has two buttons at the top of the page allow you to quickly navigate to the Home screen or the previous screen.

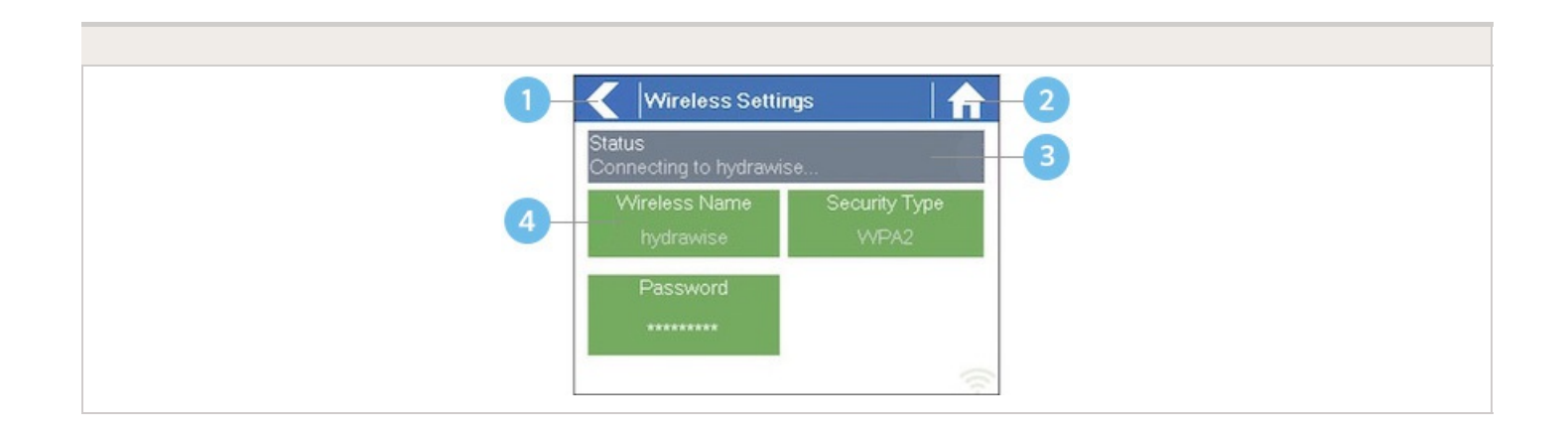

- Go to previous screen (changes not saved)
- Go to Home screen (changes not saved)
- GREEN items indicate settings which can be changed
- GREY items indicate status information

All items on each screen are color coded to indicate which screen elements are buttons and which screen elements indicate status information.

GREEN screen items indicate settings that can be changed. If you touch on the GREEN color item then you'll be able to change that setting.

GREY colored items indicate status information. Touching on these has no effect.

If you're entering information into the controller and use the Home or Back buttons then your changes on that screen will not be changed.

# Wireless - Connection Status Messages

The controller will show different status messages while connecting to your wireless router.

| Looking for Wireless  | Controller is currently scanning for local wireless networks.                                                                                                    |
|-----------------------|----------------------------------------------------------------------------------------------------|
| Connecting to         | Controller is currently trying to connect to your wireless router.                                                                                                    |
| Waiting for IP        | Controller has connected to your wireless<br>router and is waiting for your wireless router to<br>give it an IP address. Your wireless router must<br>be configured as a DHCP server. |
| Connected             | Controller has successfully connected to your wireless router.                                                                                                    |
| Local Connection Only | Controller is acting as a local wireless router.                                                                                                    |

#### **Troubleshooting Wireless Connection Issues**

After entering your wireless settings, the controller will connect to your access point. The connection process takes about 30 seconds.

Upon successful connection the wireless status will show Connected.

If your controller fails to connect to your wireless router check the following:

- Your password is entered It is case sensitive and must be at least 8 characters long.
- Check that the wireless security types match between the controller and your wireless Hydrawise recommends use of WPA2 security between the controller and your wireless router.
- We have WiFi specifications here: WiFi Specs

# **Controller - Viewing Controller** Status

From the Home screen, navigate to the Controller Status by pressing Status > Controller Status.

The controller status screen shows your controller's connection to Hydrawise servers for synchronizing schedule and weather information.

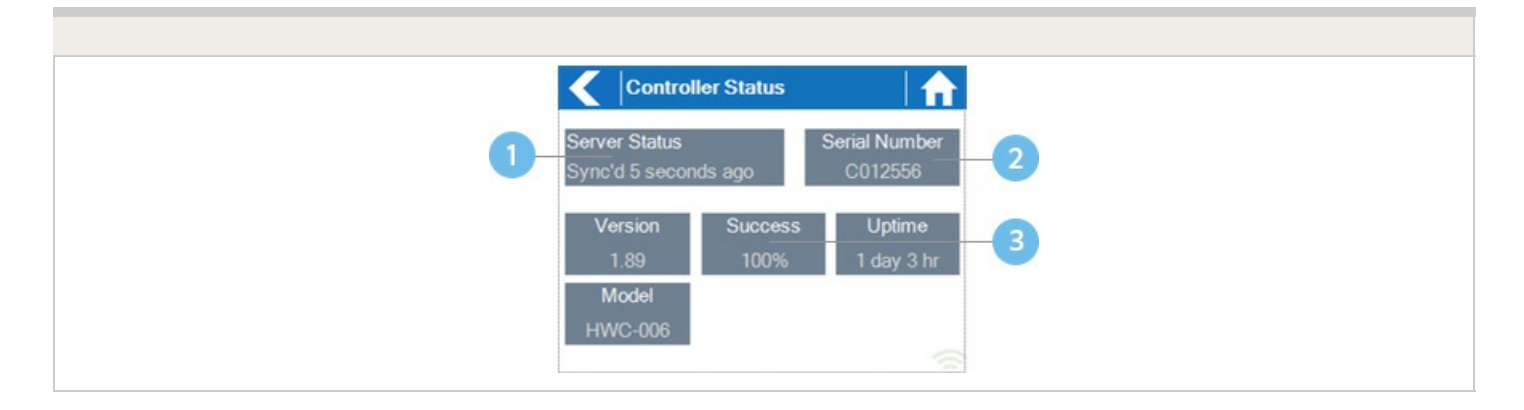

Status of Connection to Hydrawise Servers

<sup>2</sup> Your Serial Number. Used to link your controller to your account

<sup>3</sup> Connection to Hydrawise Success Rate

### **Server Status**

A successful connection to the Hydrawise servers is indicated by **Sync'd** as the Server Status.

#### SERVER STATUS MESSAGES

| Message                      | Description                                                                                                    |
|------------------------------|----------------------------------------------------------------------------------------------------|
| OK - updated xxx seconds ago | The controller is connected to Hydrawise and last got a configuration update xxx seconds ago. This is the normal state.                                                                                                    |
| Wireless Down                | Wireless is not connected                                                                                                    |
| OK - Updating certificates   | The controller is doing an initial upgrade from version 2.x to 3.x software. You should only see this once, if the controller is continually showing this then there is a problem - please contact Anthony with a video of the problem. |
|                              |                                                                                                    |

| OK - Downloading Software    | The controller is doing a firmware upgrade. During this period no configuration changes will be processed by the controller.                                                                                                    |  |  |  |  |
|------------------------------|----------------------------------------------------------------------------------------------------|--|--|--|--|
| Connecting in xxx seconds    | The controller is not connected and is waiting xxx<br>seconds before attempting to reconnect to the internet.<br>When a connection fails we do not try to reconnect<br>immediately - there is an escalating delay between 5<br>seconds the 60 minutes (worst case after 33<br>unsuccessful connections). There is a "Reconnect Now"<br>button on the Controller Status screen to force a<br>reconnection immediately if you're in front of the<br>controller. |  |  |  |  |
| Connecting to the Internet   | The controller is attempting to connect to the internet                                                                                                    |  |  |  |  |
| Connecting to Hydrawise      | Controller has connected to the internet and is now connecting to the Hydrawise servers                                                                                                    |  |  |  |  |
| OK - subscribing to updates  | Controller has connected to Hydrawise and is getting its configuration                                                                                                    |  |  |  |  |
| OK - processing cloud update | Controller is connected to Hydrawise and is processing a configuration change                                                                                                    |  |  |  |  |
| Updating Wi-Fi firmware      | The controller is updating the Wi-Fi firmware to 19.5.4. During this period no configuration changes will be processed by the controller.                                                                                                    |  |  |  |  |
| Updating Pro-C adapter       | The controller is updating the Pro-C adapter software.<br>During this period no configuration changes will be<br>processed by the controller.                                                                                                    |  |  |  |  |

### Success

Success percentage - this is the percentage of time the controller has been connected to Hydrawise. We measure this over a 6-hour time frame. 100% means it was always connected, 80% means that for 20% of the time it was not connected.

A low success percentage will indicate a poor wireless connection between the controller and your access point.

To improve your wireless signal strength you could try the following -

- Move the controller closer to your wireless router.
- Remove any obstacles in a direct line of sight between the controller and your wireless router such as metal items (metal is an extremely good isolator for WiFi signals).
- Move your wireless router closer to the controller.
- Install a higher gain antenna on your wireless router.
- Use Ethernet to a location closer to the controller and install a new wireless router.
- Consider a WiFi repeater/extender between your wireless router and the Hydrawise controller to boost the signal strength.
- Consider moving the controller away from potential sources of interference, including microwave ovens, nearby base stations using adjacent channels or cordless telephones operating in the 2.4GHz range (you could also change the channel your phone uses).

Note that the Hydrawise unit is designed to work in poor wireless environments. However, if you wish to manually run or stop a zone and the wireless signal is down then these actions will fail.

### Offline

If the controller loses internet for more than 24 hours you'll receive a notification email.

The controller will go into an offline mode. In offline mode, your controller won't be able to access local weather conditions such as rainfall or evaporation and will revert to a predefined program.

- For Smart Watering zones, the controller will adjust each zone's watering length based on your offline watering budget and will water at each zone's configured peak watering frequency.
- For Time Based Watering zones, the controller will adjust each zone's watering length based on your offline watering budget and will water at each zone's configured watering frequency.
- For more information on Smart and Time Based Watering, see <u>"Configuring Irrigation</u> <u>Zones"</u> [2].
- Note that Cycle & Soak is not supported in Offline Mode and each zone will water for its full watering length without pausing.

• The controller will only water at your configured Program Start Times.

### **Saving Settings**

The controller does not need a battery, all settings are saved in a non-volatile RAM (memory).

### **Serial Number**

The serial number is used to link your actual controller with your Hydrawise account. This number is also printed on the rear of the controller.

# Controller - Viewing Network Information / Testing Internet Connectivity

From the Home screen navigate to the Network Status by pressing Status > Controller Status.

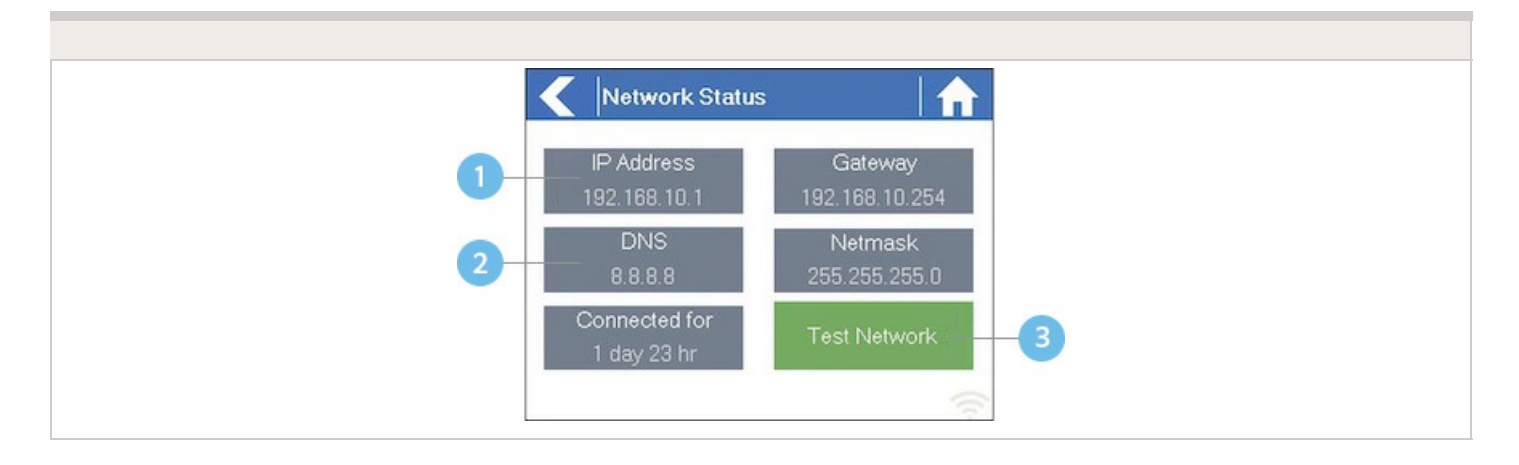

IP Address (set by your wireless router)

#### ONS Address (set by your wireless router)

#### 3 Network Test Button

All settings on this page are provided to the controller by your wireless router when it first connects via a protocol, known as DHCP. If any of these settings appear incorrect please change them in your wireless router.

Once the controller has successfully connected to your wireless router the Test Network button can be used to test network connectivity for troubleshooting purposes. The network test will verify connectivity to 4 destinations –

#### **Test Network**

Message Description **Checking WiFi** Performs a ping test to the Gateway address listed in the Network Status screen. If this test fails, check that you don't have MAC address filtering enabled on your router. **Checking DNS** Performs a ping test to the DNS address listed in the Network Status screen. If this test fails, check that the DNS address is correct – if it is wrong then correct the DNS address under DHCP Settings on your wireless router. It is possible that this test may fail if the DNS server doesn't accept ping requests which do not indicate an issue. **Checking Internet** Performs a ping test to the Google server at IP address 8.8.8.8. This is a well-known server which accepts ping requests on the internet. If this test fails then it indicates an issue with the internet configuration of your wireless router. **Checking Hydrawise** Performs a ping test to the Hydrawise servers. If this test fails then it may indicate an issue with the internet configuration of your wireless router.

# Controller - Viewing Time and Date

Time and date settings are synchronized with the settings that you configure in the Hydrawise app. The timezone is set based on the location you entered during the app wizard.

#### Time and Date

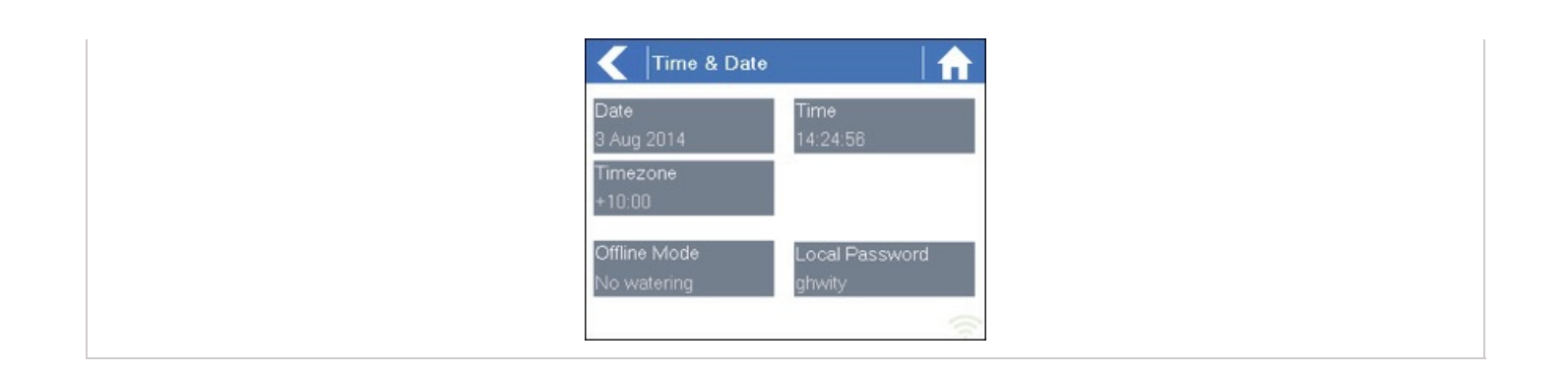

If your controller is running as a stand-alone controller (WiFi is disabled) then the date, time and time zone will be shown on a GREEN background can be changed.

# **Controller - Installing and Wiring**

You can also find the instructions included with the controller on our <u>Quick start Guides</u> apage.

For instructions on installing your residential controller, please visit our basic wiring setup page for PROHC and HC models <u>here</u> [4].

**NOTE:** Once you've wired and installed your controller, please see <u>Configuring Your Controller</u> [5] for instructions on how to connect to your Wi-Fi.

# **Controller - Function Paths**

Below is a list of function paths for use with the controller interface in both online mode and

offline mode.

#### ONLINE MODE

Change Wi-Fi/Check Status: Home>Settings>Wireless>Select a Setting to Modify

Controller Status: Home>Status>Controller Status

Program Expander: Home>Status>Expansion Modules

Manually Run Zone(s): Home>Zones>Select Zone> Run>Enter Time>OK

Model: Home>Status>Controller Status

Network Status: Home>Status>Network

Reboot Controller: Home>Settings>Config>Reboot Controller

**Reset Controller:** Home>Settings>Config>Factory Default

Run Wizard: Home>Settings>Run Wizard

Sensor Status: Home>Status>Sensor

Serial Number: Home>Status>Controller Status

Server Status: Home>Status>Controller Status

**Test Network:** Home>Status>Network>Test Network

Test Zone: Home>Status>Zone Tester

Time and Date: Home>Status>Time

Version Number: Home>Status>Controller Status

Zone Status: Home>Zones>Select Zone

**OFFLINE MODE (Versions 3.33 and below)** 

Note: Changes can be done in offline mode only when Wi-Fi is disabled.

**Adjust Time:** Home>Settings>Offline Settings>Time

Disable Wi-Fi: Home>Settings>Offline Settings>Disable Wi-Fi

Program Expander/Check Status: Home>Settings>Offline Settings>Expansion Modules
Program Sensor/Check Status: Home>Settings>Offline Settings>Sensors
Program Start Times: Home>Settings>Offline Settings>Program Start Times
Set Seasonal Adjust: Home>Settings>Offline Settings>Seasonal Adjust

#### **OFFLINE MODE (Version 4.01 Standard Mode)**

Note: Changes can be done in offline status only when Wi-Fi is disabled.

Adjust Time: Home>Settings>Offline Programs and Settings>Time

**Disable Wi-Fi:** Home>Settings>Offline Programs and Settings>Disable Wi-Fi

**Program Sensor/Check Status:** Home>Settings>Offline Programs and Settings>Sensors

**Start Times:** Home>Settings>Offline Programs and Settings>Offline Programs>Edit Start Times

**Water Days:** Home>Settings>Offline Programs and Settings>Offline Programs>Edit Water Days

**Zones:** Home>Settings>Offline Programs and Settings>Offline Programs>Edit Zones

Set Seasonal Adjust: Home>Settings>Offline Programs and Settings>Seasonal Adjust

# **Controller - Manual Operation**

You can run an irrigation zone on demand from the Hydrawise unit prior to having the

# Running a zone manually from the controller

From the **Home** screen, navigate to the **Zone Summary** screen by pressing **Zones**.

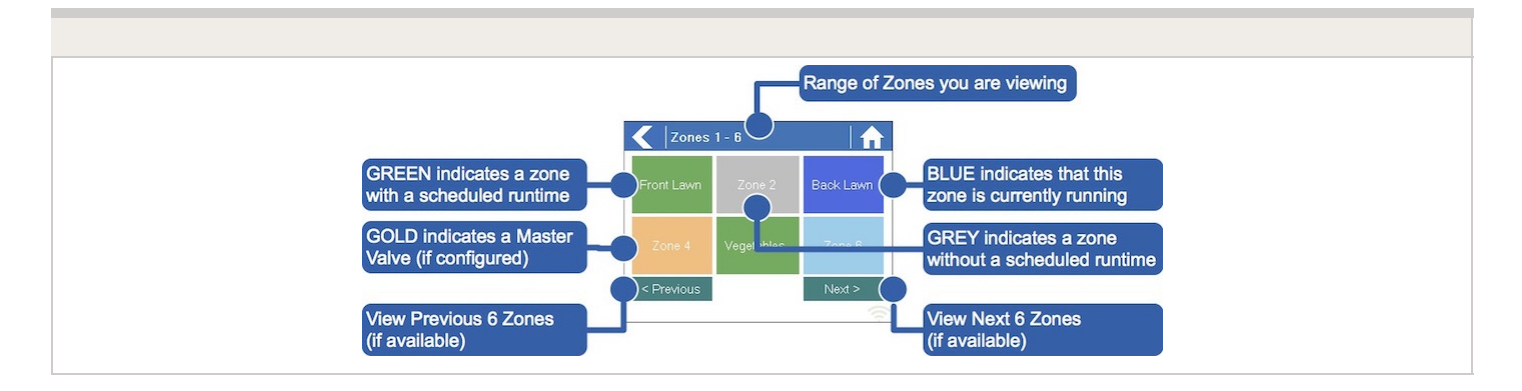

The Zone Summary screen shows the status of six zones at a time. To view the next or previous group of zones, use the **Next** and **Previous** buttons. The current range of zones that you are viewing is indicated at the top of the screen.

From the Zone Summary screen, touch the zone you wish to view.

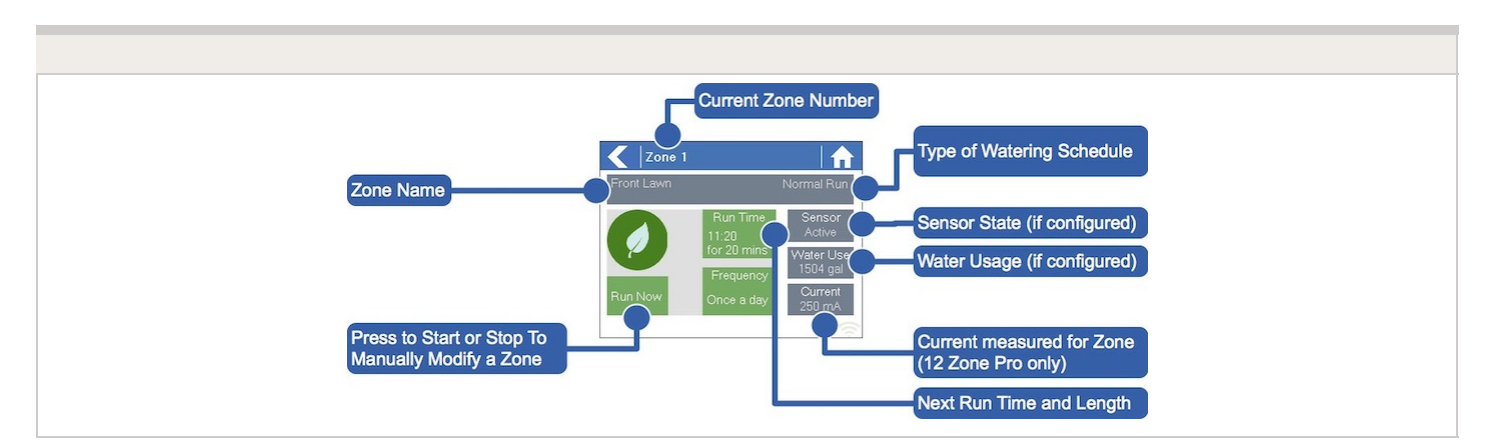

From the Zone Status screen, you can manually start a zone using the **Run Now** button. When started, the zone will run for the zone's default configured run length. This can be overridden by clicking on **Run Time** prior to manually starting the zone.

When a zone is running, the **Run Now** button will change to **Stop**. This allows you to stop a running zone.

## **Controller - Factory Default**

Please follow the steps below to perform a factory reset on your controller. When the controller goes back online, the settings in the software will sync back into controller.

- 1. From the home screen, tap on **Settings**.
- 2. Next, press Config.
- 3. Press Factory Default.
- 4. Finally, press the Erase Config.

| STEP 1 |       |          |  |  |  |  |  |  |
|--------|-------|----------|--|--|--|--|--|--|
|        | 🚺 Hyd | rawise™  |  |  |  |  |  |  |
|        | Zones | Settings |  |  |  |  |  |  |
|        |       | Status   |  |  |  |  |  |  |
|        |       | ŝ        |  |  |  |  |  |  |

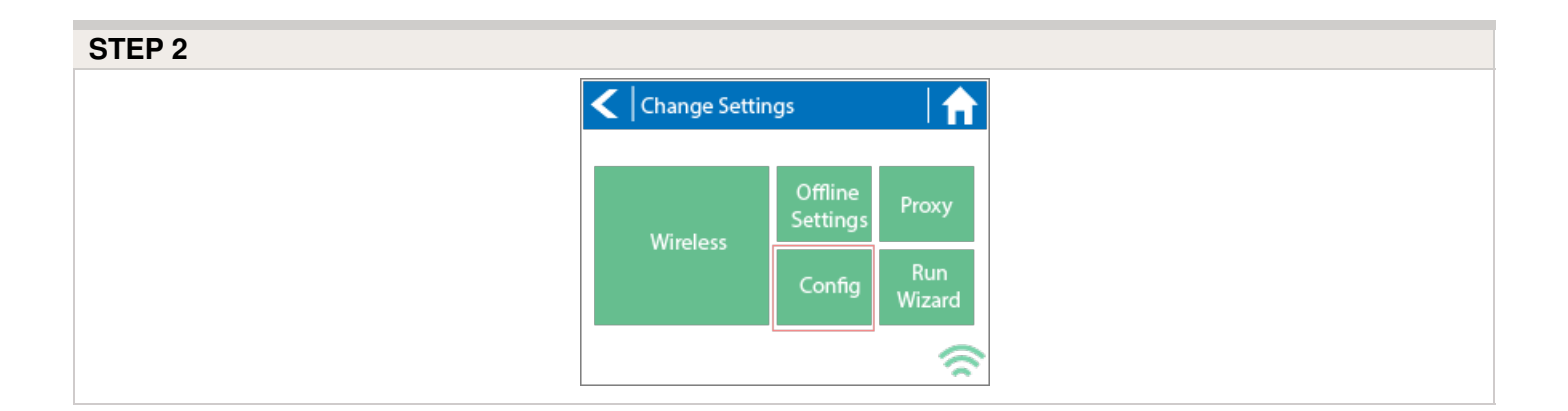

| STED 3 |  |  |  |
|--------|--|--|--|
|        |  |  |  |
|        |  |  |  |
|        |  |  |  |
|        |  |  |  |
|        |  |  |  |

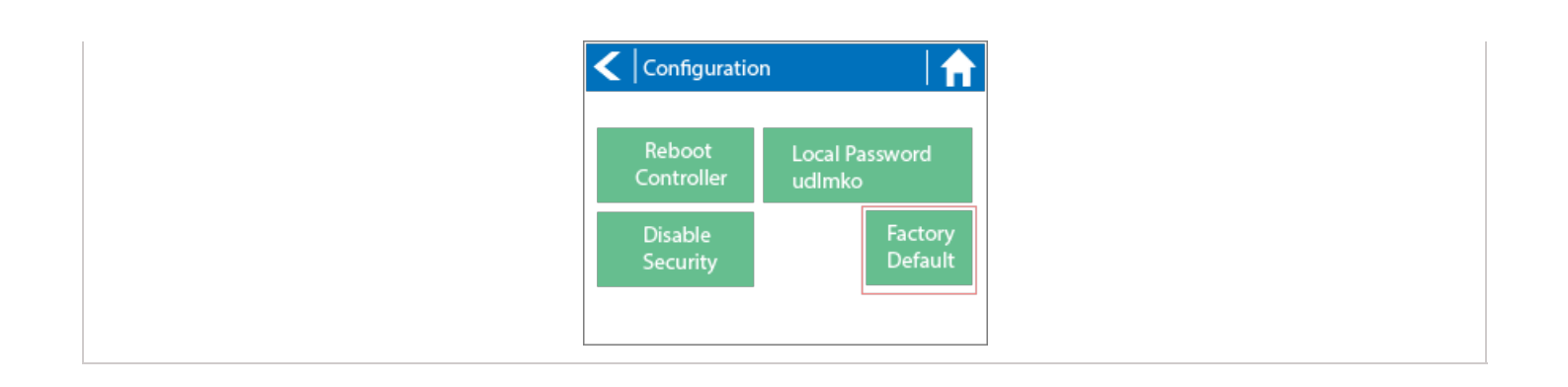

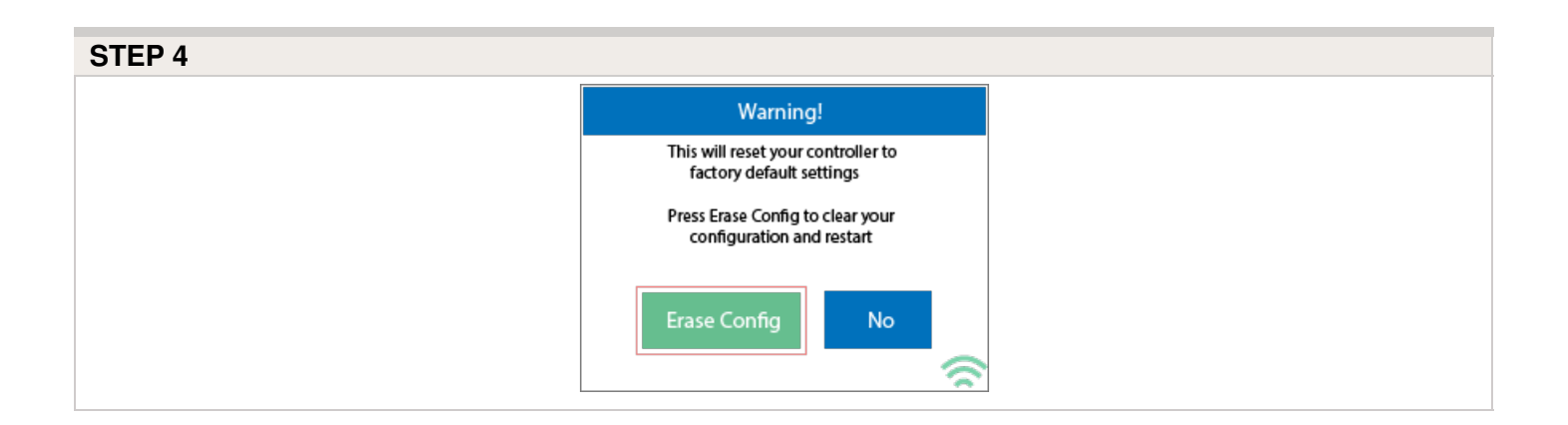

Congratulations, you have now successfully factory reset your controller. The controller is now ready for fresh configuration settings, either manually or automatically through synchronization with your Hydrawise account.

To link your controller to your account, refer to Linking Your Controller to Your Account [6].

# Controller - Serial Number Location

Your controller's serial number is found on the rear of your controller or on the controller's touch screen.

**Note:** The serial number **A8000000** is a generic serial number assigned when the controller has not been registered (never connected to the internet to activate). This serial number will show on the touchscreen temporarily until the controller is connected to

internet. To see the real serial number, either to refer to the sticker or put the controller online so it updates to the correct online serial number.

To access the serial number on the touch screen, follow these steps:

From the Home screen, click **Status** > click **Controller Status**.

The serial number is shown on this screen. Depending on the model, you may see it at the top or bottom.

Note: The serial number contains only letters a through f and numbers 0 through 9.

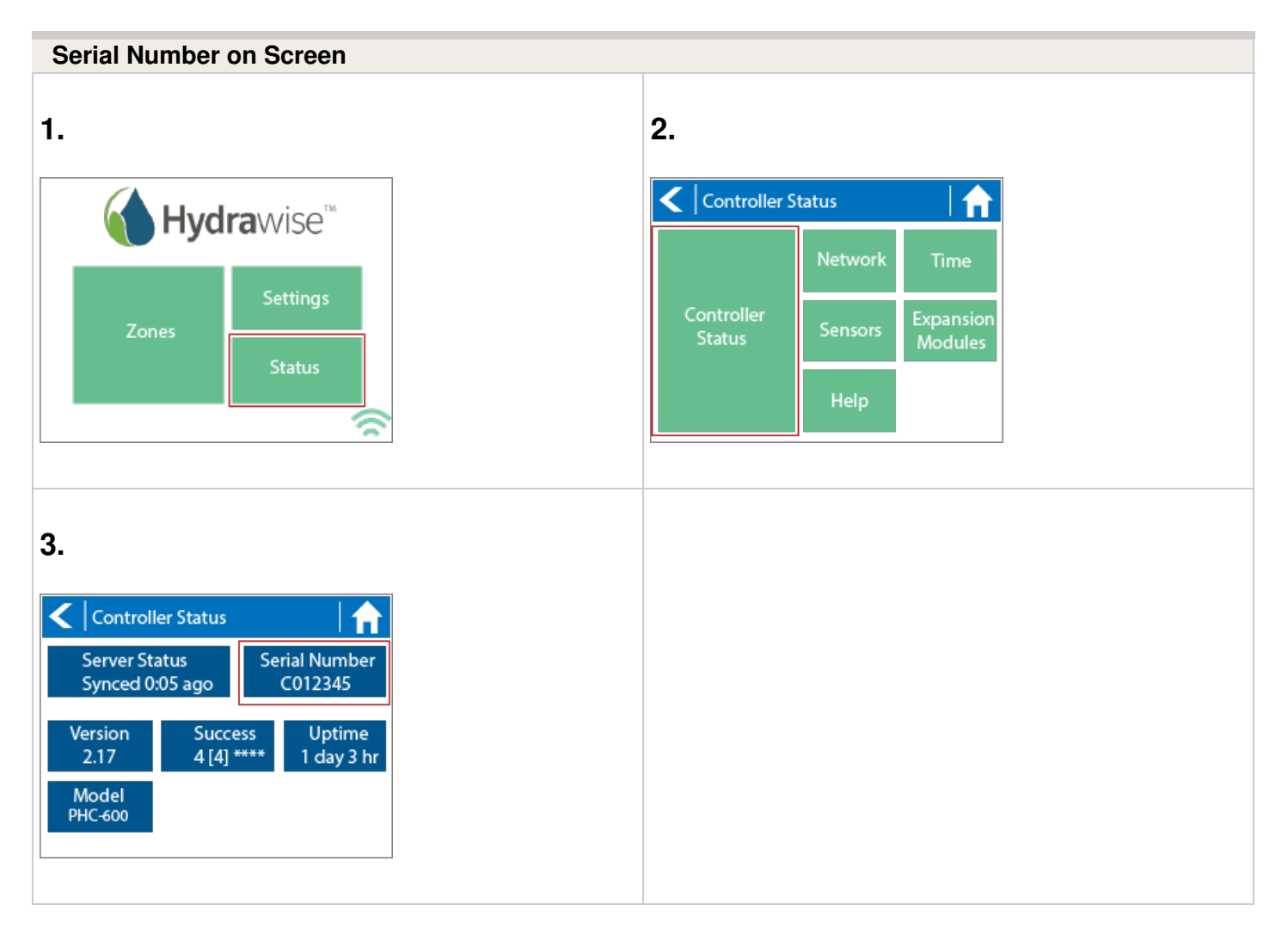

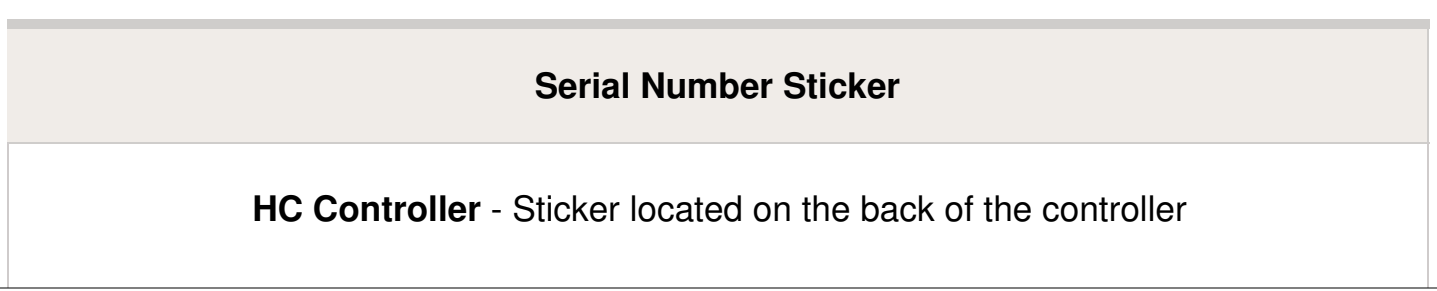

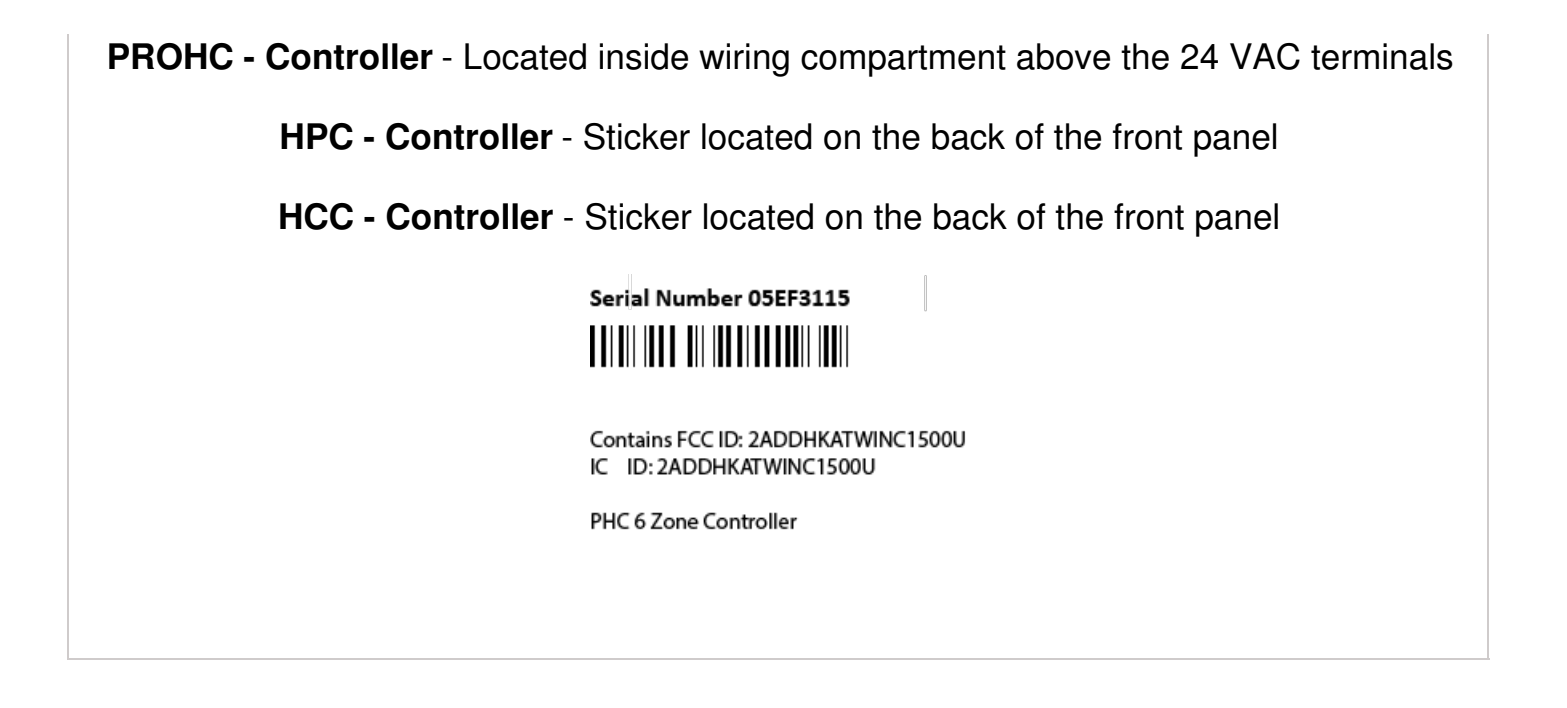

To link your controller to your account, please refer to this article Linking a Controller to My Account [7].

# **Controller - Blank Display**

First, make sure there is power to the controller's outlet. Use a test lamp or any other 110VAC device to determine if there is voltage at the outlet. If there isn't power, or if you have a controller that is hard wired, check the circuit breaker at the main breaker box.

**Caution:** High voltage testing on the transformers primary power side should only be done by a professional electrician or irrigation contractor.

#### **Checking Transformer Voltage**

If you have power at the outlet, the next thing to check is the transformer output. Use a voltmeter to check the voltage either on the two transformer wires or at the two AC screw terminals on the controller. The transformer should have an output in the range of 24VAC to 28VAC.

If the wall outlet has 110VAC and the transformer has no voltage output, you need to replace the transformer.

#### **Cycle Controller Power**

If you have voltage at both the wall outlet and the transformer output and you still have a blank display, try cycling the power on the controller. To cycle the power on the controller:.

- 1. Remove power by unplugging the transformer from the wall outlet or by turning off the circuit at the breaker box.
- 2. Wait a few minutes.
- 3. Plug the controller transformer back into the electrical receptacle, or turn the breaker panel switch back on.

Note: If this doesn't restore the display, the controller will need to be replaced.

# **No Zones Running**

In this article, we will cover the most common reasons why your sprinklers are not running.

Topics include the following:

- Testing water supply
- Testing controller voltage
- Test Wi-Fi on the controller

### **Test Water Supply**

The water could be been shut off to the zone valves. Go to the zone valve and give the solenoid (where the wires are connected) a <sup>1</sup>/<sub>2</sub>-turn counterclockwise. If the valves have water, the sprinklers will come on even without the controller. See the illustration below for activating the valve solenoid manually:

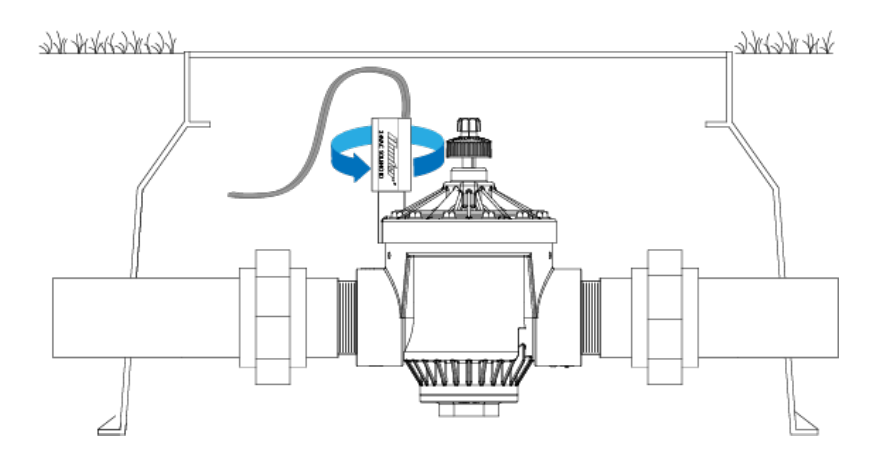

If the sprinklers turn on by manually twisting the solenoid, follow the next step to check for proper voltage.

### **Test Controller Voltage**

To confirm proper voltage is getting to the valves using a voltmeter, follow the steps below:

1. From the **Home** screen, navigate to the **Zone Summary** screen by pressing **Zones**.

From the Zone Summary screen, touch the zone you wish to view. The Zone Summary screen shows the status of six zones at a time. To view the next or previous group of zones, use the **Next** and **Previous** buttons. The current range of zones that you are viewing is indicated at the top of the screen.

From the Zone Status screen, you can manually start a zone using the **Run Now** button. When started, the zone will run for the zone's default configured run length. This can be overridden by clicking on **Run Time** prior to manually starting the zone. When a zone is running, the **Run Now** button will change to **Stop**. This allows you to stop a running zone.

- 2. Use a volt meter to confirm there is 25–28 VAC at the screw terminals marked "C" and the corresponding station screw terminal (e.g., "C" and "2").
- 3. Next, go to the valve in question and check the same two wires connected to the valve for the same voltage.
- 4. If there is no voltage or low voltage at the valve, you may have a damaged wire or bad connection from the controller.
- 5. If you have necessary voltage (25–28 VAC) at the valve then the solenoid may need to be replaced.
If you need a new solenoid for the valve, Hunter makes our products and replacement parts available through our network of authorized distributors. Click on the following link to find an Authorized Hunter Distributor in your area: <u>Distributor Locator</u> [8]

### **Test Wi-Fi on the Controller**

If the irrigation system did not water on the scheduled day, you may have a cancellation caused by a sensor or a water trigger. Refer to this <u>article</u> if this is the case.

If your controller loses internet connectivity for more than one day, we'll send you an email notification. During this time, your controller will run the **last synced schedule** in offline mode.

**NOTE:** Without internet connectivity, your controller won't be able to automatically modify its watering schedule based on weather forecasts.

If the last synced schedule was for the controller to remain off, follow the steps below to reestablish the Wi-Fi connection.

- 1. Check that your wireless router and controller are powered on.
- 2. **Signal Strength check:** Settings > Wireless > Wireless Name > Select Network > Read strength (High recommended for optimal functionality).
- 3. Reboot Controller: Settings > Config > Reboot Controller > Check Server Status
- Factory Default: Settings > Config > Factory Default > Erase Config > Connection Wizard > Check Server Status
- Reset Modem/Router: Unplug for 15–20 seconds. Then plug back three times > Check Server Status. This will refresh the connection to an extender if you have one installed.
- 6. **Reset Extender:** Reset the extender as well to refresh IP settings.
- 7. **Check Network Settings:** The following Wi-Fi requirements apply to your Hunter Hydrawise-ready controller.
  - Hunter HC controller is 802.11 b/g
  - Hunter Pro-HC controller is 802.11 b/g/n
  - Hunter HPC controller is 802.11 b/g/n
  - Bandwidth: 2.4 GHz only; not compatible with 5 GHz
  - Router channel: Set between 1-11
  - Guest networks/networks with portal page login: Not compatible
  - Mac address (if needed):
    - HC: Enter 001e followed by serial number (e.g., 001e05fb90ce)
    - HCC/HPC/PROHC: Enter f8f0 followed by serial number (e.g., f8f005fb90ce)
- 8. Testing with hotspot: Depending on your smartphone, use either guide below:

### Apple hotspot [10]

### Android hotspot

Check server status: This test will tell you if the controller is working properly and if you need to install an extender for better connection.

**Wi-Fi Extender Note:** You can try to connect to the extender via hotspot. If you have connection issues here, you not getting an internet connection from the source.

If controller will not connect to the hotspot, email the Support Team: <u>Hydrawise Email Support</u> [12]

# Sprinklers Running with the Controller Off or Unplugged

There are two reasons why sprinklers would continue to run with the controller **Off** or **Unplugged**:

- It's possible your valves were opened manually. Locate your valve box(es) and turn the solenoid(s) clockwise until snug. The solenoid is located on top of the valve and looks like a cylinder with two wires protruding out of it.
- It's also possible that debris in the valve is causing the diaphragm to remain open.

To fix this problem:

- 1. Disassemble the valve.
- 2. Rinse all parts with clean water.
- 3. Reassemble the valve.

If you cannot locate your valves, contact the contractor who installed the system.

Cleaning the Diaphragm on a Hunter Valve

# **Account - Resetting Password**

If you registered using your email address (i.e., not using the Facebook option), click on **Forgot password?** from the login [13] screen.

| Login to Hy             | drawise                                                                                                    |
|-------------------------|----------------------------------------------------------------------------------------------------|
| Email                   |                                                                                                    |
| Password                |                                                                                                    |
|                         | Forgot password?                                                                                                    |
| Log in                  | n in the second second s |
| Or via                  |                                                                                                    |
| ſ                       |                                                                                                    |
| You don't have an accou | nt? Register Now!                                                                                                    |

On the next screen, simply type in your registered email address and click **Reset Password.** You will then receive an email. Click the password reset link and enter in your new password. Confirm the password and you should be good to go again.

| Reset your password                |
|------------------------------------|
| o reset your password.             |
| Email Back to login Reset password |

If you are having issues logging in to Facebook using the application, follow this guide to reset your password: <u>Unable to Log In Using Facebook App [14]</u>. Don't worry; you won't lose any settings.

# Account - Not Receiving Hydrawise Activation Emails

We're sorry that you have not yet received an activation email from <u>support@hydrawise.com</u> [15]. We use a third-party company to ensure our email has the best chance of getting to you.

The following tips will help you verify if the email was delivered. First, check your deleted items to see if the email was inadvertently deleted. If it was, move the email back to your inbox.

Next, look in your spam, trash, or junk folders. The email may have been sent to one of these folders due to email filters. If the email is in one of these folders, right click on the email and select "trust sender" or "always allow email from sender."

We recommend that you add <u>support@hydrawise.com</u> [15] to your "safe senders," "allowed," or "trusted" email list. Depending on your email service provider, you can do this in several ways. Below are shortcuts to some popular providers:

Outlook [16]

Gmail [17]

Apple [18]

Hydrawise does not use your email address for marketing purposes. To view our terms and conditions and privacy policy, visit <u>www.hydrawise.com</u> [19]. Please contact us if you have questions.

# **Account - API Information**

Thank you for your interest! The Hydrawise API is coming soon...

Please register your interest with Anthony.Long@hunterindustries.com [20]

Thank You

Technical Support

# Smart Voice Device - Amazon Alexa

In this guide, we will explain how to link your Amazon Alexa account with your Hydrawise account. Once you have linked your Alexa account to your Hydrawise account, you will be able to start, stop, or suspend zones using voice commands to your Alexa device. For example, you can say, "Alexa, ask Hydrawise to start Zone 1."

**NOTE:** Alexa supports only one controller per account. If you have multiple controllers linked to your account, Alexa does not know which controller you are referring to and will not be compatible. We now have Amazon Alexa approved for the following countries USA, Canada, Germany, and India.

### Adding the Hydrawise skill to Alexa

To get started, you will need to make sure you have a Hydrawise account and have your controller configured. If not, please register for a free account <u>here</u>. [21]Once you have your Hydrawise account ready, log in to your Alexa account (if you don't have one yet, you can register <u>here</u> [22]). The Alexa account and your Hydrawise account can have a different

email address without an issue.

- 1. Go to the Skills section on your Alexa Dashboard.
- 2. Search for the "Hydrawise skill," and select it.

| Home                 | All Skills                                 | Your Skills              |
|----------------------|--------------------------------------------|--------------------------|
| Now Playing          | CATEGORIES Hydrawise                       | ×Q                       |
| Music, Video & Books |                                            |                          |
| Lists                |                                            |                          |
| Reminders & Alarms   |                                            |                          |
| Skills               |                                            |                          |
| Smart Home           |                                            |                          |
| Things to Try        | TOP ENABLED SKILLS                         |                          |
| Settings             | SiriusXM                                   | Ambient Nc               |
| Help & Feedback      |                                            | Rainforer C              |
| Not Rheyan? Sign out | "Alexa, play Classic Vinyl on<br>SiriusXM" | "Alexa, play Rainforest. |

### 1. Click ENABLE.

This will open a new window where you can log in to your Hydrawise account.

IMPORTANT: Please make sure you have pop-ups enabled for the Hydrawise log-in

window. If pop-ups are blocked, you will not be able to log in and continue the linking process.

| LOG INTO HYDRAWISE |                                          |  |
|--------------------|------------------------------------------|--|
|                    | <b>Kunter</b>                            |  |
|                    | Log into Hydrawise                       |  |
|                    |                                          |  |
|                    | Forgot password?                         |  |
|                    | Log in                                   |  |
|                    | Or via                                   |  |
|                    | ſ                                        |  |
|                    | You don't have an account? Register Now! |  |

If you are already logged in, you will see the next dialogue box appear.

### AUTHORIZATION REQUIRED

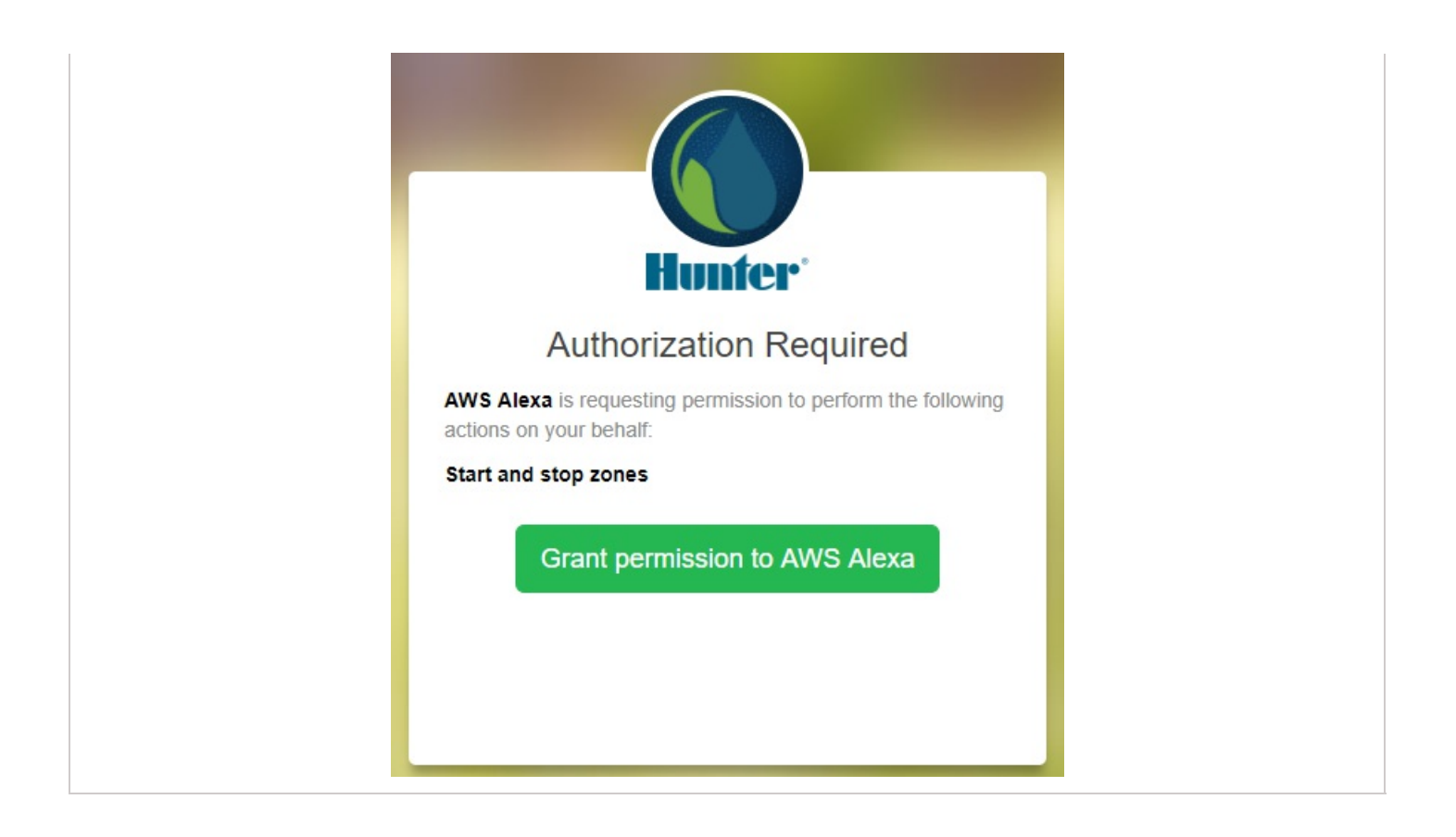

### Click Grant permission to AWS Alexa.

You will then receive a confirmation that Hydrawise was successfully linked and you can close the window.

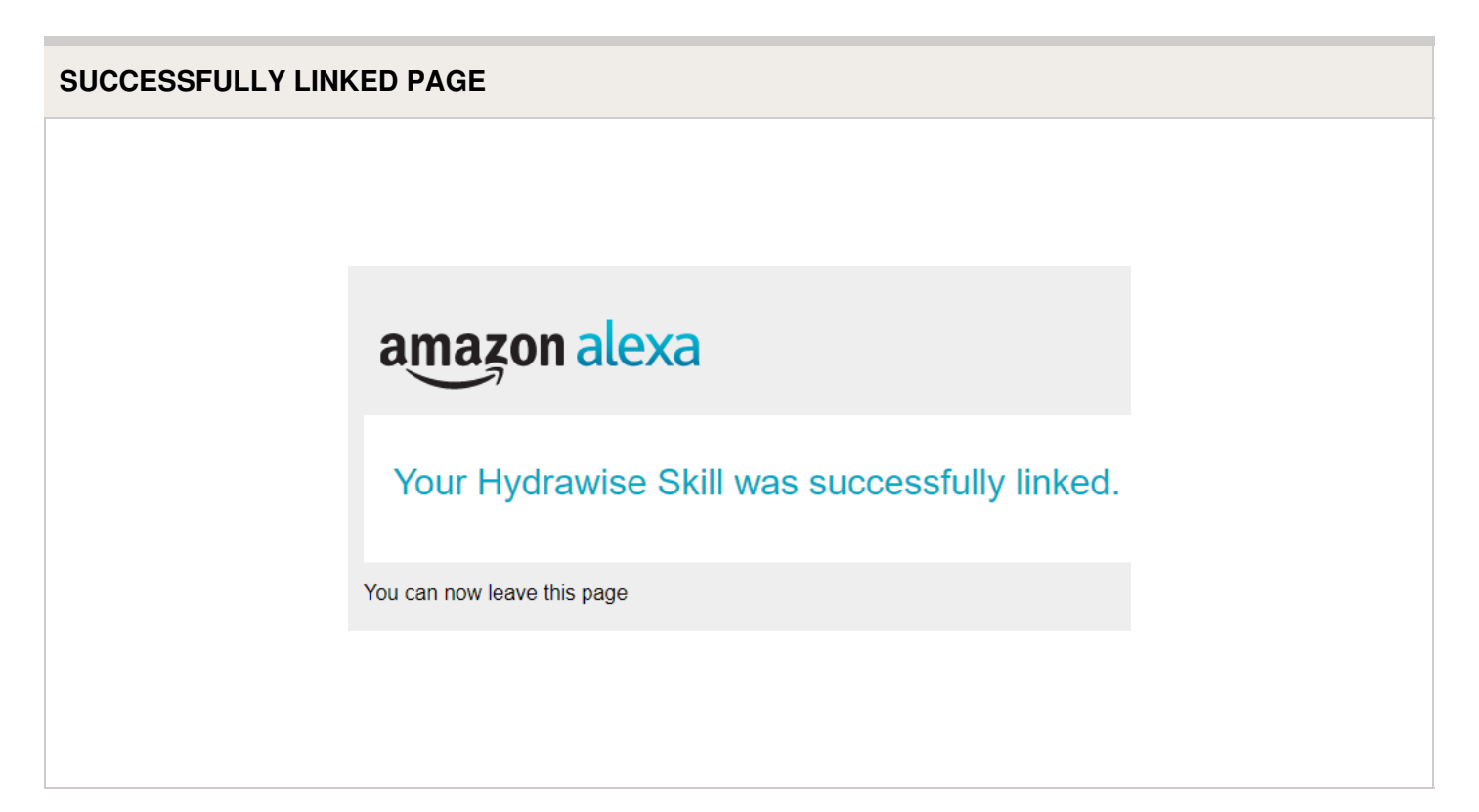

### Using Alexa to control your Hydrawise

Zones can be started or stopped by referencing the zone number (do not use the zone name). For example, if your Zone 1 is called "Front Garden" and you want to start it, you can say, "*Alexa, ask Hydrawise to start Zone 1.*"

Alexa supports the following key phrases:

- Alexa, ask Hydrawise to start/run zone {number}.
  - This command will start a single zone for its default irrigation time.
  - e.g., Alexa, ask Hydrawise to start Zone 5.
- Alexa, ask Hydrawise to start/run zone {number} for {x} minutes.
  - This command will start a single zone for a specific time
  - e.g., Alexa, ask Hydrawise to run Zone 1 for 10 minutes.
- Alexa, ask Hydrawise to start/run expander {expander number} zone {number}.
  - This command will start a single zone on controllers with expansion modules
  - e.g., Alexa, ask Hydrawise to start Expander 1, Zone 1.
- Alexa, ask Hydrawise to start/run all zones.
  - This command will start all zones for their default irrigation time.
- Alexa, ask Hydrawise to stop/finish zone {number}.
  - This command will stop a single zone if it is currently running.
- Alexa, ask Hydrawise to stop/finish expander {expander number} zone {number}.
   This command will stop a single zone on an expansion module.
- Alexa, ask Hydrawise to suspend zone {number} until {time/date}.
  - This command will suspend all zones for a period of time.

# **Home Automation - Control4**

Hydrawise is now compatible with Control4 home automation software.

Control4 installers can now download drivers to allow the integration.

From the Control4 app, you can access the following features:

- View icons and zone information
- View proposed watering
- Manually start a zone
- View active (watering) stations

# **Account - Translation Options**

### Steps to take to change language via Google Chrome

To change the language in google Chrome, please follow the steps below.

Once you have downloaded and installed <u>Google Chrome</u> [24], you can then change the language to your desired language.

When you are logged in to your account, right-click anywhere along the top of the dashboard and select **Translate to English**.

| Back                 | Alt+Left Arrow  | 1         |
|----------------------|-----------------|-----------|
| Forward              | Alt+Right Arrow |           |
| Reload               | Ctrl+R          |           |
| Save as              | Ctrl+S          | all       |
| Print                | Ctrl+P          | 24 Hours  |
| Translate to English |                 | 0.0 mm    |
| View page source     | Ctrl+U          |           |
| Inspect              | Ctrl+Shift+I    | Last Week |
| 29.9                 | 9 C             | 8.0 mm    |

Once you have clicked **Translate to English**, the next dialogue box will appear. Click on **Options**.

|                              | 9 <b>2</b> 0 5 |
|------------------------------|----------------|
| This page has been translate | ed. Options    |
|                              | Show original  |

You will then be brought to the next two dialogue boxes:

| Page language:        | English        | •      |
|-----------------------|----------------|--------|
| Translation language: | English        | •      |
|                       | ✓ Always trans | nslate |
| Language settings     | Finished       | Cancel |

| Filipino |                                      |        |  |  |
|----------|--------------------------------------|--------|--|--|
| Finnish  | English                              | •      |  |  |
| French   | English                              |        |  |  |
| Galician | <ul> <li>Always translate</li> </ul> |        |  |  |
| Georgian |                                      |        |  |  |
| German   | Finished                             | Cancel |  |  |
| Greek    |                                      |        |  |  |

From here, you can select the language of choice. You also have the option to check **Always Translate**.

**NOTE:** Translation sometimes does not occur automatically when you click to navigate to another page. When this happens, press F5 or click **Refresh** to refresh the page. Follow the steps again from the top to translate the page to the language of choice.

This example shows the page translated in German:

| HydraWise Instrumer                                      | ntentafel Zonen &                    | Termine Bewässe                    | erungs-Trigger | Sensoren                      | Berichte   |                                                | ■ R1 0° -                                                         |  |
|----------------------------------------------------------|--------------------------------------|------------------------------------|----------------|-------------------------------|------------|------------------------------------------------|-------------------------------------------------------------------|--|
| Bewässerungsplan für R1                                  |                                      |                                    |                |                               | <b>0</b> • | a Beobachtungen                                |                                                                   |  |
| Zoro 1                                                   | Zone 2                               | Zone 3                             | 2              | one 4                         |            | Temperatur<br>Strom<br>29,7 C<br>Max<br>29,9 C | Regentall<br>24 Stunden<br>0.0 mm<br>Letzte Woche<br>8,0 mm       |  |
| Prognose                                                 |                                      |                                    |                |                               |            | Controller-Status                              |                                                                   |  |
| Mittwocn<br>32 C<br>Tellweise wolkig<br>0% 25% 13 km / h | Donnerstag<br>32<br>Teil<br>20% 😪 44 | C<br>weise wolkig<br>% 🕐 19 km / h | Freitag        | C<br>ien<br>5% <u>•</u> 26 ki | n/h        | Status<br>Warten auf Controller                | Wasser sparen<br>7%<br>Bowässerungszeit<br>(Woche)<br>200 Minuten |  |

**IMPORTANT:** Please keep in mind that because translations are performed by Google Chrome, there may be some inaccuracies.

This method can also be used when going through our <u>Help Guides</u> [25] here on Zendesk. If you need further assistance, email us at support@hydrawise.com.

# iOS and Android App Support Policy

The Hunter Hydrawise app's general policy is to support Android and iOS version for as long as the manufacturer (ie. Google or Apple) supports their operating system version.

It is important to use an Android or iOS version that is supported by Apple or Google to ensure you have the manufacturer's latest security updates to protect your data.

As of July 2019, Google officially supports Android 7.0 (Nougat) and above. Apple officially supports iOS versions 12.3 and above.

While we do our best to maintain support for older versions, changes in technology mean that sometimes it is not possible to add features to our apps whilst maintaining backward compatibility with unsupported versions of Android or iOS.

While not supported, we do have customers using older versions of Android (eg. Android 5.0) and iOS (eg. iOS 10.0) without issues.

If your app does not work with your unsupported version of Android or iOS, it may be possible to use your Hydrawise system via the web browser (<u>www.hydrawise.com</u> [19]) in the

# **Offline Programming - Standard**

Standard programming will allow the controller to run like our traditional controllers the Xcore and the Pro-C models. Each of the six programs (a-f) allows you to start each program up to four times a day, set run lengths and set specific days to water. The standard mode is on version **4.01** or higher. If your controller is not on this version and you have no internet connection, then you will need to connect to the internet via <u>hotspot</u> [26] and <u>switch</u> <u>modes</u> [27]. When you switch modes when on the <u>hotspot</u> [26], your controller will automatically upgrade to version **4.01**.

To set your controller to **Standard Offline Mode** for manual configuration, please follow the steps below:

- 1. From the main menu, tap on **Settings**.
- 2. Select Offline Programs & Settings.
- 3. Select Disable Wi-Fi.
- 4. You will be presented with a warning dialogue. Please make sure you understand the warning before proceeding. If you're sure that you want to go offline, tap **Go Offline**.
- 5. Select Offline Mode.
- 6. Select the Standard Mode option and press Confirm.
- 7. Select Offline Programs.
- 8. Select the **Edit Water Days** option. The choices here would be specific days, odd/even or interval (e.i. interval 2 would water every other day). Select **OK**.
- 9. Select the **Edit Start Times** option. You can set up to four start times for each of the six programs. Remember, each start time will sequentially run through all the zones one after another. Select **OK**.
- 10. Finally, select the **Edit Zones** option. Select the zone, then check the box **Zone Enabled** to allow you to add run time for that zone. Select **OK**.

The basic program should be complete!

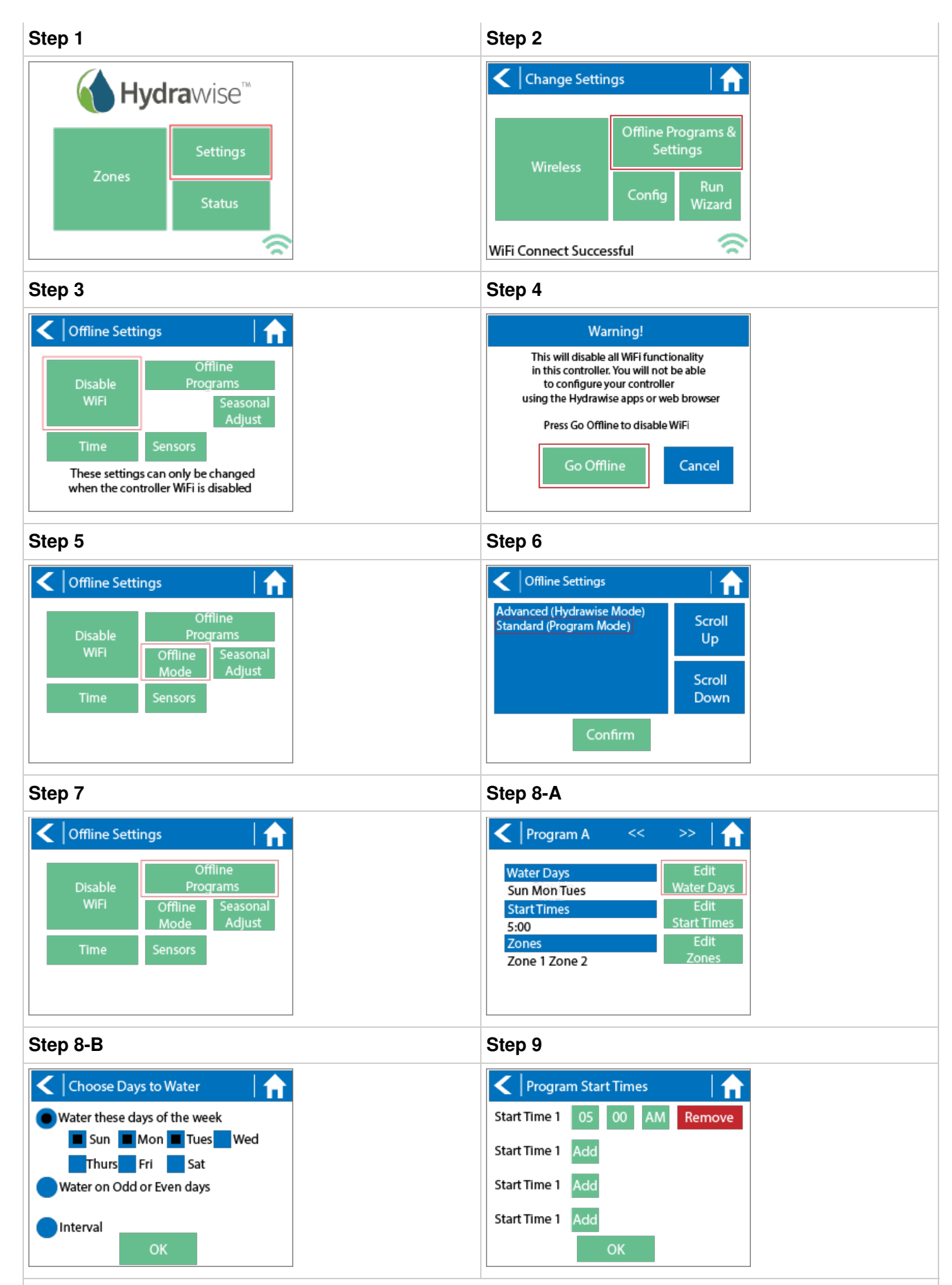

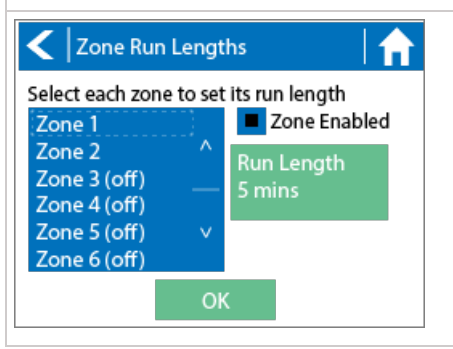

# Offline Mode - Accessing Offline Mode

### Offline Mode

If the controller loses its internet connection for more than 24 hours, you'll receive a notification email. The controller will then go into offline mode. In offline mode, your controller won't be able to access local weather conditions such as rainfall or evaporation. As a result, it will revert to a predefined program.

- For **Smart Watering** zones, the controller will adjust each zone's watering length based on your offline watering budget and will water at each zone's configured peak watering frequency.
- For **Time-Based Watering** zones, the controller will adjust each zone's watering length based on your offline watering budget and will water at each zone's configured watering frequency.
- Note that **Cycle and Soak** is not supported in offline mode and each zone will water for its full watering length without pausing.
- The controller will only water at your configured **Program Start Times**.

To set your controller to **Offline Mode** for manual configuration, please follow the steps below:

- 1. From the main menu, tap on **Settings**.
- 2. Tap on Offline Settings.
- 3. Tap on **Disable Wi-Fi**.

- 4. You will be presented with a warning dialogue. Please make sure you understand the warning before proceeding. If you're sure that you want to go offline, tap **Go Offline**.
- 5. Now that your controller is in Offline Mode, you can configure it manually by tapping on **Program Start Times**.
- From this screen, you can manually configure each zone according to your desired schedule. Simply tap on Add to add a program start time and follow the steps below. You can toggle between zones by tapping on Next/Previous or you can leave the start time to APPLY to ALL ZONES.

Applying the start time to **ALL ZONES** will run through all zones with a single start time.

- Tap **ADD** in the start times menu.
- Select the green box upper in left to enter PROGRAM START TIME (24 hr format)
- Tap the **DAYS** to be selected **after** finished with start time entry.
- Tap CONFIRM to save the start time entry.
- Add a second start time for all zones or single zone if desired.
- Tap the **HOME** icon (upper right) to allow station run times setup.

**NOTE:** Each zone can have up to four program start times and an additional four start times under the **All Zones** section as shown below.

- From the home screen, you can manually configure each zone run time. Simply tap on **ZONES** to add a zone run time and follow the steps below. You can toggle between zones by tapping on **each zone number.**
  - Tap **ZONES** in the home menu.
  - Tap the first zone to edit, (For Example: ZONE 1).
  - Tap on **RUN TIME** in the center of the screen.
  - Enter **RUN TIME (minutes:seconds format),** then press **OK** to save entry.
  - Repeat steps **1-4** for station run times.

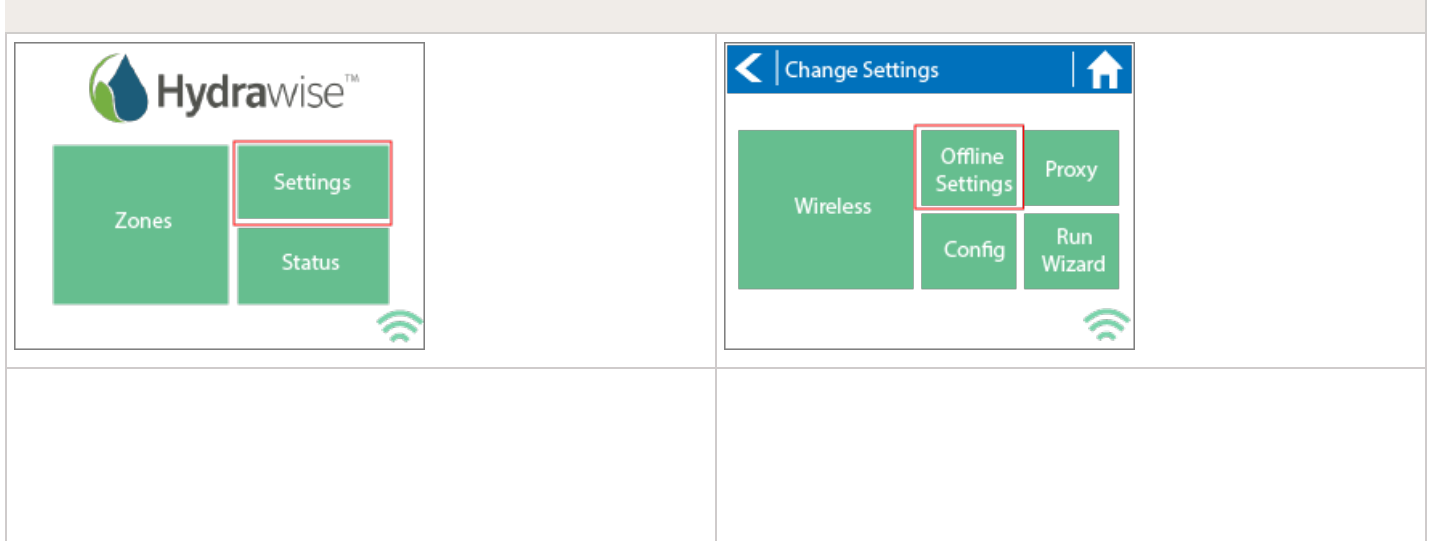

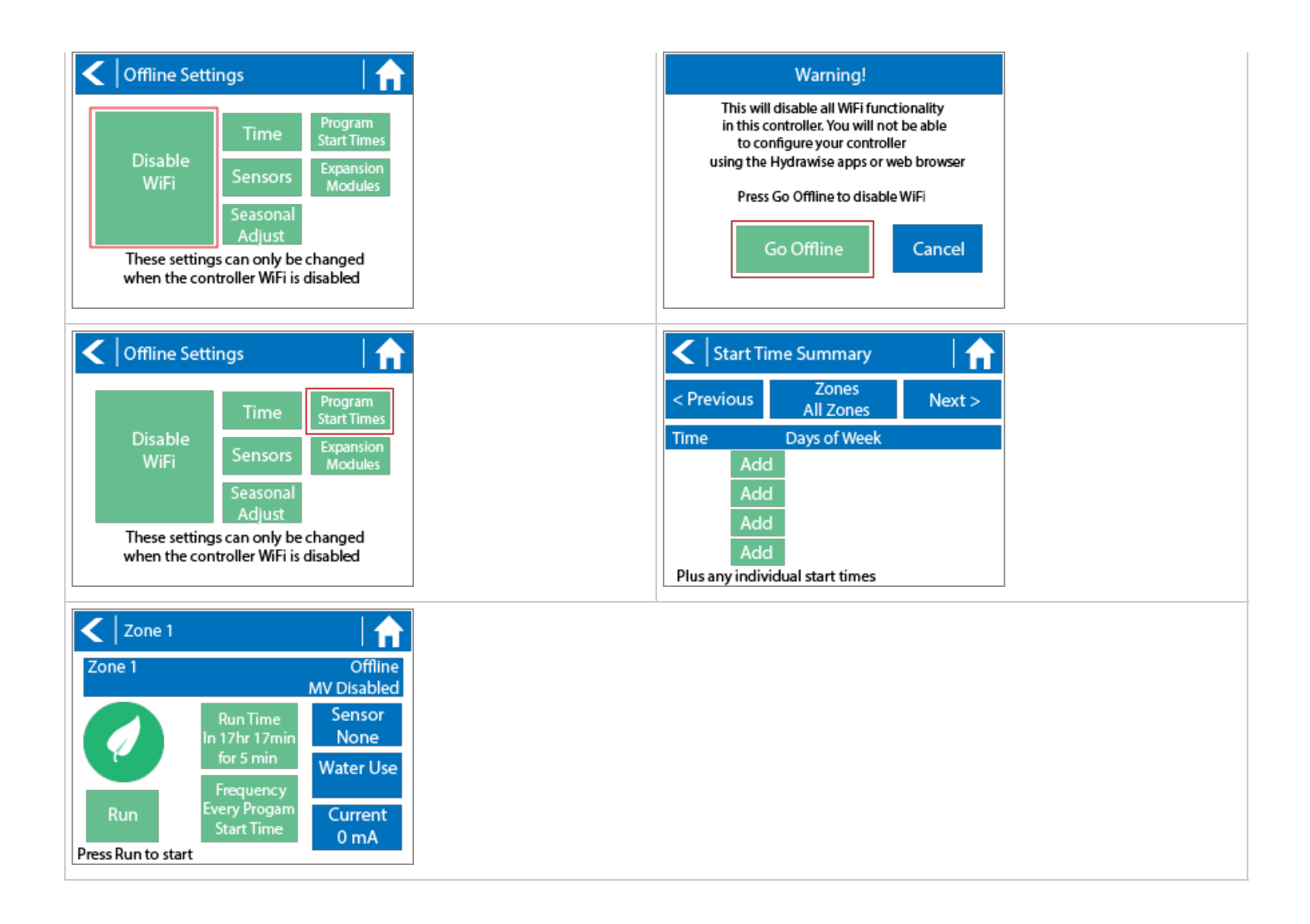

**NOTE:** To get your controller back in online mode, follow the above steps, enable Wi-Fi, reconnect to your SSID (Wi-Fi connection), and let the controller synchronize with your online Hydrawise account.

# Offline Mode - Run the Setup Wizard

Please follow the steps below to run the setup wizard in offline mode. Refer to <u>Setting</u> <u>Controller to Offline Mode</u> [28] or <u>How to Factory Reset Controller</u> [29] before running the wizard.

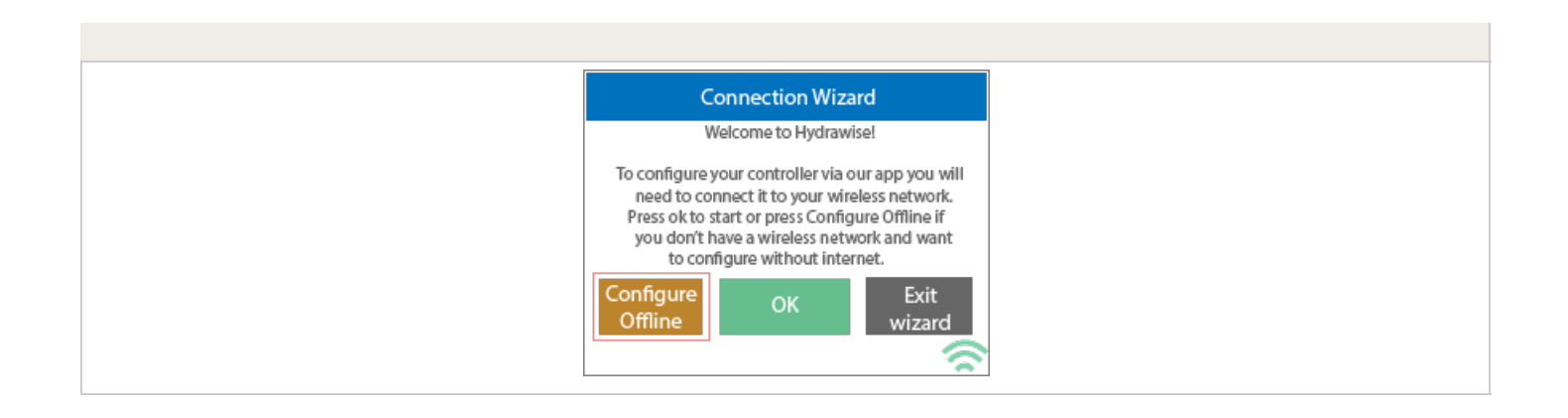

- 1. From the **Connection Wizard screen**, tap on **Configure Offline.** If you select **OK**, you will proceed to the online setup wizard.
- 2. Tap **OK** to move on to the next step.
- 3. Enter in today's date if it hasn't already been set or if it is incorrect.
- 4. Enter today's time if it hasn't already been set or if it is incorrect.
- 5. From this screen, tap **OK**.
- 6. Please assign your **Master Valve** if you're running one as advised on the previous screen. Otherwise, keep **Not Assigned** selected and tap **Confirm**.
- 7. Tap **OK**.
- 8. You can now enter (in minutes) the run length you want for your **default zone run time**. Then tap **OK**.
- 9. Tap **OK** to proceed to the next screen.
- 10. Next, set how often each zone will run. As advised on the previous screen, you can set individual frequencies for each zone.
- 11. Tap on **OK** to proceed.
- 12. From this screen, you can manually configure each zone according to your desired schedule. Simply tap on Add to add a program start time and follow the steps below. You can toggle between zones by tapping on Next/Previous or you can leave the start time to APPLY to ALL ZONES.

# Note: Each zone can have up to four program start times and an additional four start times under the All Zones section as shown below. Applying the start time to ALL ZONES will run through all zones with a single start time.

- 1. Tap **ADD** in the start times menu.
- 2. Select the green box upper in left to enter PROGRAM START TIME (24 hr format)
- 3. Tap the **DAYS** to be selected **after** finished with start time entry.
- 4. Tap **CONFIRM** to save the start time entry.
- 5. Add a second start time for all zones or single zone if desired.
- 6. Tap the **HOME** icon (upper right) to allow station run times setup.

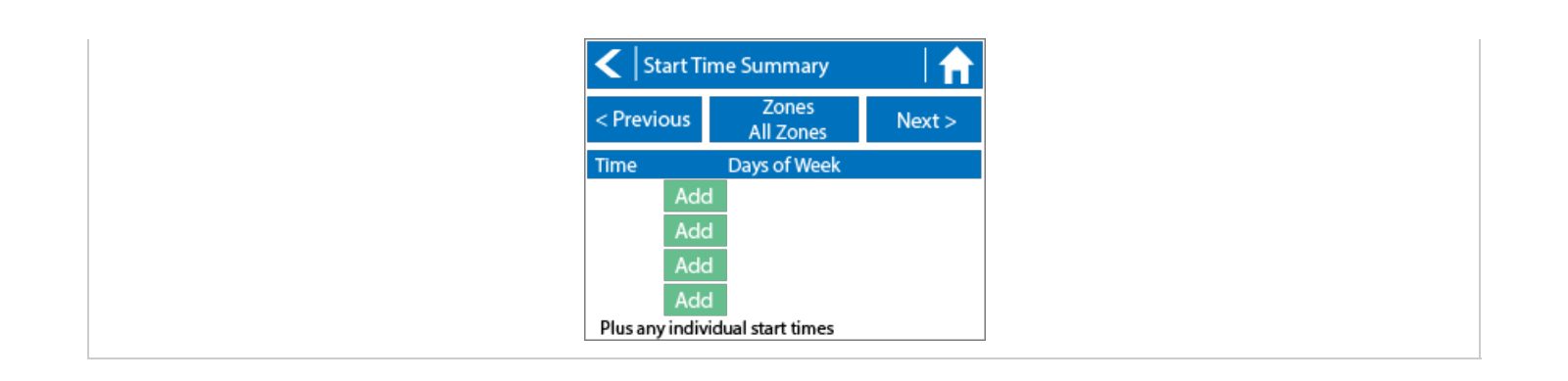

From the home screen, you can manually configure each zone run time. Simply tap on **ZONES** to add a zone run time and follow the steps below. You can toggle between zones by tapping on **each zone number.** 

Note: The default run time and default watering frequency are applied to all zones during the setup wizard. Setting individual run times and frequencies is done by going into each zone afterwards

- 1. Tap **ZONES** in the home menu.
- 2. Tap the first zone to edit, (For Example: ZONE 1).
- 3. Tap on **RUN TIME** in the center of the screen.
- 4. Enter RUN TIME (minutes:seconds format), then press OK to save entry.
- 5. Repeat steps **1-4** for station run times.

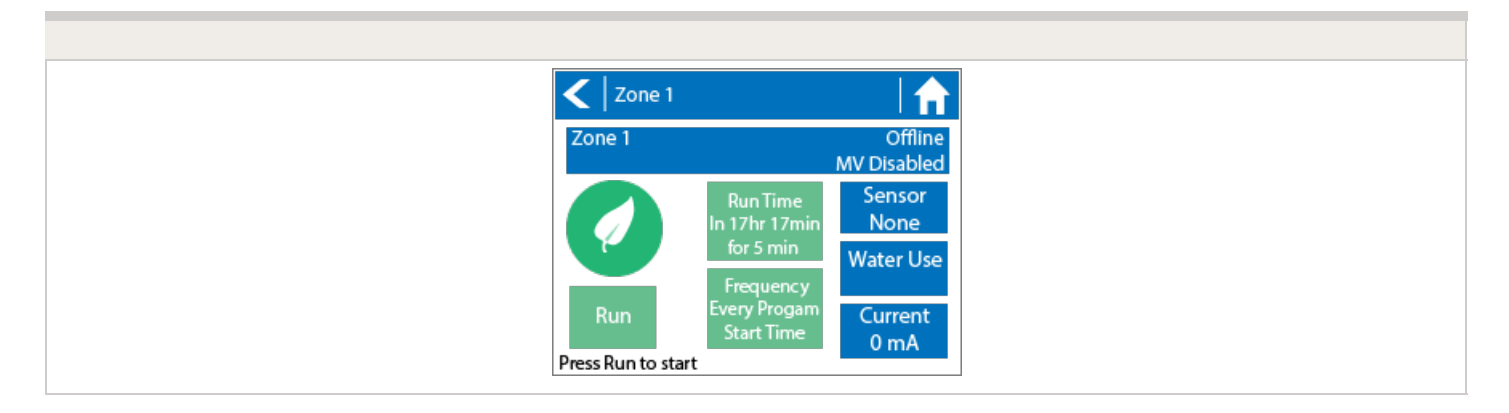

**NOTE:** To get your controller back in online mode, follow the above steps, enable Wi-Fi, reconnect to your SSID (Wi-Fi connection), and let the controller synchronize with your online Hydrawise account.

# **Offline Mode - Sensors**

Please follow the steps below to add and configure your sensor or flow meter in **Offline Mode**. Please use the following link for <u>Installation Instructions</u> [30].

- 1. From the main menu, select **Settings**.
- 2. Next, select Offline Settings.
- 3. Select Sensors.
- 4. From this screen, you can now navigate between **Sensor 1** and **Sensor 2** by using the **Next** and **Previous** options. Just as you configure your sensors online, you can select the different options to make changes accordingly.

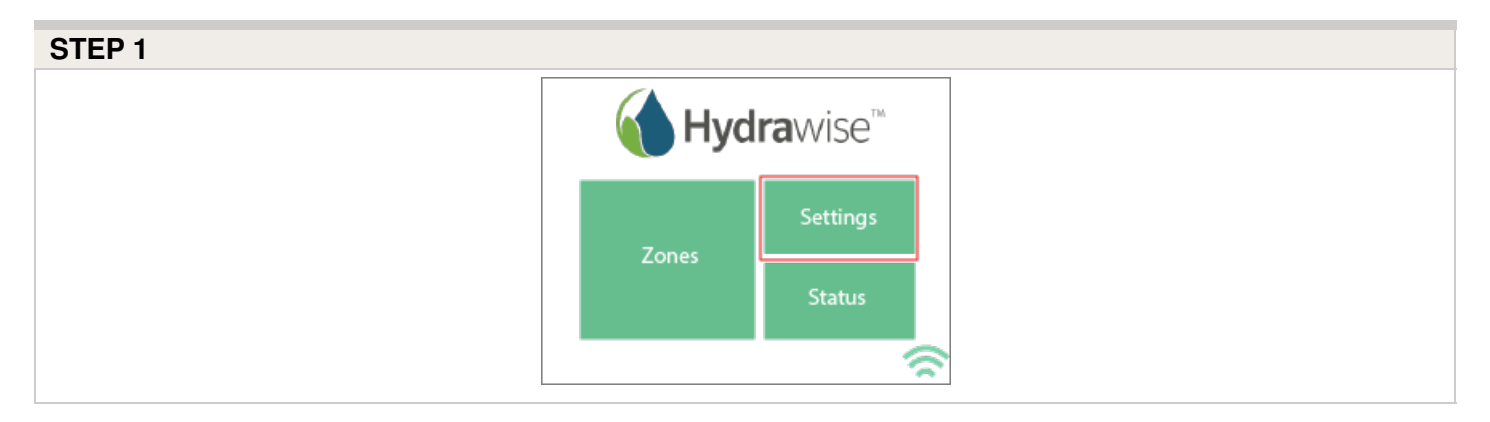

| STEP 2 |                   |                     |               |
|--------|-------------------|---------------------|---------------|
|        | ✓ Change Settings |                     |               |
|        | Wireless          | Offline<br>Settings | Proxy         |
|        | Wileless          | Config              | Run<br>Wizard |
|        |                   |                     | <u></u>       |

| STEP 3 |  |
|--------|--|
|        |  |
|        |  |
|        |  |
|        |  |

| ✓ Offline Settings                                                      |                                       |                                                |
|-------------------------------------------------------------------------|---------------------------------------|------------------------------------------------|
| Disable<br>WiFi                                                         | Time<br>Sensors<br>Seasonal<br>Adjust | Program<br>Start Times<br>Expansion<br>Modules |
| These settings can only be changed when the controller WiFi is disabled |                                       |                                                |

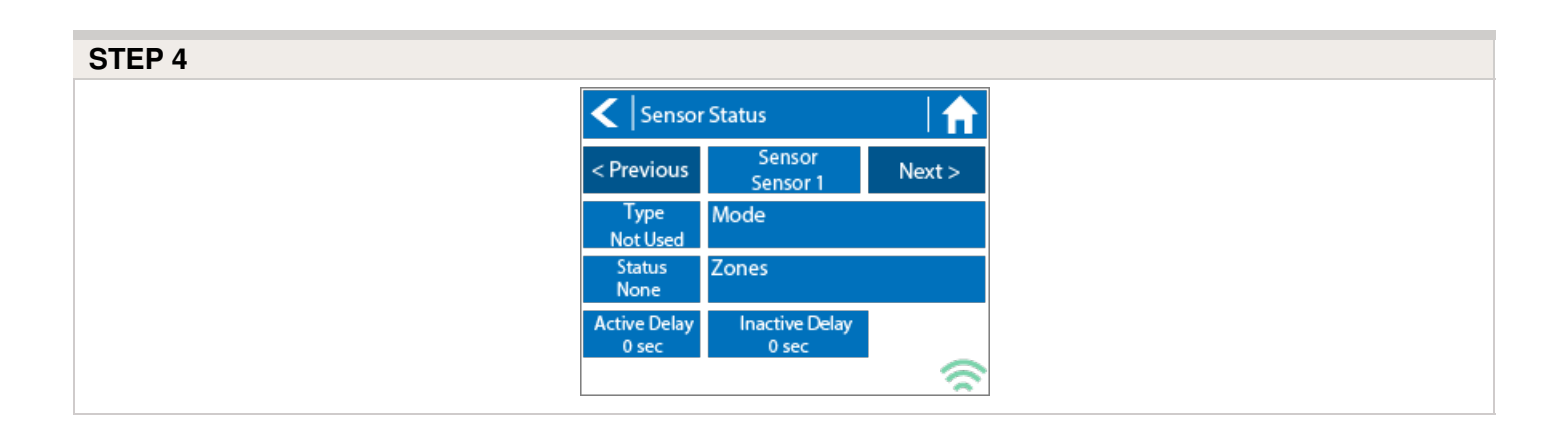

| Sensor Status Options |                                                                          |  |  |  |
|-----------------------|--------------------------------------------------------------------------|--|--|--|
| Type Options          | Not Used, Level (Rain Sensor) or Flow Meter                              |  |  |  |
| Mode                  | Stop when open, Stop when closed, Start when open, or Start when closed. |  |  |  |
| Status                | Open or Closed                                                           |  |  |  |
| Zones                 | Applies to all zones                                                     |  |  |  |
| Active Delay          | Seconds                                                                  |  |  |  |
| Inactive Delay        | Seconds                                                                  |  |  |  |

# Offline Mode - Turning Off Start Times

From the controller, you can manually turn it off by removing the start time when the

controller is NOT connected to Wi-Fi using offline mode. Please follow the steps and screenshots listed below:

- 1. Select "Settings" in the home menu at the controller.
- 2. Select "Offline Settings."
- 3. Select "Program Start Times" on the upper right side of the screen.
- 4. Select "Modify" which will allow you to edit you start times.
- 5. Finally, Select "Delete" button to no longer allow controller to run in offline mode.

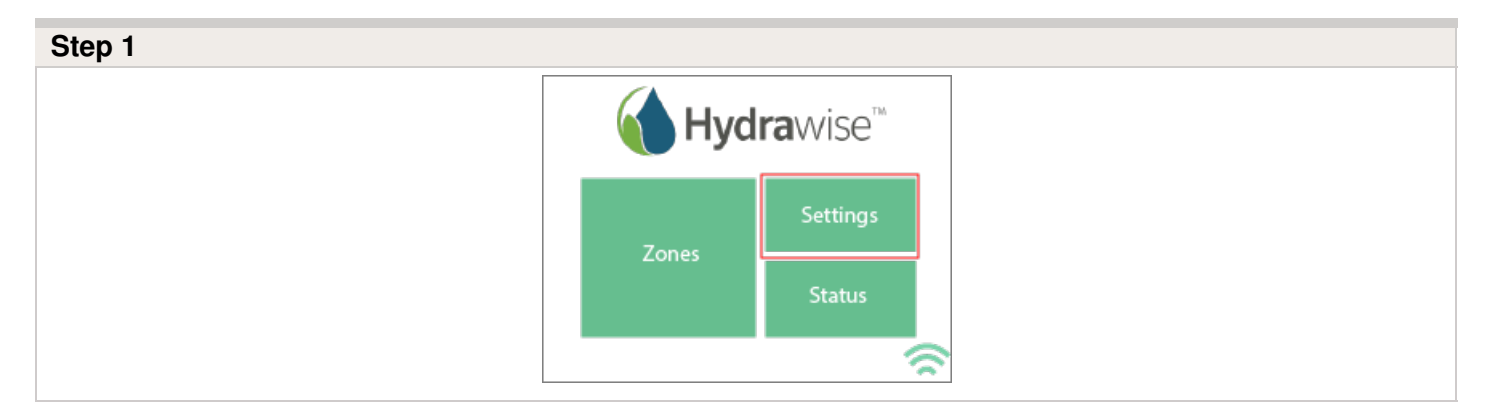

| Step 2 |                 |                     |               |
|--------|-----------------|---------------------|---------------|
| <      | Change Settings |                     |               |
|        | Wireless        | Offline<br>Settings | Proxy         |
|        | meless          | Config              | Run<br>Wizard |
|        |                 |                     | <u></u>       |

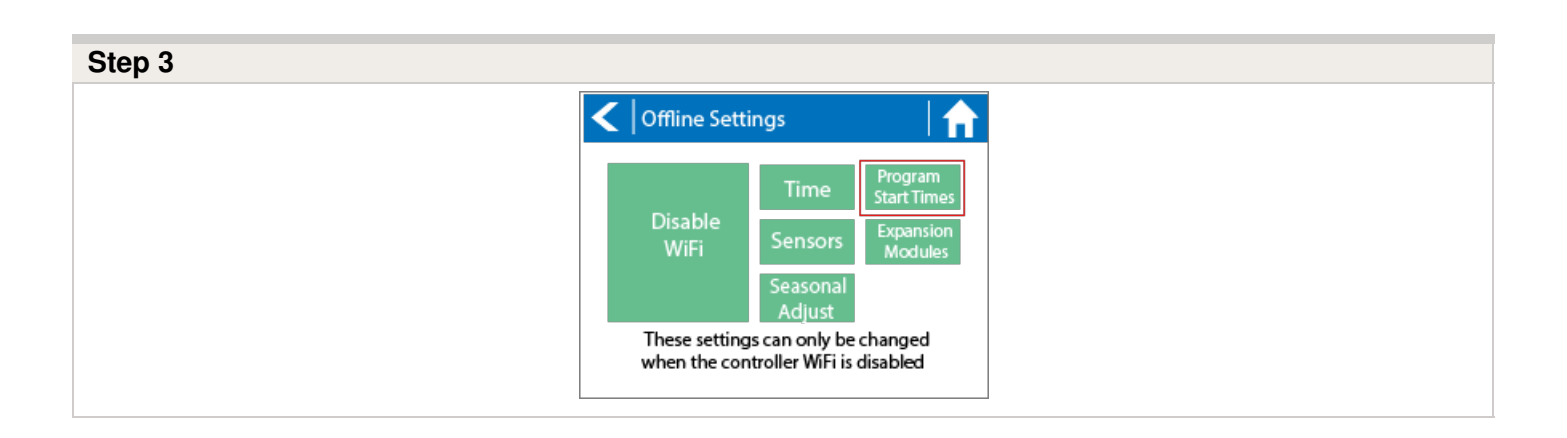

| < Start Time Summary |                    |        |
|----------------------|--------------------|--------|
| < Previous           | Zones<br>All Zones | Next > |
| Time                 | Days of Week       |        |
| 05:00 Modify         | Mon Wed Fri        |        |
| Add                  | •                  |        |
| Add                  |                    |        |
| Add                  |                    |        |
| Plus any individu    | al start times     |        |
| <br>                 |                    |        |

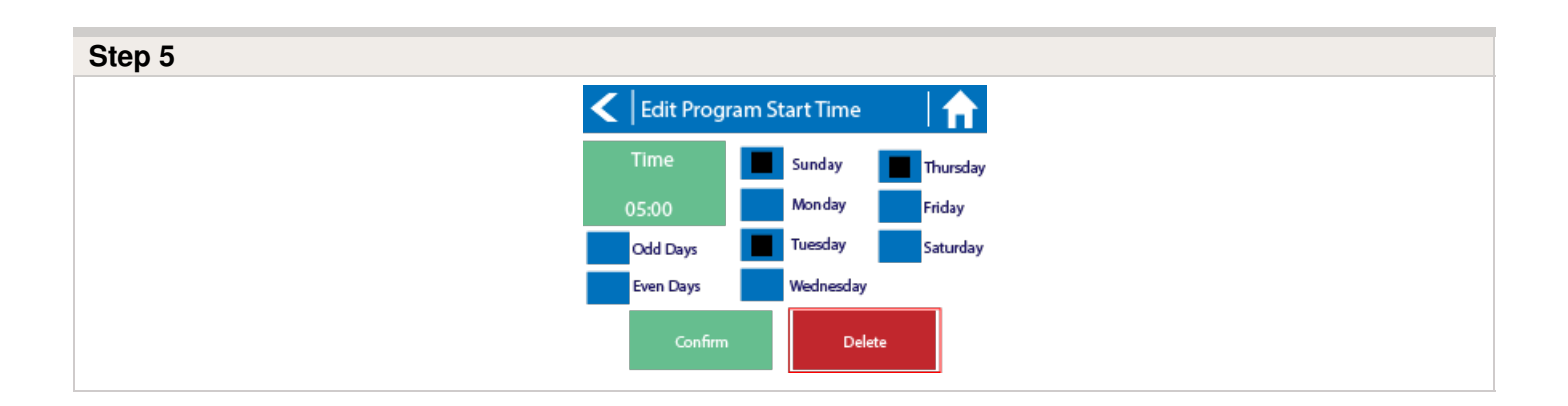

# **Offline Mode - Seasonal Adjust**

Offline water adjustments allow the controller to automatically adjust the amount of watering on a month by month basis if the controller is in an Offline mode (ie. not connected to the internet). Steps below will cover both online and offline instructions on changing the seasonal adjust for when the controller enters offline mode.

**Online:** Offline Water Adjustment

- 1. Select **Controller Settings** on the left hand side.
- 2. Select Offline Adjustments.
- 3. Sliders can be moved to adjust the offline watering from 0%-300%.

### STEP 1-2

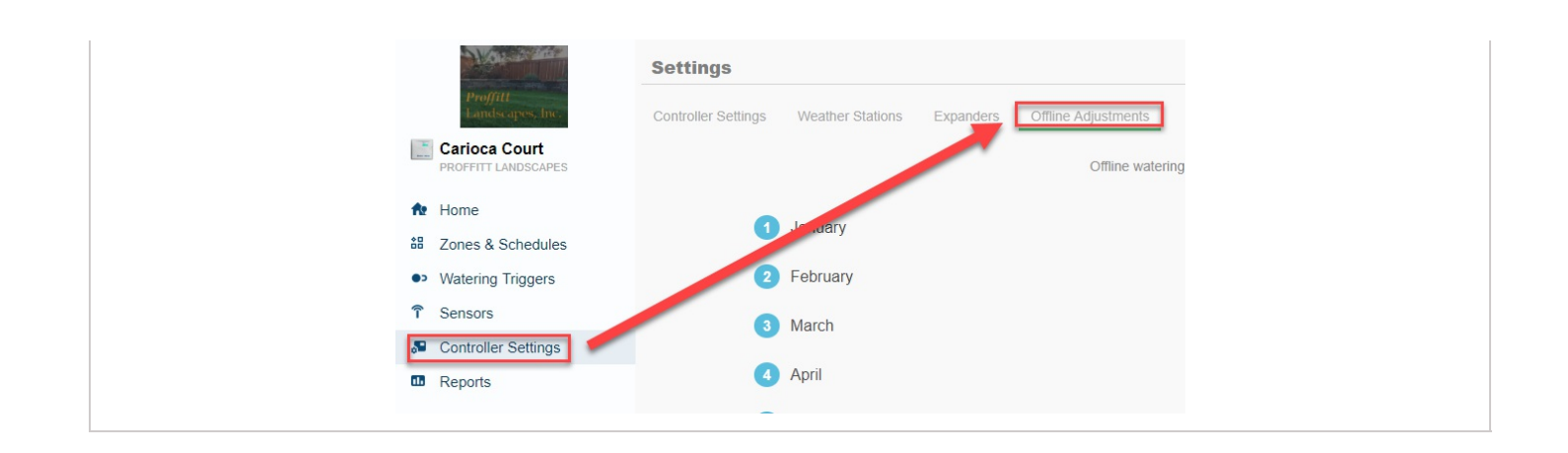

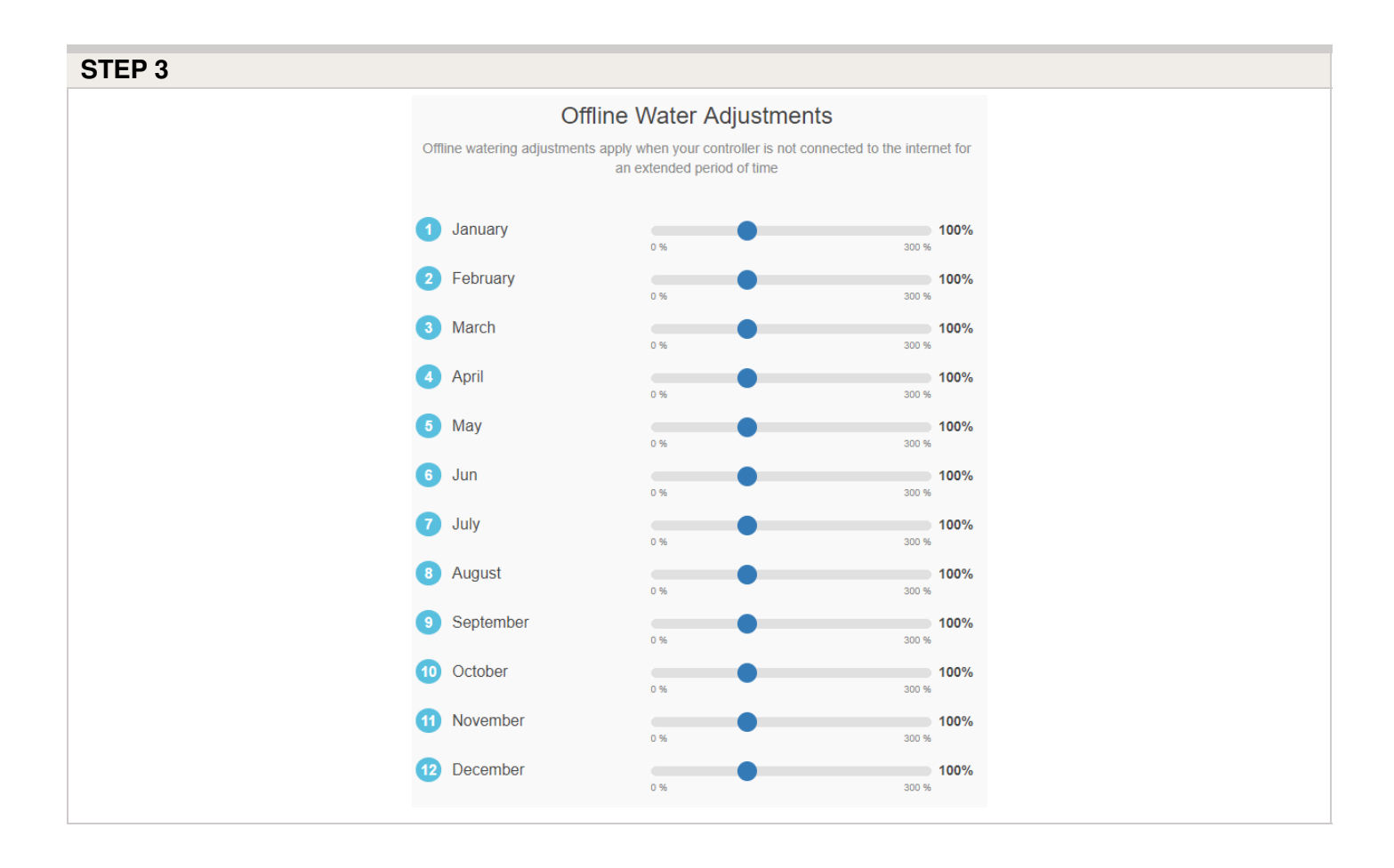

### Offline: Offline Water Adjustment

- 1. Select settings.
- 2. Next, select offline settings.
- 3. Select seasonal adjust.
- 4. Select a month to adjust.
- 5. Adjust each month by a percentage then select OK.

### **CONTROLLER SCREENSHOTS:**

| <b>Hydra</b> wise™                                       |                  |                          | Change Settings   |                  |                  |                 |
|----------------------------------------------------------|------------------|--------------------------|-------------------|------------------|------------------|-----------------|
|                                                          | Settings         |                          |                   | Wireloss         |                  | Proxy           |
| ZonesSta                                                 |                  | tatus                    | , vvii            | Wifeless         |                  | Run<br>Wizard   |
|                                                          |                  | 1                        |                   |                  |                  | 6               |
| < Offline Set                                            | tings            | <b>f</b>                 | < Seas            | onal Adjus       | t                |                 |
|                                                          | Time             | Program<br>Start Times   | January<br>100%   | February<br>100% | March<br>100%    | April<br>100%   |
| Disable<br>WiFi                                          | Sensors          | Expansion<br>Modules     | May<br>100%       | June<br>100%     | July<br>100%     | August<br>100%  |
| Seasonal<br>Adjust<br>These settings can only be changed |                  |                          | September<br>100% | October<br>100%  | November<br>100% | Decembe<br>100% |
| when the co                                              | ntroller wirt is | disabled                 |                   |                  |                  | 6               |
| Enter Sease                                              | onal Adjust      |                          | <  Seas           | onal Adjus       | t                |                 |
| Enter Adjust betwe                                       | en 0 and 300 p   | ercent 4                 | January<br>50%    | February<br>60%  | March<br>70%     | April<br>80%    |
| 5 6                                                      | 7                | 8                        | May               | June             | July             | August          |
| 9 (                                                      | :                | /                        | 90%               | 100%             | 110%             | 100%            |
| - 4                                                      | • •              | $\langle \times \rangle$ | September<br>90%  | 80%              | November<br>70%  | Decembe<br>60%  |
| ОК                                                       | Cance            | el                       |                   |                  |                  | 6               |

# **HPC - Upgrading Pro-C**

The PROC model controller must be the NEWER 400 version with a date code of MARCH 2014 or newer. Ensure you have a strong Wi-Fi signal. Wi-Fi connectivity can be tested on the HPC panel itself (signal strength is shown when you select a wireless network). If you have any issues connecting the controller to the router, please verify all Wi-Fi specifications here

### **Remove Pro-C Face Panel**

- 1. Remove ribbon cable with power off.
- 2. Press down on white hinge release button.
- 3. Remove face panel.

### Install HPC-FP Face Panel

- 1. Press blue hinges together and attach new HPC panel.
- 2. Reconnect ribbon cable
- 3. Close and turn power on

### STEPS

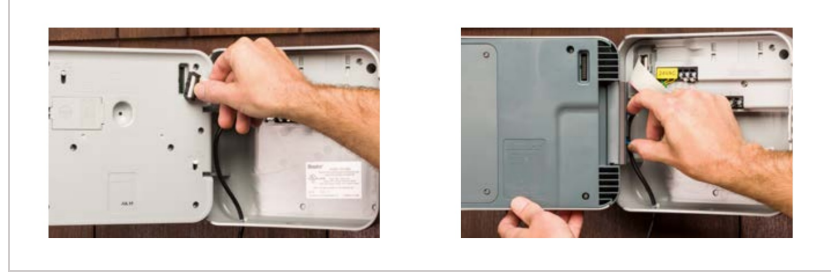

For information on complete setup in the application,

please visit our "How To Guide [31]" section.

# **HPC/HCC - Using Hunter Remotes**

The HPC face panel quickly and easily upgrades Pro-C® controllers (PC400 models manufactured since March 2014) to next-generation smart controllers via the Hydrawise platform. In addition, it lets contractors continue using their Roam and Roam XL remotes for quick on-site management. HCC is also compatible with Hunter's ROAM and ROAM XL remotes, allowing for fast and reliable manual operation in the field from long-range distances without the need for a smartphone. There is no need to remove the smart port adapter from the controllers when doing a facepack upgrade.

Compatible models include all Hunter remotes: SRR, ICR, ROAM, and the ROAM-XL.

If the Smartport is not installed on the controller, see illustrations below for wiring instructions.

**Note:** Any extension of the wiring on the SmartPort may result in an error message in the controller display and possible malfunction of the remote unit due to radio interference. In

some situations, lengthening of the harness may work fine, in others it may not work at all (it is

site specific). In either case, extending the wiring harness should be done using shielded cable to

minimize the possible effects of electrical noise. For easiest installation, order the Hunter SmartPort shielded cable wiring harness. (P/N ROAM-SCWH) with a full 25' (7.6 meters) of

shielded cable.

## Wiring

- 1. Bottom 24 VAC terminal Red wire
- 2. Second 24 VAC terminal White wire
- 3. Remote terminal Blue wire

### Smart Port Wiring

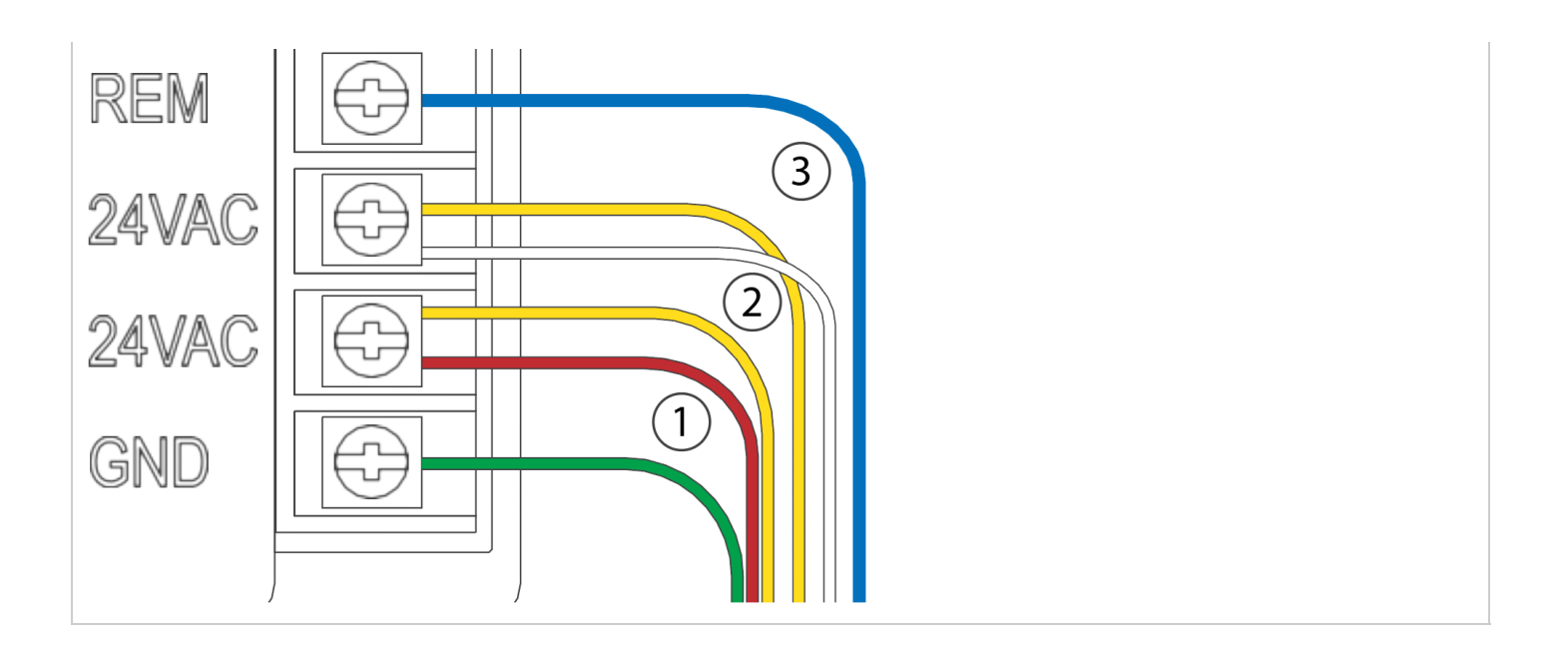

# Operation

The ROAM System will allow you to remotely turn on and off any station on your Hunter controller with the press of a button. Once on, the station will run for the run time you have designated in the remote. To remotely activate a **station**, follow the steps below:

- 1. Plug the receiver into a SmartPort® that is connected to a powered controller. The receiver will beep 4 times followed by a 10-second pause and a single beep.
- 2. If your transmitter is not on (no display), wake it up by pressing and holding the **MODE** button for 5 seconds. The Transmitter will display the active station.
- 3. Use the **up** and **down** buttons to display the station you would like to start.
- 4. Press the **"Green Play Button"** to start the station. The Transmitter will display the Transmit icon . If you are near the receiver, you will hear it beep 2 times. This indicates that the Receiver has received the command.
- 5. Press the **"Red Stop Button"** to turn off any station that is on. The display will show the Transmit icon and receiver will beep again twice. The ROAM System is designed to turn on

one station at a time (unless you activate a program). Therefore, turning a station on while another station is operating will cause the operating station to turn off.

**NOTE:** The ROAM remote can activate any station on the controller whether the controller dial is in the "SYSTEM OFF", "RUN" or "RUN/BYPASS SENSOR" modes. If a sensor device has been wired to the controller, the ROAM remote will NOT override the sensor for manual operation. For more programming information, please see attached manuals for both the ROAM and ROAM XL remotes.

# **HCC - Valve Wiring**

- 1. Route valve wires between control valve location and controller.
- 2. At valves, attach a common wire to either solenoid wire of all valves. The most commonly used color for the common wire is white. Attach a separate control wire to the remaining wire of each valve. All wire splice connections should be done using waterproof connectors.
- 3. Open hinged faceplate on the controller to access the terminal strip area.
- 4. Route valve wires through the conduit and attach conduit to the controller at the large conduit opening on the right side of the bottom of the cabinet. The conduit opening has a triple knockout to accommodate 1", 1¼", or 1½" (25, 32, or 40 mm) conduit. Each section can be easily removed using a knife.
- Strip <sup>1</sup>/<sub>2</sub>" (13 mm) of insulation from ends of all wires. Secure valve common wire to C (Common) terminal on any of the valve modules or power module. Then attach all individual valve control wires to appropriate station terminals.

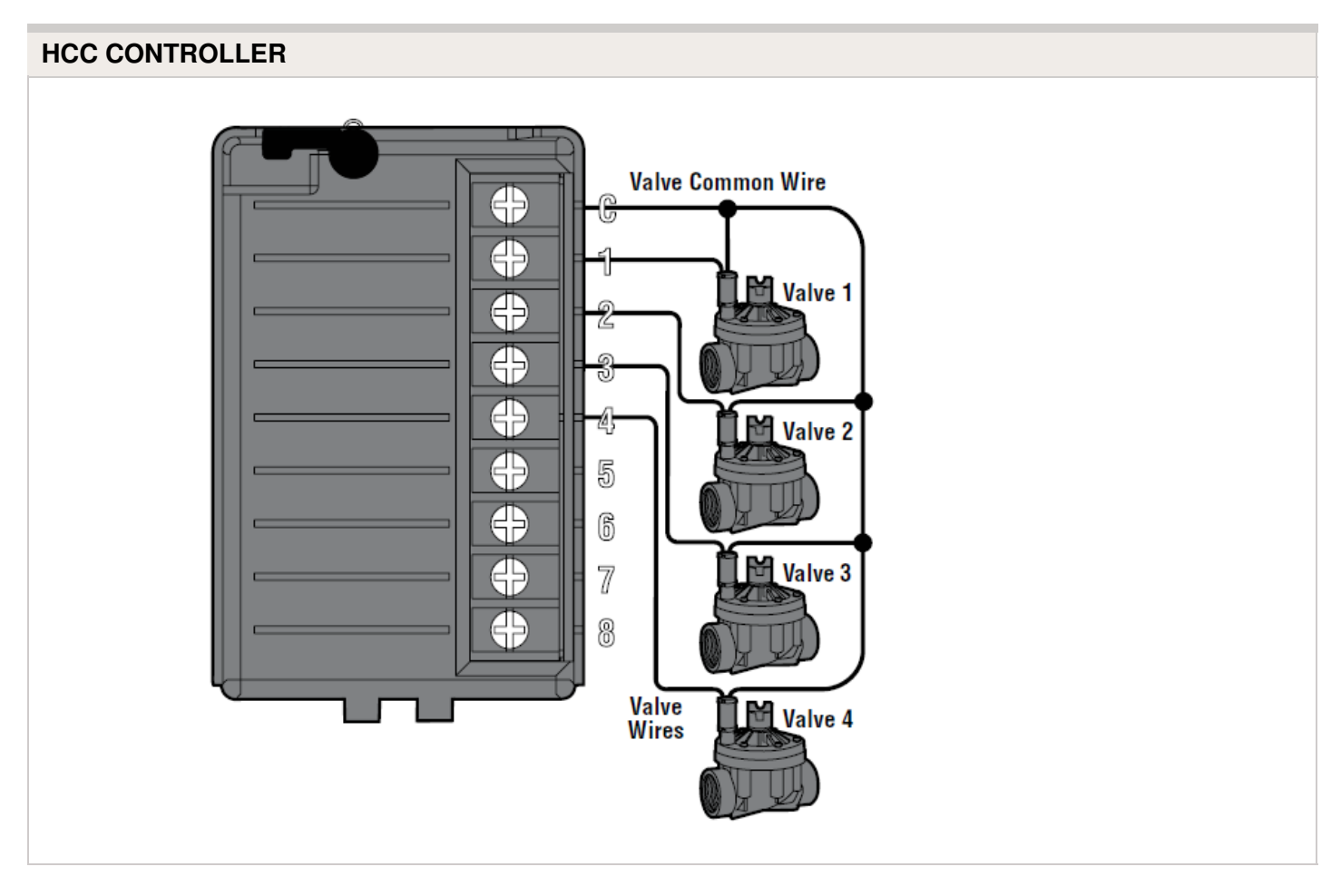

# **HCC - AC Wiring**

Connecting the controller to primary AC power should be done by a licensed electrician following all local codes. Install in approved conduit and fittings. The controller can operate with either 120VAC or 230VAC power. Supply wires must be 14AWG/ 2 mm<sup>2</sup> or larger.

- 1. Turn AC power "off" at the source, and verify that it is off.
- 2. Disconnect the "facepack" ribbon cable.
- 3. Remove the "facepack."
- 4. Remove the "cover" from the junction box.
- 5. Strip about **0.5**" (13 mm) of insulation from the end of each AC power wire.
- 6. Route the wires through the "conduit opening" inside the junction box.
- 7. Connect AC wiring using supplied terminal block (or taped wire nuts where permissible).

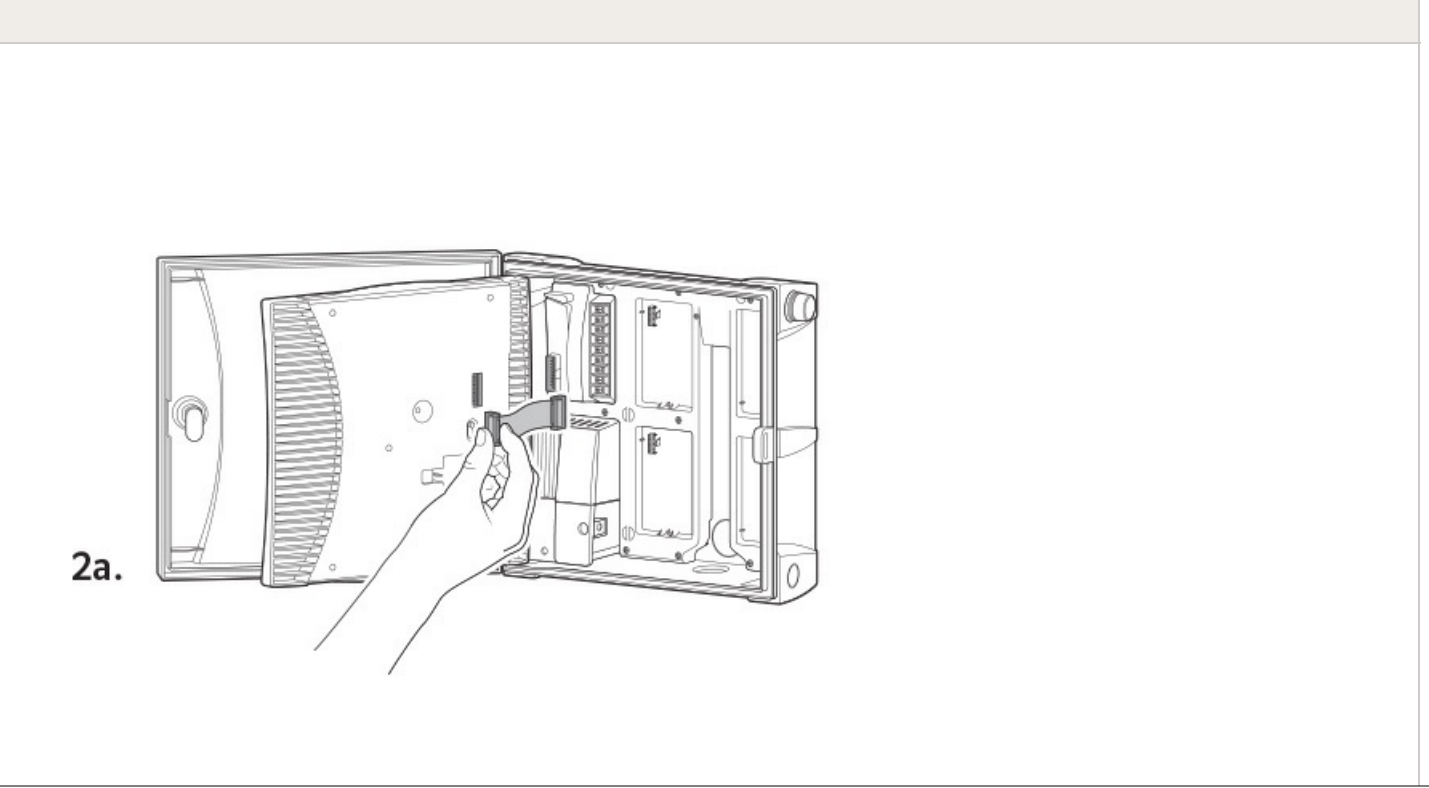

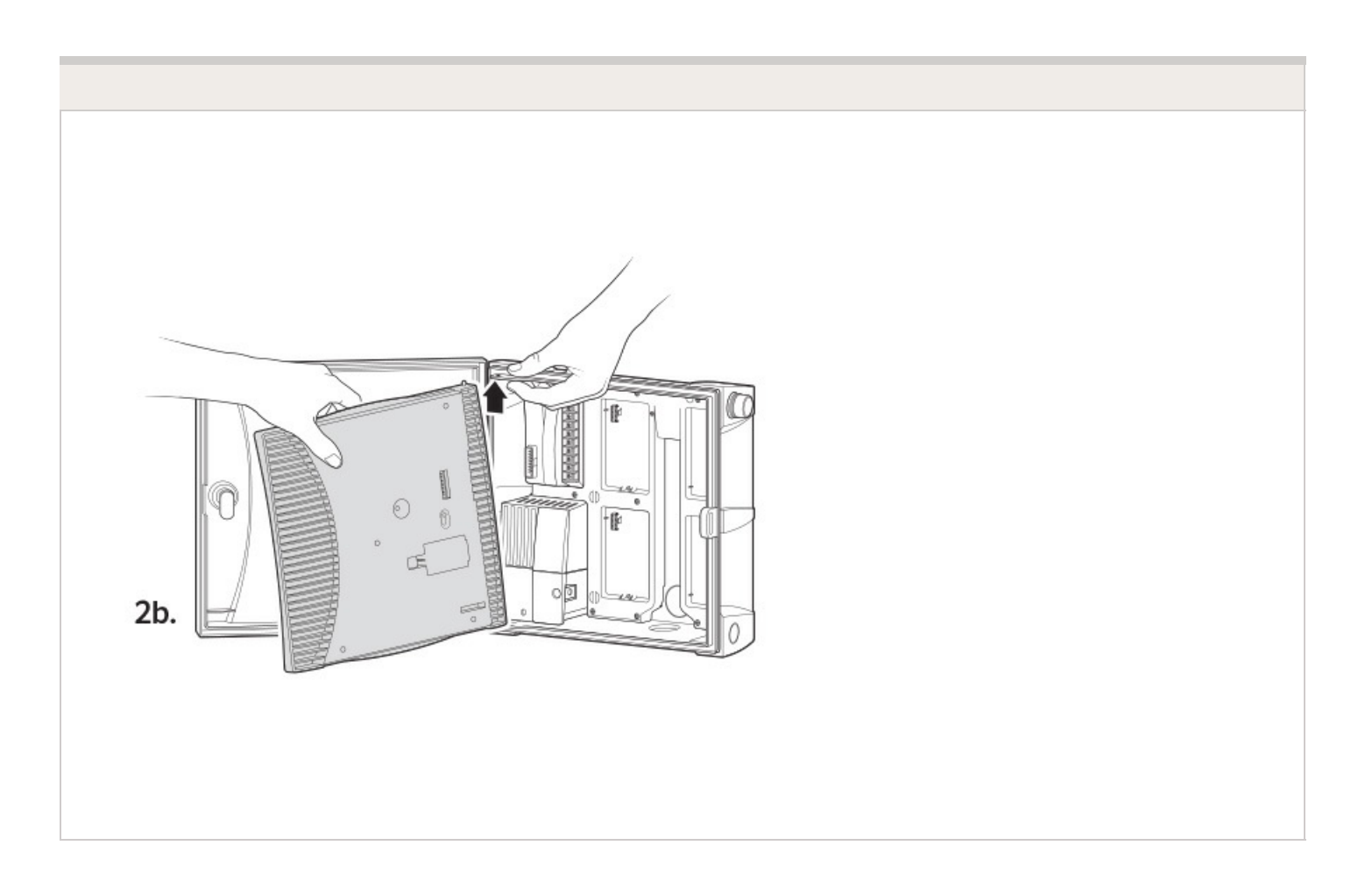

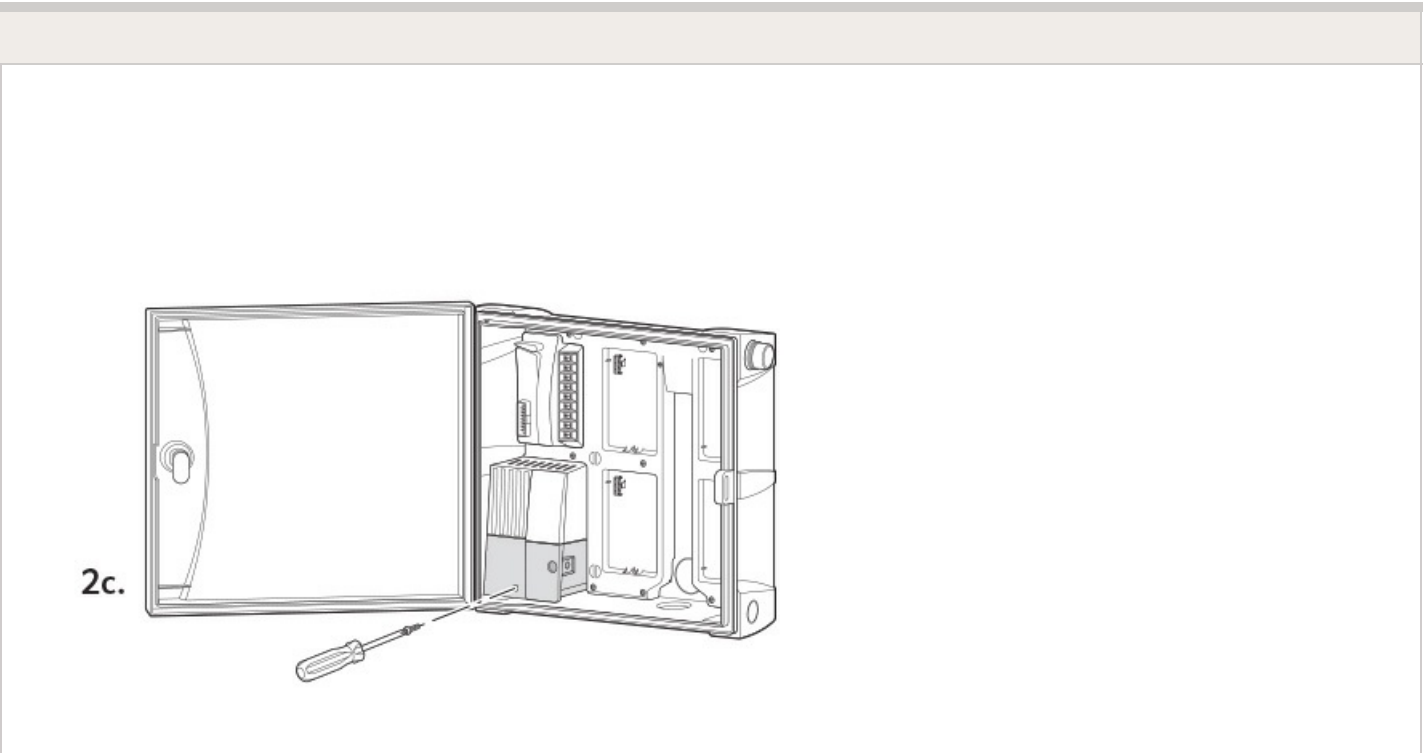

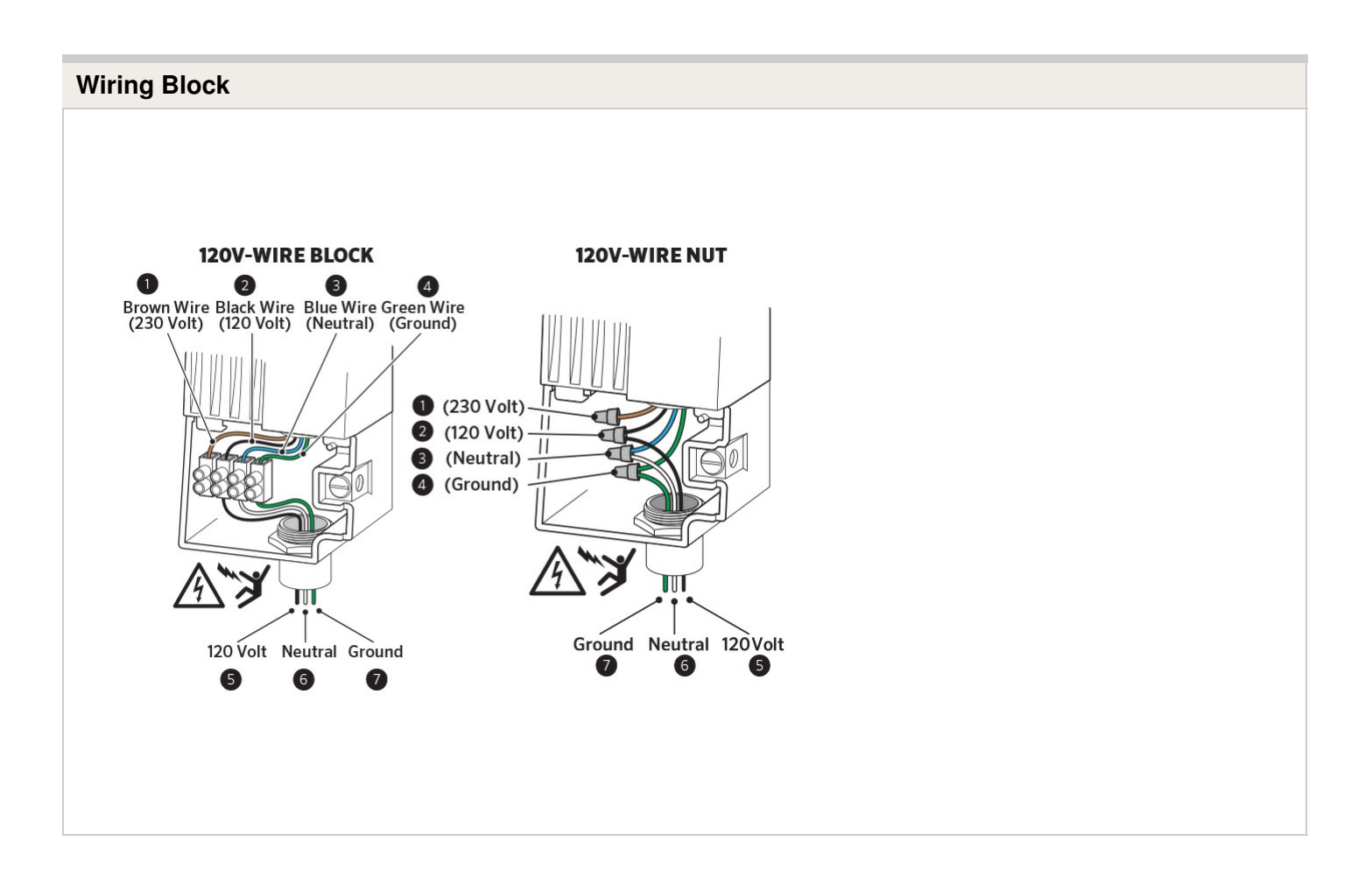

# Wiring Block

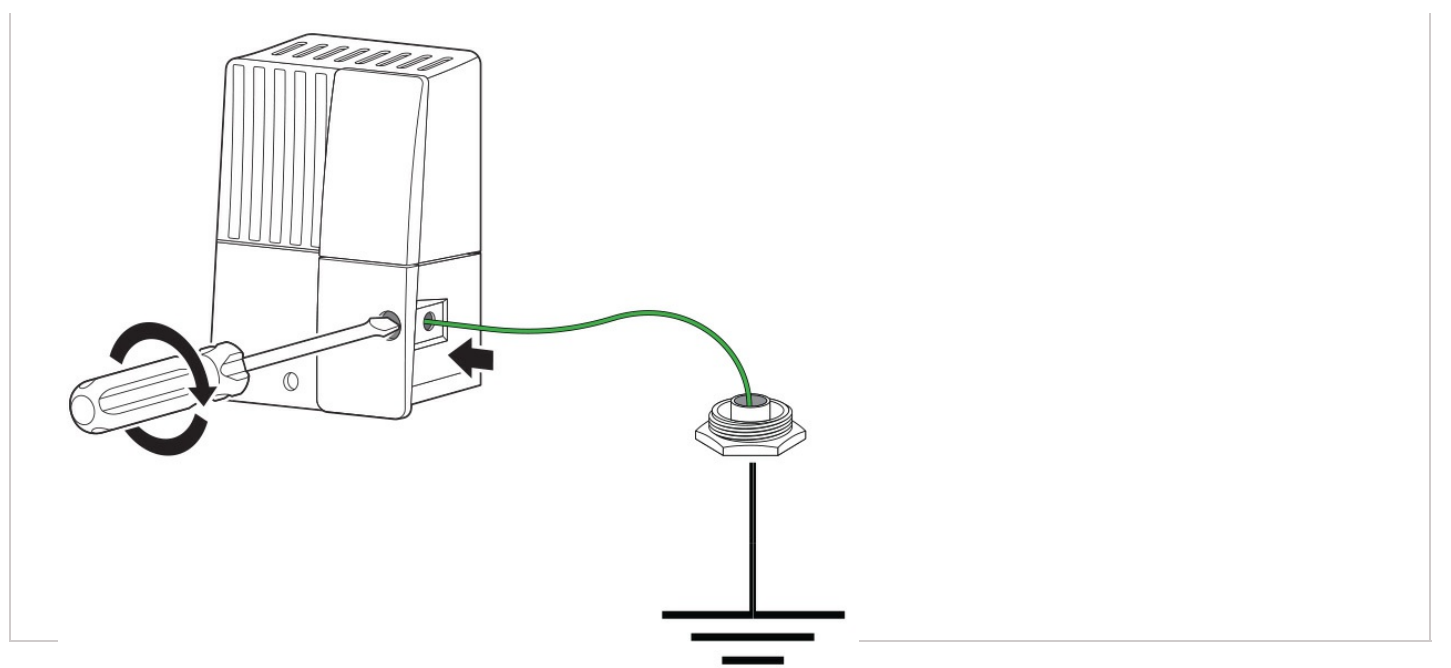

- 1. Insert copper wire from earth ground hardware, and tighten screw in front.
- 2. Minimum 10  $AWG/5mm^2$  wire to earth ground hardware.
- 3. Add copper-clad steel ground rods and/or plates sufficient to achieve  $10\Omega$  or less resistance at a minimum 8'/2.5 m away from controller.

# HCC - Two Zones Simultaneously

The HCC controller has the ability to operate two Hunter valves at one time therefore, allows for more than one program to run at the same time. Only two programs can be allowed to run concurrently. This is a great feature if you have a short water window and the available water to feed multiple stations; however, it could become an issue if the flow of your irrigation system cannot support operating multiple stations at the same time. If you do not have the available water to operate multiple stations at one time, you will need to consider and calculate when each program will finish, or review the total watering time for each program.

**Note:** It is important to stagger the start times a few minutes apart so the programs will run concurrently. Programs with the exact same start time will result in running only one of the programs. See example below of two:

### Start Times

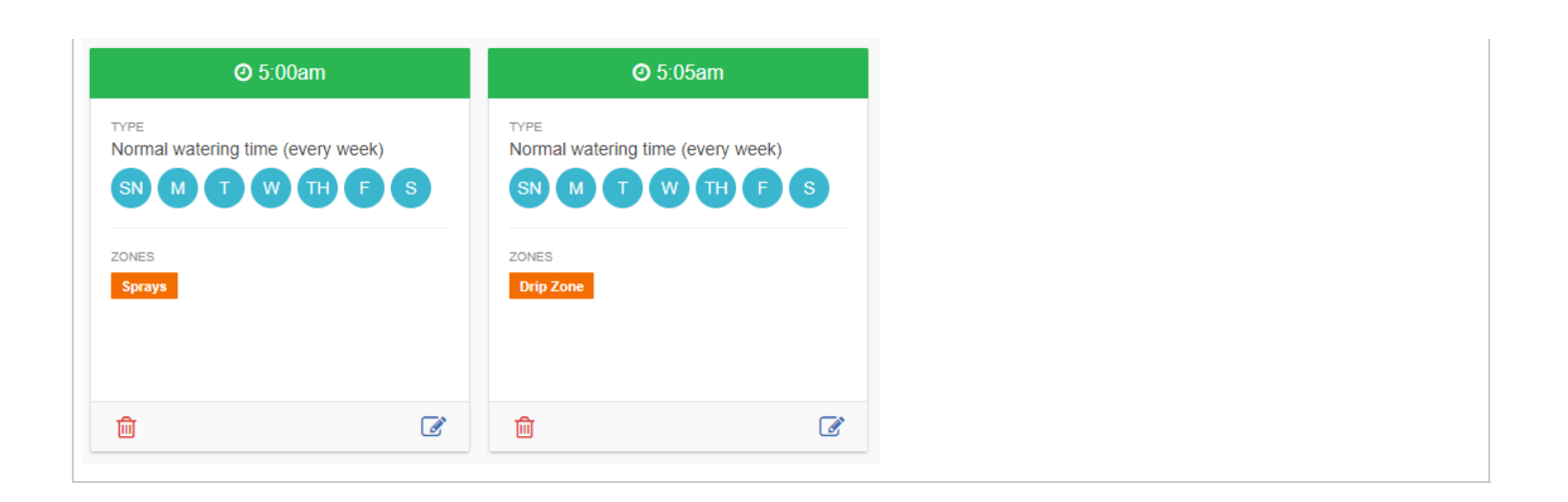

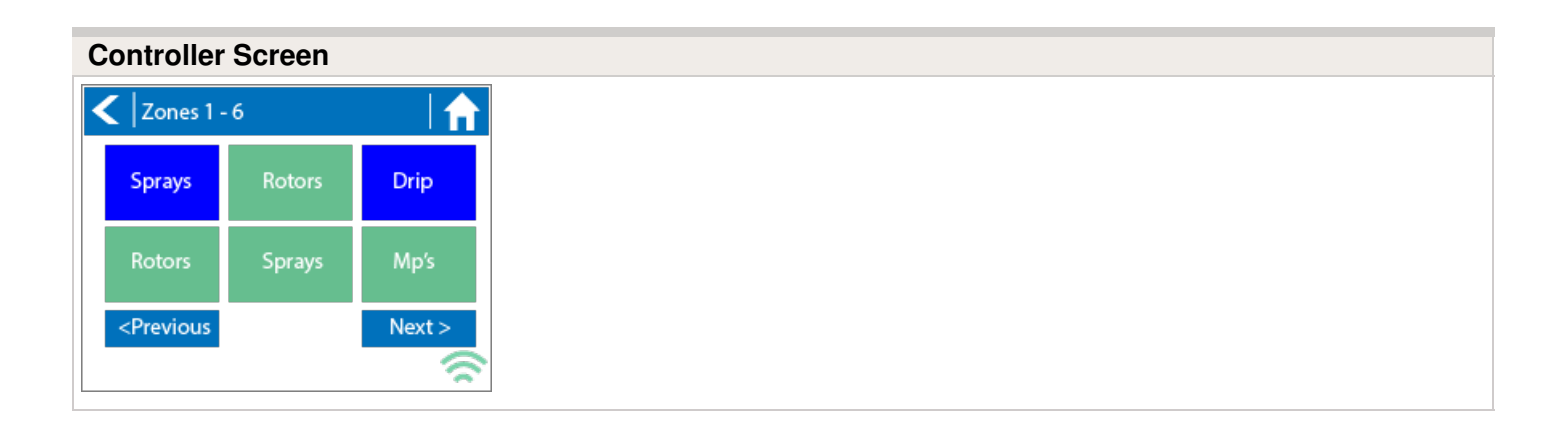

# Lightning Transformers with Controllers

Hydrawise controllers are capable of operating lighting transformers equipped with the PXSYNC interface box. A commonly used transformer with the PXSYNC is the PX or EX Transformer. We also offer a DX Transformer that can be controlled from a irrigation controller via the 24 volt EXTERNAL connection built inside the controller.

Connect wires from the first **PXSYNC or external ports inside the DX** box to a station output number (and the Common) on the Hydrawise controller.

### **PRO-C with PX SYNC Example**

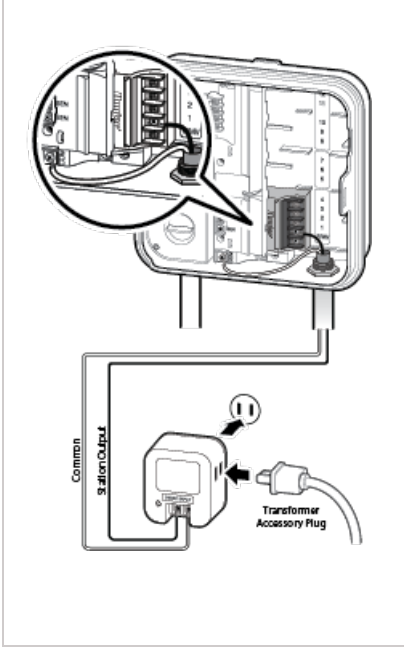

### Important Pump/Master Valve notes:

| Controller | P/MV Terminal                                                                                                    | Output                                                                                                    |
|------------|----------------------------------------------------------------------------------------------------|----------------------------------------------------------------------------------------------------|
| HC         | If a pump or master valve is in use,<br>the lighting transformer should not<br>be used in conjunction with<br>irrigation controller. | Single station output will operate<br>one at a time. Irrigation must <b>not</b> be<br>programmed for duration of the<br>lighting schedule. |
| PRO-HC     | If a pump or master valve is in use,<br>the lighting transformer should not<br>be used in conjunction with<br>irrigation controller. | Single station output will operate at<br>a time. Irrigation must <b>not</b> be<br>programmed for duration of the<br>lighting schedule.     |
| HPC        | If using PUMP or master valve, this station output must be set to <b>OFF</b> in the programming.                                     | Single station output will operate at<br>a time. Irrigation must <b>not</b> be<br>programmed for duration of the<br>lighting schedule.     |
| HCC        | If using PUMP or master valve, this station output must be set to <b>OFF</b> in the programming.                                     | Two station outputs will operate at<br>a time. Any two programs will run<br>simultaneously (lighting program<br>and irrigation program).   |
## **HPC- WRCLIK and HC Flow Meter**

In the event you will need to install a flow meter and a rain sensor on the **HPC** controller, please use the following instructions. The **HPC** controller utilizes a single SEN output so these steps are necessary to make this work. For correct field wiring of the flow meter, please reference the article <u>here.</u> [32]

**NOTE:** The software will only recognize the flow meter for this type of installation. The Wireless Rain Clik will still shut down system after a rain event, but this will not reflect anywhere in the software. The reports will not show ANY data for the rain events.

**IMPORTANT:** You will see alerts for underflow from the flow meter since the system will continue to run even with the common circuit interrupted by the rain event. These alerts will have to be ignored for this type of application. For more details on alerts, please view this article <u>here.</u> [33]

Please reference chart and illustration below for controller wiring details.

| Illustration | Terminals               | Wires            |
|--------------|-------------------------|------------------|
| Figure 1.    | AC 1/ AC 2              | WRCLIK Yellow    |
| Figure 2.    | COMMON                  | WRCLIK White     |
| Figure 3.    | Valve Common            | WRCLIK Blue      |
| Figure 4.    | Flow meter - Blue/White | METER Blue/White |

### Right Click to View Larger image

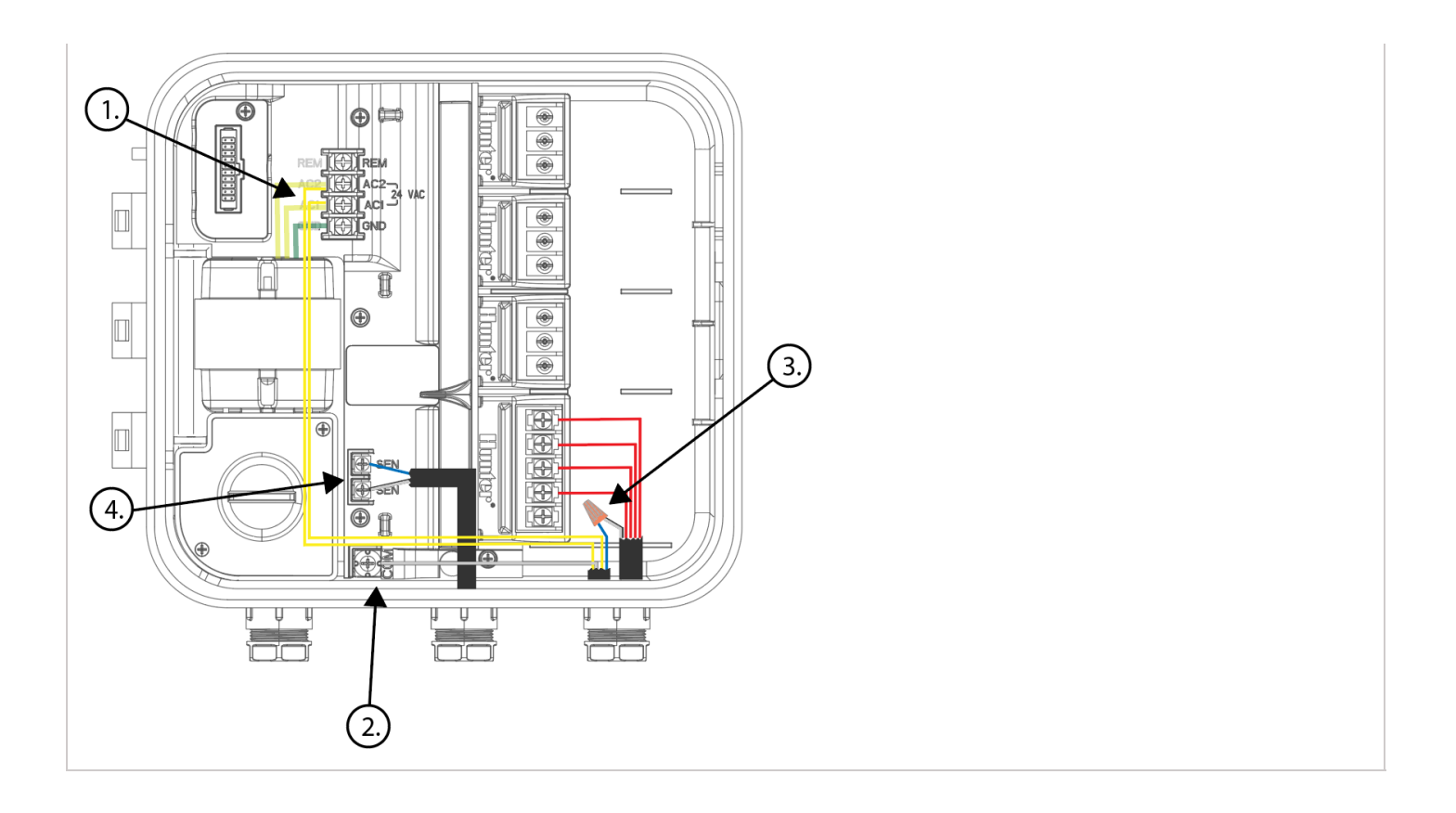

## **Flow Meter Pressure Loss Chart**

#### **HC FLOW METER PRESSURE LOSS CHART**

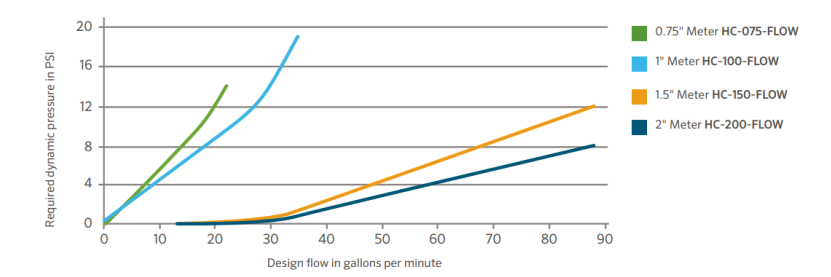

## **Flow Meter - Configuration**

#### Assigning the Meter

Please view the steps and screenshots to access this feature:

- 1. Click on "Sensors" from the home dashboard.
- 2. Add "Sensor."
- 3. Choose a name, sensor type, and controller input (flow related only).
- 4. Choose which **zones** should be linked to the sensor.
- 5. Click **ok** when finished.

| Step 1                                                  |
|---------------------------------------------------------|
| ? Help                                                  |
| IRRIGATION CONTRACTOR<br>WE WATER<br>MIT King - Belmont |
| IRRIGATION CONTRACTOR                                   |
| Cones & Schedules >                                     |
| Watering Triggers                                       |
|                                                         |
| Search Controller Settings                              |
| Reports                                                 |

| Step 2 |  |  |  |
|--------|--|--|--|
|        |  |  |  |
|        |  |  |  |
|        |  |  |  |
|        |  |  |  |
|        |  |  |  |
|        |  |  |  |

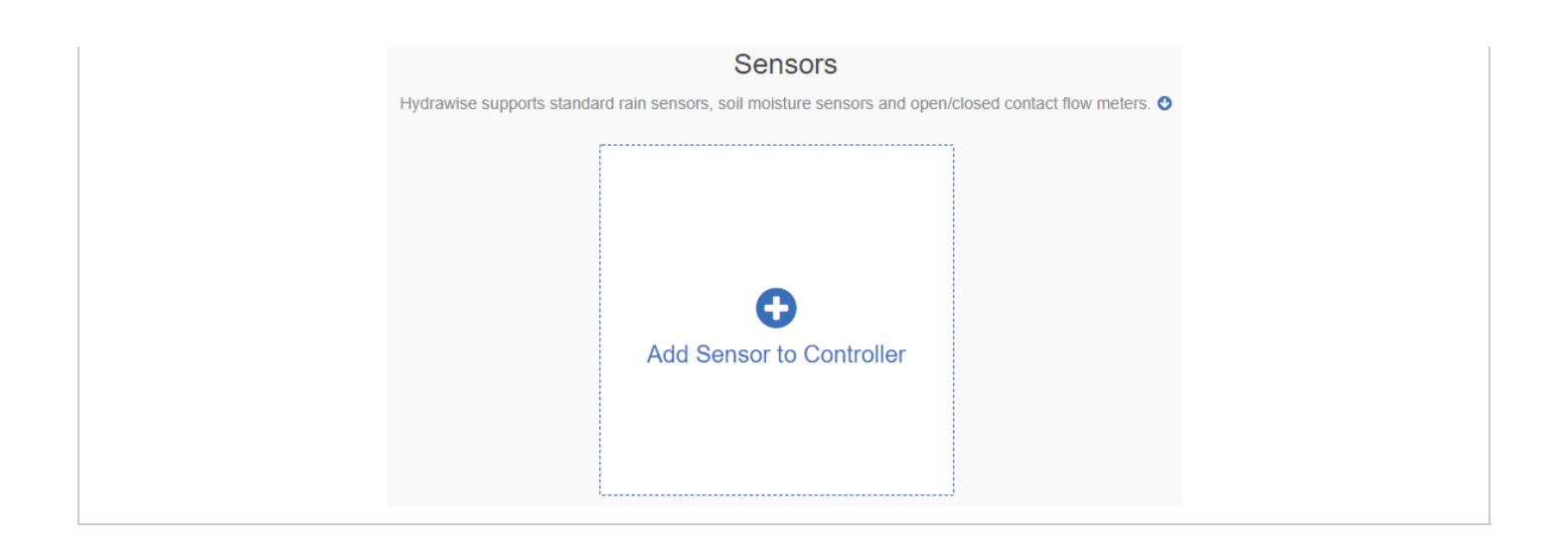

| Step 3 |                                                                                        |        |
|--------|----------------------------------------------------------------------------------------|--------|
|        | Add Sensor                                                                             | ×      |
|        | Sensor details   Set zones                                                             |        |
|        | Sensor Name                                                                            |        |
|        | Assign a descriptive name for this sensor                                              |        |
|        | Flow Meter                                                                             |        |
|        | Type of Sensor                                                                         |        |
|        | Choose the type of sensor you have installed. You can also create a custom sensor type | ype if |
|        | you have something non standard.                                                       |        |
|        | % inch NPT Flow Meter                                                                  | T      |
|        | Create New Sensor Type                                                                 |        |
|        | Controller Input                                                                       |        |
|        | Choose the input on the costroller that this sensor is wired to                        |        |
|        | SEN-1                                                                                  | v      |
|        |                                                                                        |        |
|        | Cancel                                                                                 | ✓ок    |

| Step 4 |  |
|--------|--|
|        |  |
|        |  |
|        |  |
|        |  |
|        |  |
|        |  |
|        |  |
|        |  |

| Add Sensor                                             | ×                |
|--------------------------------------------------------|------------------|
| Sensor details                                         |                  |
| Select Zones<br>Select the zones with will use this se | ensor            |
| Available zones                                        | Selected zones   |
| Carioca Court                                          | Carioca Court    |
| Back Grass                                             | Front Grass      |
| Back Drip                                              | Street Drip      |
| Diamond Street Controller                              | ← Front Drip     |
| Front Grass                                            |                  |
| Front Flowers                                          |                  |
| Back Drip 🗸                                            |                  |
| Cancel                                                 | < Prev Next> ✔OK |

## Flow Meter - Quick Start Guide

Please click on the link below to download the flow meter connection guide.

## **Flow Meter - Installation Tips**

Flow meters are supplied with <u>detailed installation instructions</u> [30].

The flow meter wires need to be cabled back to the controller and connected to the **Sensor** inputs on the controller. See chart below for wiring standard Hydrawise flow meters (Sizes include 3/4", 1", 1.5", 2")

| FLOW METER WIRE                                        | SCREW TERMINAL | CONTROLLER |
|--------------------------------------------------------|----------------|------------|
|                                                        |                |            |
| Copyright 2019 Hunter Industries. All Rights Reserved. |                |            |

| BLUE  | SEN 1, 2          | НС     |
|-------|-------------------|--------|
| BLUE  | SEN 1, 2          | PRO-HC |
| BLUE  | SEN               | HPC-FP |
| WHITE | COM               | НС     |
| WHITE | SEN COM           | PRO-HC |
| WHITE | SEN               | HPC-FP |
| RED   | Not Used, Cap off | N/A    |

The tips below include all the necessary key points of the install to avoid any false alerts or readings.

| Installation Steps                      | Description                                                                                                    |                                                                                                    |                                                                                                    |
|-----------------------------------------|----------------------------------------------------------------------------------------------------|----------------------------------------------------------------------------------------------------|----------------------------------------------------------------------------------------------------|
| Flow Meter Body                         | Flow meters are designed to be<br>installed <b>horizontally only</b> , with the dial facing<br>up. Not vertically. Analog dial for manual readings<br>in U.S. are shown in US gallons (Int. customers<br>the dial reads in Cubic Meters). Units can be<br>changed in App to gallons or liters. |                                                                                                    |                                                                                                    |
| Adapter                                 | Brass unions inc                                                                                                    | luded to fit your i                                                                                                    | rrigation system.                                                                                                    |
| Entry Location                          | Install between the <b>master valve</b> and<br>zone valves. Meter should be installed<br>10 times pipe diameter before and 5<br>times after with straight pipe and no<br>fittings. See example:<br><u>Pipe 10x-Before 5x-After</u>                                                             |                                                                                                    |                                                                                                    |
|                                         | 3/4"                                                                                                    | 7.5"                                                                                                    | 3.75"                                                                                                    |
|                                         | 1"                                                                                                    | 10"                                                                                                    | 5"                                                                                                    |
|                                         | 1.5"                                                                                                    | 15"                                                                                                    | 7.5"                                                                                                    |
|                                         | 2"                                                                                                    | 20"                                                                                                    | 10"                                                                                                    |
| Cable used <b>(shielded cable only)</b> | 18 gauge - 1000<br>direct burial cal<br>consist of two de<br>the same condui<br>solenoid wires. I<br>Shielded cable is<br>some manufactu                                                                                                    | foot max Length<br>ble must be use<br>edicated wires an<br>t, cable bundle o<br>OO NOT share co<br>s commonly avail<br>irers ( <u>Paige</u> [34] & | a. <b>Shielded</b><br><b>ed.</b> Cable should<br>ad must not be in<br>or trench as the<br>common wire.<br>lable, here are<br><u>Regency</u> [35]For |

|                         | additional information on avoiding electrical interference, see below:                                                                 |
|-------------------------|----------------------------------------------------------------------------------------------------|
| Flow meter body         | Arrow indicates direction of flow.                                                                                                    |
| Wire Connection         | Blue/White wire only, <b>red not used</b> . See <u>sensor</u><br><u>configuration</u> [36] for more info based on model<br>controller. |
| Log in to your account  | Enter your login [13] information.                                                                                                    |
| Create your flow sensor | App will show options for all HC meters.                                                                                               |
| Creating Alerts         | See link here [37]                                                                                                    |
| Reading Meter           | See link here [38]                                                                                                    |
| Testing Meter           | See link <u>here</u> [39]                                                                                                    |

#### **Avoid Electrical Interference**

- Always use shielded cable, between the controller and the HC Flow Meter.
- At the controller end, using the shield (foil wrap) and the bare wire connect them to the controller GND terminal (not required for HC controllers).
- Do not connect the other end of the Shield or the bare wire to the Earth or a grounding stake
- Use Waterproof wire connectors at the flow meter, such as <u>3M 316IR</u> [40] or <u>3M DBY</u> [41]
- Shielded cable is commonly available, here are some manufacturers. <u>Paige</u> [34] & <u>Regency</u> [35]

In the event you continue to receive bad readings or false alerts, please contact us <a href="mailto:support@hydrawise.com">support@hydrawise.com</a> [15]

## **Flow Meter - Specifications**

### HC FLOW METER SPECIFICATIONS

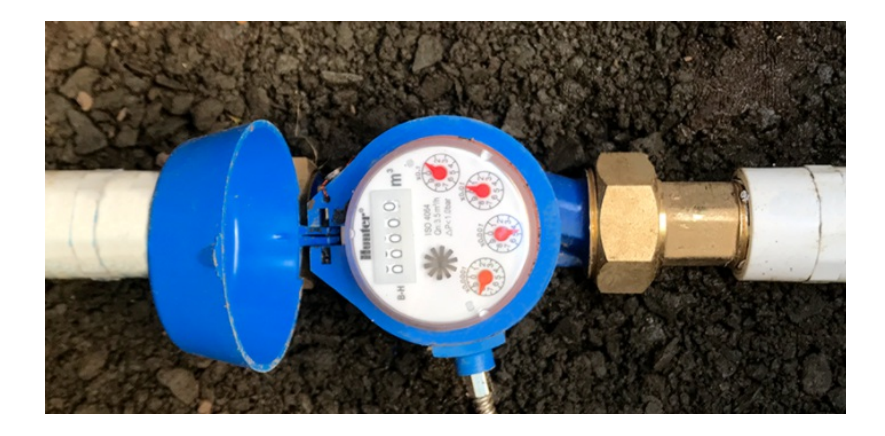

|                                      | HC-075-FLOW<br>(¾'')                                                  | HC-100-FLOW<br>(1'')                                      | HC-150-FLOW<br>(1½'')                                                                | HC-200-FLOW (2")                                        |
|--------------------------------------|-----------------------------------------------------------------------|-----------------------------------------------------------|--------------------------------------------------------------------------------------|---------------------------------------------------------|
| Inlet/outlet<br>connection size      | <sup>3</sup> ⁄4" NPT body,<br>male thread with 1"<br>NPT male adapter | 1" NPT body, male<br>thread with 1.5"<br>NPT male adapter | 1 <sup>1</sup> / <sub>2</sub> " NPT body,<br>male thread with 2"<br>NPT male adapter | 2" NPT body, male<br>thread with 3" NPT<br>male adapter |
| Meter internal<br>diameter           | 3/4"                                                                  | 1"                                                        | 1.5"                                                                                 | 2"                                                      |
| Minimum flow (GPM)                   | 0.22                                                                  | 0.3                                                       | 0.88                                                                                 | 1.98                                                    |
| Maximum<br>recommended flow<br>(GPM) | 15                                                                    | 30                                                        | 66                                                                                   | 105                                                     |
| Maximum flow rate<br>(GPM)           | 21                                                                    | 34                                                        | 88                                                                                   | 132                                                     |
| Dial reading (US gal)                | 1 pulse per 0.1<br>U.S. gal                                           | 1 pulse per 1 U.S.<br>gal                                 | 1 pulse per 1 U.S.<br>gal                                                            | 1 pulse per 1 U.S.<br>gal                               |
| Maximum working pressure (PSI)       | 230                                                                   | 230                                                       | 230                                                                                  | 230                                                     |

## **Flow Meter - Reading Meter**

The Hydrawise flow meters come in a US Gallon reading for domestic and metric reading called M<sup>3</sup> (Meters Cubed 1000 Liters) for international. Conversion rate for metric meters is 3.78 Liters to 1 US Gallon if required.

See example of meter reading below in US gallons:

| Fig. 1 | X100           | 8100 Gallons                       |
|--------|----------------|------------------------------------|
| Fig. 2 | X10            | 814X.XX Gallons                    |
| Fig. 3 | X1             | 8142.XX Gallons                    |
| Fig. 4 | X0.1           | 8142.4X Gallons                    |
| Fig. 5 | X0.01          | 8142.46 Gallons Total              |
| Fig. 6 | Size meter     | 1"                                 |
| Fig. 7 | Flow Indicator | Wheel spins when water is flowing. |

We have a flow that has gone through the meter of 8,142.46 gallons.

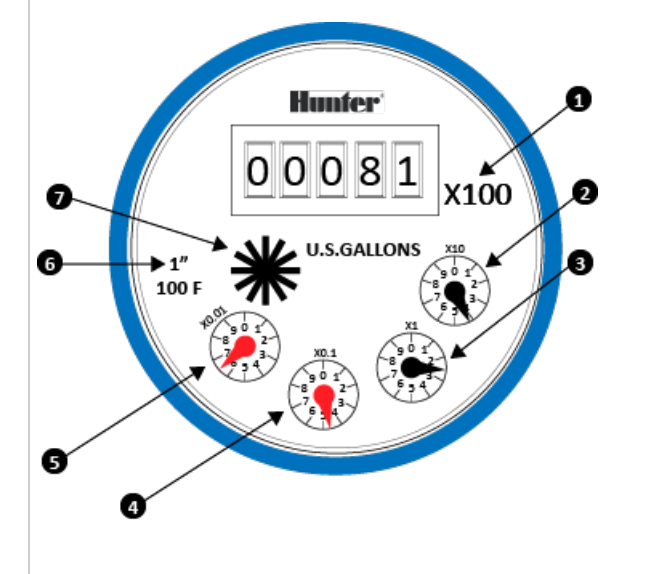

See example of meter reading below in Litres:

| 8,000 Litres |
|--------------|
| 8,200 Litres |
|              |

| Fig. 3 | 8,220 Litres                       |
|--------|------------------------------------|
| Fig. 4 | 8,224 Litres                       |
| Fig. 5 | 8,224.7 Litres Total               |
| Fig. 6 | Wheel spins when water is flowing. |

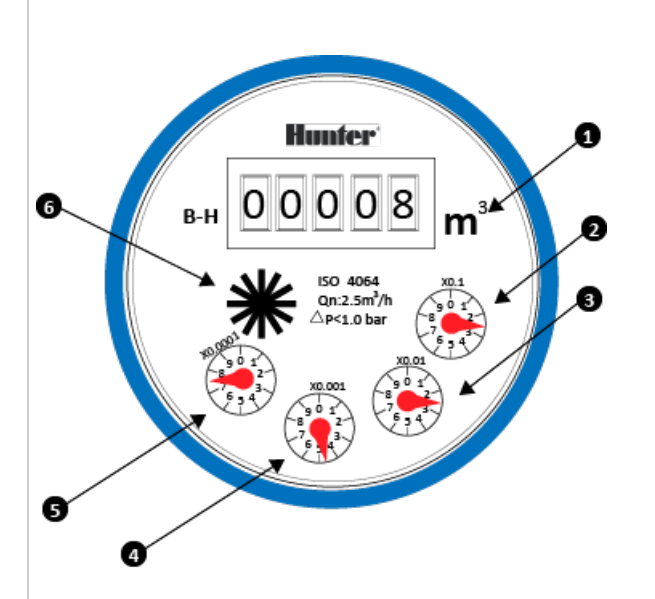

So we have a flow that has gone through the meter of 8,224.7 Litres. To calculate this into Gallons is easy 8,224.7 / 3.78 = 2175.84 gallons.

## **Flow Meter - Testing Meter**

If your flow meter is working but is not recording data in your **Dashboard** or events, follow the steps here:

- 1. Make sure sensor is <u>configured</u> [42] in the software.
- 2. Make sure controller is online. If not, please use <u>link [43]</u> for Wi-Fi troubleshooting steps.
- 3. Remove the wire splices at the flow meter connection in the field. Tap the two wires

together that run to the controller 10 times, as each contact will record a pulse. Refresh the app to see if the flow usage was registered.

- 4. If app registered flow usage, your wiring and system are set up correctly. Reconnect to the flow meter and run a large flow (lots of sprinklers) zone. Did you get a flow on your app? If YES, all is OK. If NO, contact <u>support@hydrawise.com</u> [44].
- 5. If app did not register flow usage, test the sensor inputs on the controller. You can use the same method with a paper clip or wire to make contact between sensor 1 or 2 and the common terminal. Do this 10 times and then check for flow data usage at the home screen. If **YES**, there is a problem with the wire running to the flow meter. If **NO**, contact <u>support@hydrawise.com</u> [44].

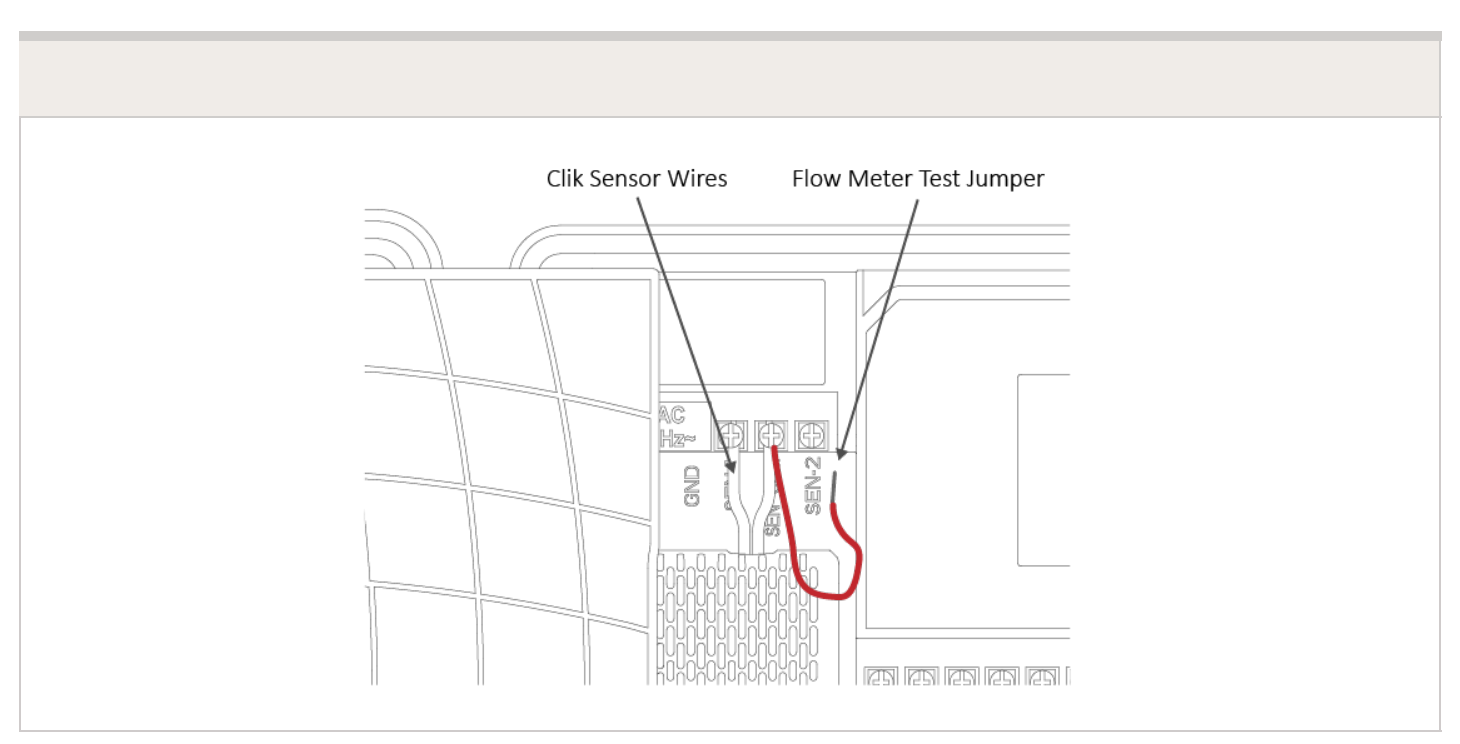

**IMPORTANT:** Our controller is not polarity sensitive. There is no risk of electric shock when performing these tests. However, if you feel uncomfortable, please contact a qualified technician or irrigation specialist for further assistance.

**NOTE:** If it works at the controller end but not the flow-meter end, there is a wiring fault.

If it doesn't work at the controller end, contact <u>support@hydrawise.com</u> [44].

If it works at both ends, but still does not register flow on the app, contact support@hydrawise.com [44].

## Flow Meter - Custom Flow Sensor Configuration

To add a custom flow sensor, go to <u>Sensors</u> [45] from your web browser or smartphone application.

1. Click Add Custom Sensor Type

| STEP 1                                                                                                    |
|----------------------------------------------------------------------------------------------------|
| Custom Sensor Types                                                                                                    |
| Create a custom sensor when you have a non standard flow meter, or you wish to create some non standard level sensors. |
|                                                                                                    |
|                                                                                                    |
| $\bullet$                                                                                                    |
| Add Custom Sensor Type                                                                                                 |
|                                                                                                    |
|                                                                                                    |
|                                                                                                    |

A dialogue box will appear for you to enter your custom flow meter details. Make sure you enter the calibration details for your custom pulse-based flow meter. Please refer to the manufacturer specifications to find out the calibration. Otherwise, you will not get accurate readings to display on your flow data.

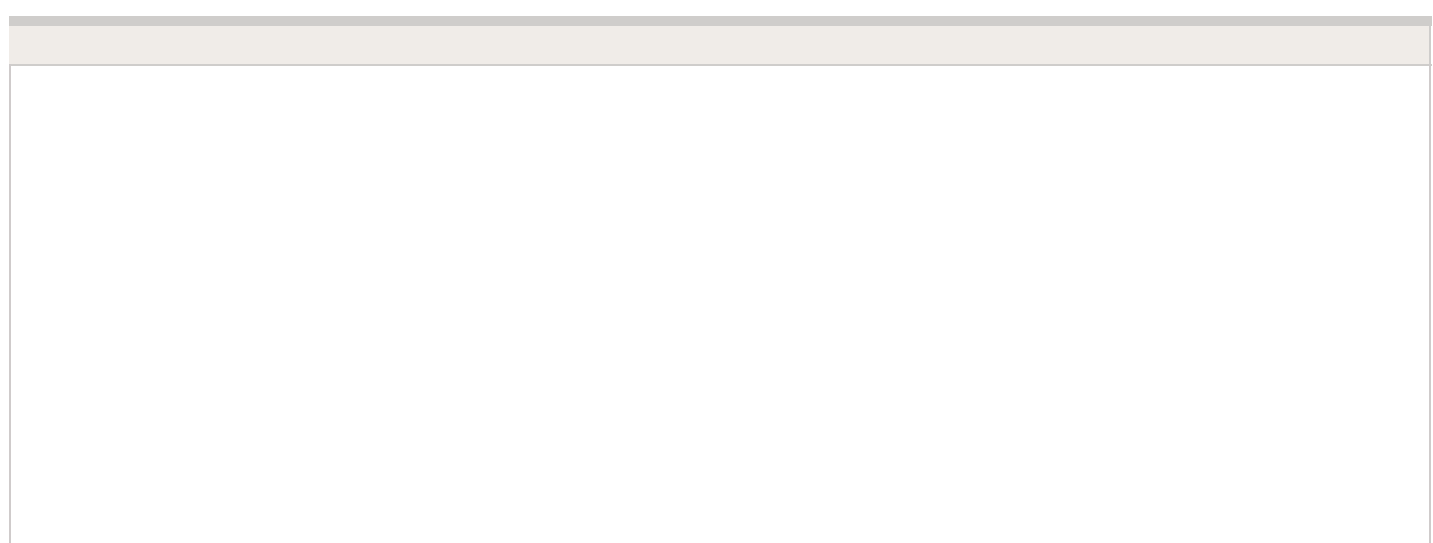

| Edit Custom Sensor Type                              | ×                 |
|------------------------------------------------------|-------------------|
| Sensor Type Name                                     |                   |
| Assign a descriptive name for this sensor definition |                   |
|                                                      |                   |
| Type of Sensor                                       |                   |
| Flow Meter                                           | •                 |
| Number of litres per pulse                           |                   |
| 0                                                    | litres per pulse  |
| Flow Meter Action                                    |                   |
| Record water usage                                   | •                 |
| Choose what actions this flow meter can cause        |                   |
|                                                      |                   |
|                                                      | Cancel <b>VOK</b> |

**NOTE:** For our system to detect the correct flow data and reflect it on your **Dashboard** reports, any third-party flow meter used must be a true pulse flow meter or have a reed switch. We aim for a minimum of 10 pulses per min and a maximum of 120 pulses per min. That means if the flow rate was 10 gal per min, 1 pulse per gallon needs to be set.

When using a third-party flow meter, please ensure it meets the specs above and is calibrated correctly. Otherwise, data will not reflect accurately in reports. Also, note that the wiring is not polarity sensitive. As long as you have one wire in a **Sensor Port** and a **Sensor Common**, the device will work correctly. For flow meters that use three wires and meet the specs above, configure the wiring until you find the two correct wires to use.

## Single Flow Meter - Sharing Two Controllers

For this installation, we suggest a few tips to make sure you do not receive any unnecessary alerts.

When using multiple controllers on the same flow meter, there are two alerts we do not

recommend using.

- 1. High Flow Leak High water usage with no zones running.
- 2. Slow Leak Water usage over last hour with no zones running.

These alerts are controller specific so when the controller with the flow meter is not in operation, it does know about the other controller operation.

Tips:

- 1. The <u>inter station delay</u> [46] should be set for 10-30 seconds. We do not recommend any higher.
- 2. Change the gallons in the alert to be higher (e.g. alert from 5 gallons to 20 gallons).

Following these parameters should allow the system to run normal when using one flow meter with multiple controllers.

## **Flow Meter - Winterization**

We recommend that a qualified licensed contractor perform this type of winterization method. The blowout method utilizes an air compressor with a cubic foot per minute (CFM) rating of 80-100 for any mainline of 2" or less. The compressor is attached to the mainline via a quick coupler, hose bib, or other type connection, which is located beyond the backflow device. Compressed air should not be blown through any backflow or flow meter device. For additional winterization procedures, we highly recommend contacting the local dealer for the most common local practices. In the event you need to blow upstream from where the flow meter is located, we recommend bypassing the meter by temporarily using one of two options.

1. Installing a SCH 80 or galvanized nipple. See the size chart below:

#### Winterizing Using PVC Nipple Bypass Option

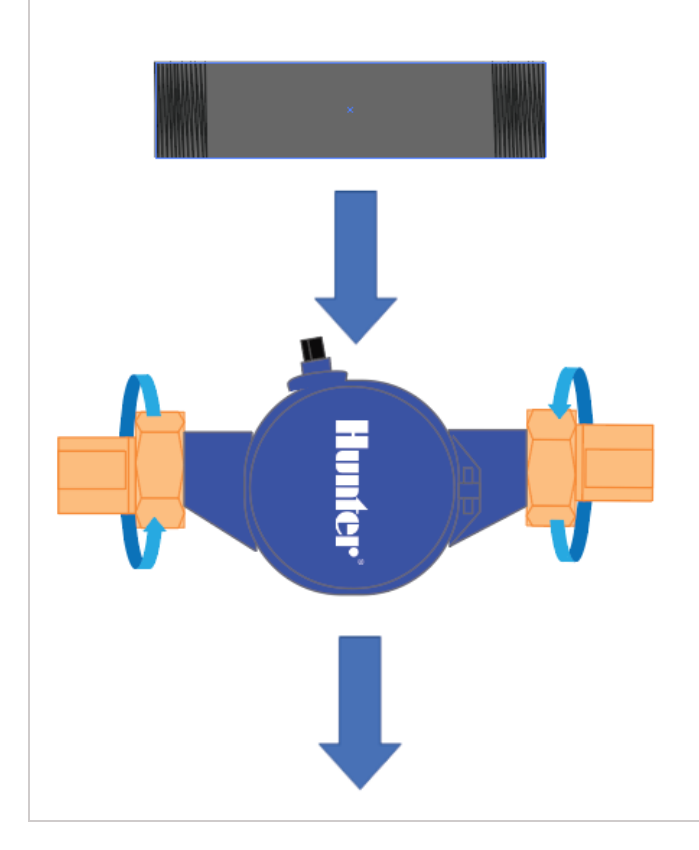

| Model       | Description                                                        | Male-Thread<br>NPT | Nipple Length |
|-------------|--------------------------------------------------------------------|--------------------|---------------|
| HC-075-FLOW | <sup>3</sup> ⁄4" NPT body, male thread with 1"<br>NPT male adapter | 1" NPT             | 5"            |
| HC-100-FLOW | 1" NPT body, male thread with 1.5"<br>NPT male adapter             | 1 ¼"NPT            | 5"            |
| HC-150-FLOW | 11/2" NPT body, male thread with 2"<br>NPT male adapter            | 2"NPT              | 11 3/4"       |
| HC-200-FLOW | 2" NPT body, male thread with 3"<br>NPT male adapter               | 2 1/2"BSP          | 11 3/4"       |

**2.** A second option would be to install PVC tee diverters but this is done more efficiently during NEW installation.

Winterizing Using PVC Diverter Option

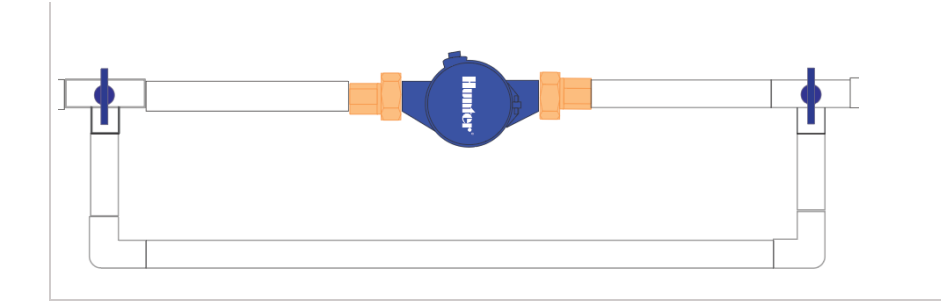

Find a Hunter Distributor closest to you using our interactive lookup - Get Hunter [47]

## **Master Valve - Configuration**

A master value is an automatic value installed at the point where the irrigation system connects to the water supply. (Sometimes this circuit is called a "pump start circuit." Both types work in a similar fashion, and can be used as a pump and/or a master value.) The controller turns the master value on and off.

### How does it work?

Zone valves are the individual valves that operate a group of sprinklers or drip emitters. A Hydrawise controller supports 6 or 12 zone valves, depending on the model. Typically, one zone valve is turned on at a time and controls the irrigation in a specific area of your landscape. Whenever one of the irrigation zone valves is told to open by the controller, the controller also signals the master valve to open. This means that the master valve acts somewhat like a backup valve or a fail-safe valve. The purpose of the master valve is to shut off the water

to the irrigation system when no zone valves are operating. The image below shows a master valve operating connected to Zone 12 on a Hydrawise controller.

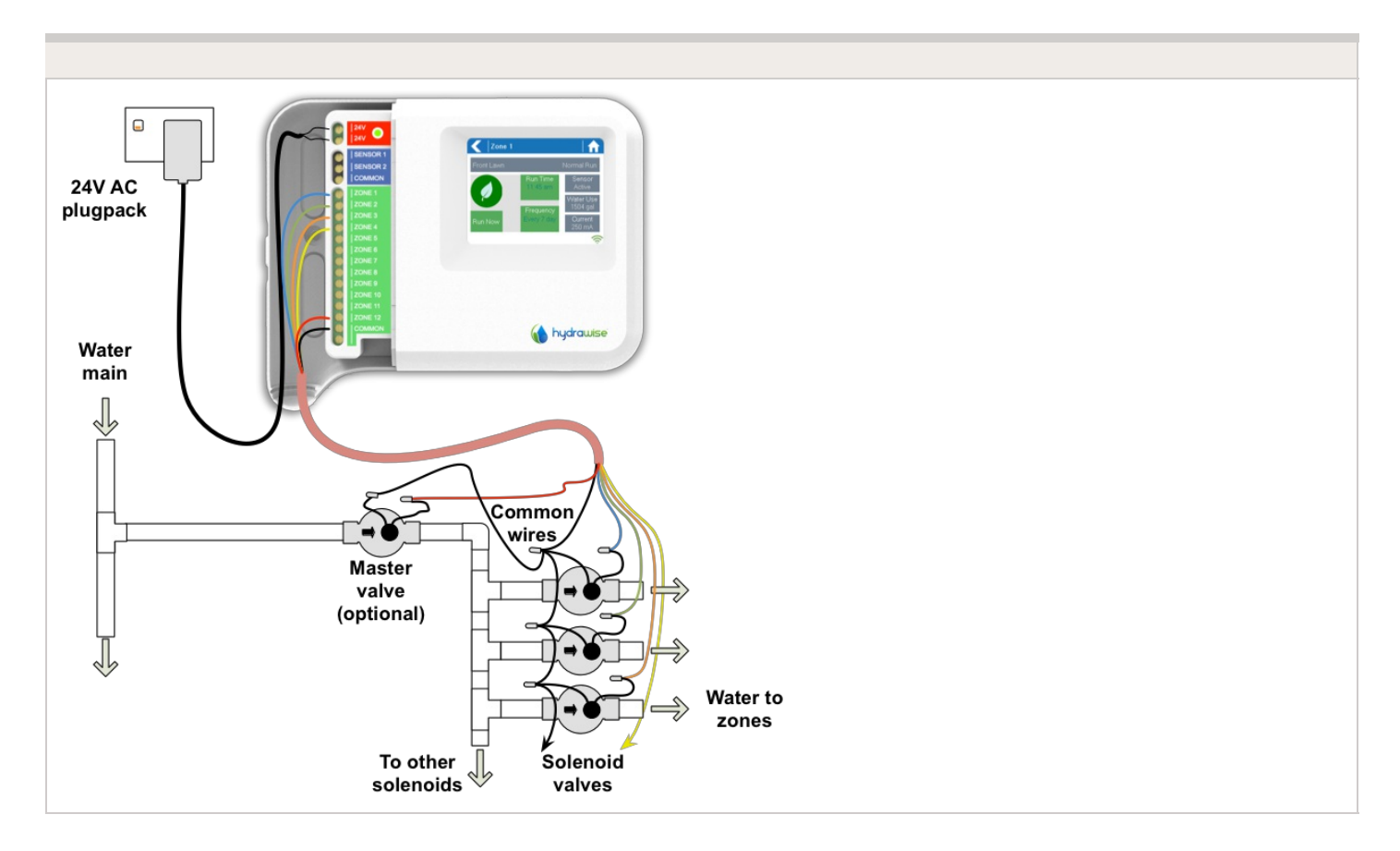

### Master Valve - HC

With a Hydrawise controller, any one of your 6 or 12 zones can be configured to act as a master valve. The master zone is configured on the <u>Zones and Schedules</u> [48] page above your list of irrigation zones.

| Really, really long zone name       Cone Number - 2       Cone Number - 2         Zone Number - 1       Image       Zone Number - 2         Watering Type Time Based       Image       Image         Frequency Every valid Program Start Time       Image       Image         Schedule Adjustments Watering Frequency Every Valid Program Start Time       Image       Image         Schedule Adjustments Watering Frequency Every Valid Program Start Time       Image       Image         Schedule Adjustments Watering Frequency Every Valid Program Start Time       Image       Image         Schedule Adjustments Watering Frequency Every Valid Program Start Time       Image       Image         Schedule Adjustments Watering Frequency Every Valid Program Start Time       Image       Image         Schedule Adjustments Watering Frequency Every Starts       Image       Image         Schedule Adjustments Watering Frequency Every Starts       Image       Image         Schedule Adjustments       Image       Image       Image         Schedule Adjustments       Image       Image       Image         Schedule Adjustments       Image       Image       Image         Schedule Adjustments Image       Image       Image       Image         Schedule Adjustments Image       Image       Image       Image                                                                                                    | Each of your controller's zones is lis                                          | Zones<br>ted below. When a zone needs to run it will water a                 | It the next available Program Start Time.                         |  |
|----------------------------------------------------------------------------------------------------|---------------------------------------------------------------------------------|------------------------------------------------------------------------------|-------------------------------------------------------------------|--|
| Really, really long zone<br>name<br>Zone Number -1       Zone 2 Long Name<br>Zone Number -2       Zone 3 - Fixed<br>Zone Number -3         Watering Type<br>Time Based       Watering Type<br>Smart Watering<br>The Based       Watering Type<br>Smart Watering<br>The Based       Watering Type<br>Time Based       Watering Type<br>Time Based         Frequency<br>Every Valid Program Start Time       Peak Watering Frequency<br>Every Valid Program Start Time       Peak Watering Trequency<br>Every Valid Program Start Time       Peak Watering Frequency<br>Every Valid Program Start Time       Peak Watering Trequency<br>Every Valid Program Start Time       Peak Watering Trequency<br>Every Valid Program Start Time       Peak Watering Trequency<br>Every Valid Program Start Time       Peak Watering Trequency<br>Water Water Water Water Water Mone Start Water None Start Water None Start None Start Water None Start Water None Start Water None Start None Start Water None Start Water None Start Water None Start Water None Start Water None Start Water None Start None Start None Start Water None Start None Start None Start None Start None Start None Start None Start None Start None Start None Start None Start None Start None Start None Start None Start None Start None Start None Start None Star                                                                                                    |                                                                                 | Master valve: Not assigned 🗘 🖲                                               |                                                                   |  |
| Watering Type<br>Time Based     Sinset Watering Frequency<br>Every Valid Program Start Time     Peak Watering Frequency<br>Every Valid Program Start Time     Peak Watering Frequency<br>Every Valid Program Start Time     Schedule Adjustments<br>Water swhen estimated moisture level<br>machene 0%     Schedule Adjustments<br>Water now often when hot<br>machene 0%     Schedule Adjustments<br>Water now often when hot<br>machene 0%       Run Length<br>13 mins     0     Run Length<br>5 mins     1 mins                                                                                                    | Really, really long zone<br>name<br>Zone Number - 1                             | Zone 2 Long Name<br>Zone Number - 2                                          | Zone 3 - Fixed<br>Zone Number - 3                                 |  |
| Every valid Program Start Time     Schedule Adjustments     Schedule Adjustments       Valids whate valids whate institution to be schedule adjustments     Valids more often when hot reaches 0%       Num Length     Invins       13 mins     Orgele & Soak                                                                                                    | Watering Type<br>Time Based<br>Frequency                                        | Smart Watering     Peak Watering Frequency     Every 3 days                  | Time Based (Daily normal cycle)  Frequency Once a day             |  |
| ) Run Length 1 mins<br>13 mins O Run Length 5 mins C 4 Cycle & Soak 0 cited & Cycle & Cycle & Cyc | Every valid Program Start Time<br>Schedule Adjustments<br>Water longer when hot | Schedule Adjustments     Waters when estimated moisture level     reaches 0% | Schedule Adjustments     Water more often when hot     Run Length |  |
|                                                                                                    | Run Length<br>13 mins<br>Cycle & Soak                                           | Run Length     S mins     Oudle & Speck                                      | 1 mins                                                            |  |

Initially, no master value is configured and all zones on the controller can be used as normal zone values. To select a master value, select the relevant zone from the list next to the text that says **Master value**.

### Master Valve - PRO-HC

With the Pro-HC controller, setting the master valve (MV) is similar. If this was not set correctly in the setup wizard, you can access this from the **Zones and Schedules** section easily.

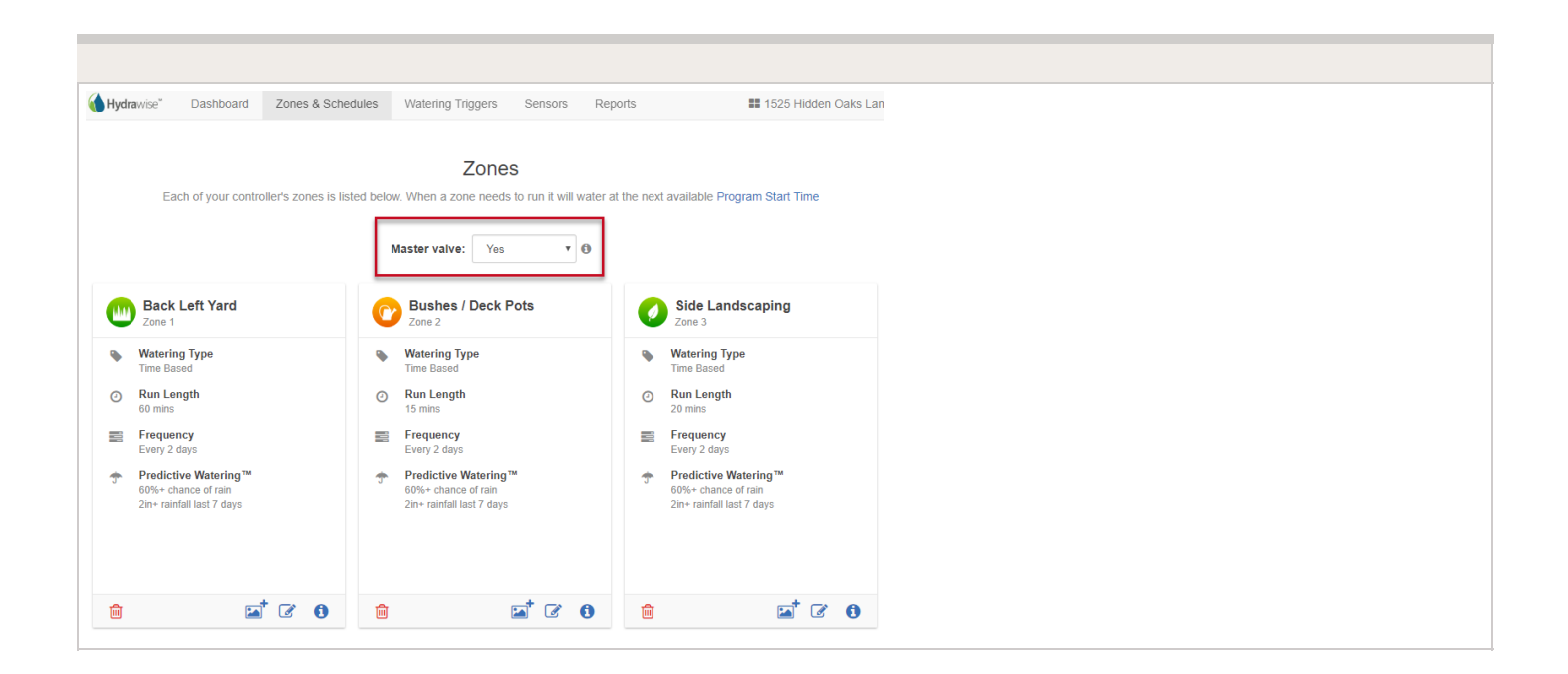

You no longer have to select which zone the MV is connected to, as the option will be different depending on the controller you select when setting up your controller for the first time.

#### Master Valve - HPC-FP (Panel for PC-400 controller)

The default is for all stations to have the master valve/pump start circuit ON. The master valve/pump start can be set **ON** or **OFF** by station, regardless of which program the station is assigned.

First, make sure you have the master valve selected "YES" in the box below:

| Zones<br>ed below. When a zone needs to run it will water a | t the I |
|-------------------------------------------------------------|---------|
| Master valve: Yes 🔹 🔹                                       |         |
| Zone 2<br>Zone 2<br>Watering Type                           |         |
| ¥ _ 5 //                                                    |         |

Next, follow the steps for initializing the P/MV for each zone.

- 1. Click the *icon* for the zone in "**zones and schedules**"
- 2. Click **Next** three times to enter the advanced section or programming.
- 3. You can now choose either of the following:
  - 1. Use Global Master Valve Setting (Turns the P/MV circuit ON)
  - 2. Use Disable Master Valve (Turns the P/MV circuit OFF)

| Zone Details >                         | Time Based Schedule               | e → Cycle & Soak → Adv | anced    |            |
|----------------------------------------|-----------------------------------|------------------------|----------|------------|
| MASTER VALVE                           |                                   |                        |          |            |
| Use Global Mas                         | ter Valve Setting 🛛 🛛             | Disable Master Valve   |          |            |
| WATERING ADJUS<br>Fine tune your water | TMENT<br>ing if your zone appears | to be too dry or wet   |          |            |
| Water Less                             | Normal                            | Water More more        |          |            |
| Cancel                                 |                                   |                        | < Prev N | ext > ✔ OK |

## Valve - Wire Distance

Below is a chart indicating the maximum wire run between the controller and the Hunter AC solenoid valves.

| Valve Wire Sizing (Feet) |           |      |      |       |      |       |       |  |
|--------------------------|-----------|------|------|-------|------|-------|-------|--|
| Ground                   | Control W | ire  |      |       |      |       |       |  |
|                          | 18        | 16   | 14   | 12    | 10   | 8     | 6     |  |
| 18                       | 850       | 1040 | 1210 | 1350  | 1460 | 1540  | 1590  |  |
| 16                       | 1040      | 1340 | 1650 | 1920  | 2150 | 2330  | 2440  |  |
| 14                       | 1210      | 1650 | 2150 | 2630  | 3080 | 3450  | 3700  |  |
| 12                       | 1350      | 1920 | 2630 | 3390  | 4170 | 4880  | 5400  |  |
| 10                       | 1460      | 2150 | 3080 | 4170  | 5400 | 6670  | 7650  |  |
| 8                        | 1540      | 2330 | 3450 | 4880  | 6670 | 8700  | 10530 |  |
| 6                        | 1590      | 2440 | 3700 | 54000 | 7690 | 10530 | 13330 |  |

#### Notes:

Maximum one-way distance in feet between controller and valve heavy-duty solenoid: 24 VAC, 350 mA inrush current, 190 mA holding current, 60 Hz; 370 mA inrush current, 210 mA holding current, 50 Hz

#### Valve Wire Sizing (Metric)

| Ground | Control | Control Wire |     |      |      |      |  |  |
|--------|---------|--------------|-----|------|------|------|--|--|
|        | 0.5     | 1            | 1.5 | 2.5  | 4    | 6    |  |  |
| 0.5    | 140     | 190          | 210 | 235  | 250  | 260  |  |  |
| 1.0    | 190     | 290          | 335 | 415  | 465  | 495  |  |  |
| 1.5    | 208     | 335          | 397 | 515  | 595  | 647  |  |  |
| 2.5    | 235     | 415          | 515 | 730  | 900  | 1030 |  |  |
| 4.0    | 250     | 465          | 595 | 900  | 1175 | 1405 |  |  |
| 6.0    | 260     | 495          | 647 | 1030 | 1405 | 1745 |  |  |

#### Notes:

Maximum one-way distance in meters between controller and valve Heavy-duty solenoid: 24 VAC,

350 mA inrush current, 190 mA holding current, 60 Hz; 370 mA inrush current, 210 mA holding current, 50 Hz

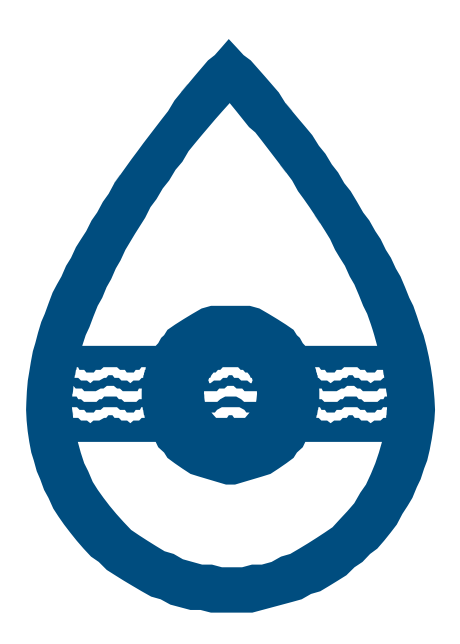

# Section 1.2 Solenoid Valves

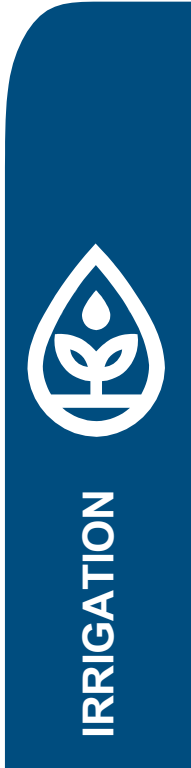

nswater.com.au

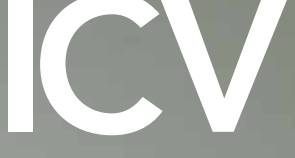

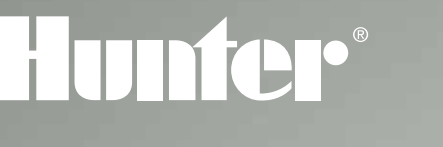

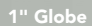

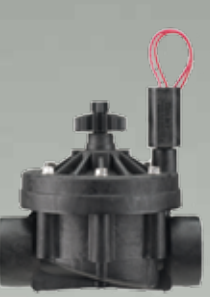

11⁄2" Glob

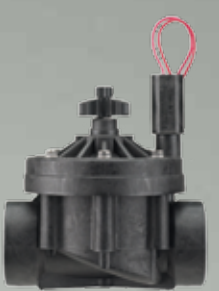

2" Globe

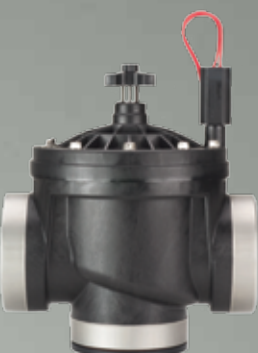

3" Globe/Angle

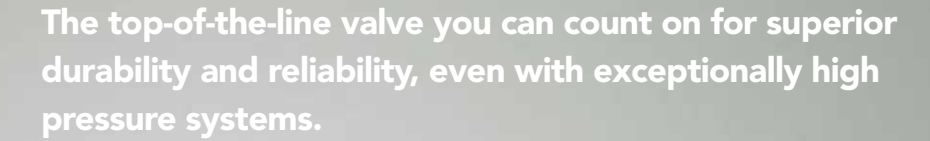

F or a long-lasting valve that can deliver dependable performance at commercial sites, this is the heavy-duty workhorse you can count on. This valve includes both a fabric reinforced EPDM diaphragm, EPDM seat, and flow control as standard features, and can consistently withstand pressures of up to 220 PSI. The ICV also offers the added option of the Accu-Sync<sup>™</sup> pressure regulator to maintain a safe, constant water pressure. Plus, it's exceptionally easy to service, with bonnet bolts that can be loosened and tightened using a variety of common contractor tools.

### **Features & Benefits**

- Glass-filled nylon construction 220 PSI rated for maximum strength and sturdiness
- Internal and external manual bleed Two options for manual operation
- **Captive solenoid plunger** No more lost parts when servicing to resist wear
- Optional AccuSync pressure regulator Turns any ICV into a pressure regulating valve
- Captive bonnet bolts with matching brass body inserts Provides ease of service, eliminates lost parts
- Fabric reinforced EPDM diaphragm and EPDM seat Provides reliable operation up to 220 PSI in all water conditions
- Optional reclaimed water identification handle For field identification of non-potable water supply

#### Accu-Sync™: Fixed and Adjustable Pressure Regulation for Any Zone

Only Accu-Sync<sup>™</sup> brings fixed or adjustable pressure regulation to any Hunter valve. The adjustable model enables the zone pressure to be customized from 20 to 100 PSI, while fixed models allow for easy installation at a set pressure.

### **ICV Valve**

#### Models

ICV-101G: 1" plastic globe valve ICV-151G: 1½" plastic globe valve ICV-201G: 2" plastic globe valve ICV-301: 3" plastic globe/angle valve Accu-Set<sup>™</sup> Pressure Regulator

#### **Dimensions**

- ICV-101G: 5½" H x 4¾" L x 4" W (14 cm H x 12 cm L x 10.2 cm W)
- ICV-151G: 7%" H x 6%" L x 5½" W (18 cm H x 17.5 cm L x 14 cm W)
- ICV-201G: 7<sup>1</sup>/<sub>8</sub>" H x 6<sup>7</sup>/<sub>8</sub>" L x 5<sup>1</sup>/<sub>2</sub>" W (18 cm H x 17.5 cm L x 14 cm W)
- ICV-301: 10¾" H x 9¼" L x 7¾" W (27.3 cm H x 23.5 cm L x 18.7 cm W)
- Female inlet/outlet: 1", 11/2", 2" & 3" NPT or BSP

#### **Operating Specifications**

- Flow: 0.10 to 300 GPM (0.06 to 68.10 m<sup>3</sup>/hr; 0.9 to 1,135.5 l/min)
- Pressure: 20 to 220 PSI (1.4 to 15.0 bars; 138 to 1500 kPa)
- Temperature: up to 150°F (66°C)
- Heavy-duty solenoid: 24 VAC, 370 mA inrush current, 190 mA holding current, 60 cycles; 475 mA inrush current, 230 mA holding current, 50 cycles

#### **Options Available**

- Accu-Sync™ pressure regulator
- Reclaimed water ID handle
- (part # 561205 1", 1½" & 2") (part # 515005 3") • DC latching solenoid (part # 458200)
- Solenoid conduit cover (part # 464322)
- Drip Irrigation Valve Kit (part # ICZ10125 or ICZ10140, and ICZ15140)

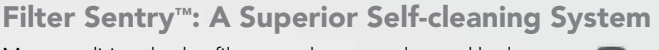

Many traditional valve filters can become clogged by large amounts of small debris commonly found in reclaimed water, wells, or lakes and ponds. But with Filter Sentry, the filter is scoured clean by a wiper that slides up and strokes the full length

of the filter when the valve opens. The wiper continues to provide scrubbing action on the upper part of the filter during valve operation. For your convenience, Filter Sentry can be added easily after the valve is installed.

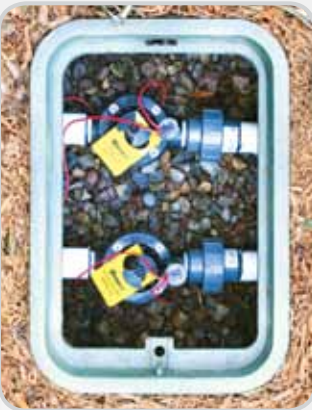

Hunter Filter Sentry valves installed

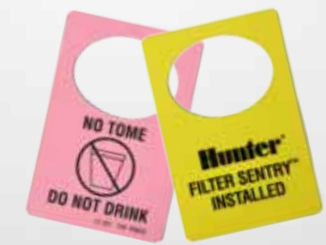

The factory-installed, reversible Filter Sentry™ tag indicates that the ICV valve can handle the rigors of reclaimed (purple side) or secondary water (yellow side).

| by a wiper that slides up |  |
|---------------------------|--|
|                           |  |

#### **ICV Pressure Loss in PSI**

|        |       |          |        | 3     |       |
|--------|-------|----------|--------|-------|-------|
| GPM    | 1"    | 1½"      | 2"     | Globe | Angle |
| 0.1    | 2     |          |        |       |       |
| 0.5    | 2     |          |        |       |       |
| 1      | 2     |          |        |       |       |
| 5      | 2.5   |          |        |       |       |
| 10     | 3     |          |        |       |       |
| 15     | 3     |          |        |       |       |
| 20     | 3     | 1.5      |        |       |       |
| 30     | 4     | 1.5      |        |       |       |
| 40     | 7     | 1.7      | 0.8    |       |       |
| 50     |       | 2.2      | 1.2    |       |       |
| 60     |       | 3        | 1.7    |       |       |
| 75     |       | 3.9      | 2.4    |       |       |
| 90     |       | 5.5      | 3.2    |       |       |
| 100    |       | 7        | 4.2    |       |       |
| 120    |       | 10.9     | 6.5    |       |       |
| 135    |       | 12.7     | 7.9    |       |       |
| 150    |       | 16.2     | 9.8    | 2.5   | 1.9   |
| 175    |       |          | 13.3   | 3     | 2.4   |
| 200    |       |          | 17.7   | 4.1   | 3.3   |
| 225    |       |          |        | 5.3   | 4.3   |
| 250    |       |          |        | 6.7   | 5.5   |
| 275    |       |          |        | 8.3   | 6.9   |
| 300    |       |          |        | 10.1  | 8.5   |
| Charts | based | on full- | open f | low   |       |

| MODELS                         | INLET/OUTLET          | <b>OPTIONS</b> FACTORY INSTALLED                                | OPTIONS                                                                                                    | USER INSTALLED                                                                                                    |
|--------------------------------|-----------------------|-----------------------------------------------------------------|----------------------------------------------------------------------------------------------------|----------------------------------------------------------------------------------------------------|
| ICV-101G = 1" globe valve      | (blank) = NPT threads | (blank) = No option                                             | (blank) = No option                                                                                                    |                                                                                                    |
| ICV-151G = 1½" globe valve     | B = BSP threads       | B = BSP threads FS = Filter Sentry<br>DC = DC latching solenoid | R = Reclaimed water ID tag                                                                                                  |                                                                                                    |
| ICV-201G = 2" globe valve      |                       |                                                                 | DC = DC latchin                                                                                                    | ig solenoid                                                                                                    |
| ICV-301 = 3" globe/angle valve |                       |                                                                 | AS-ADJ = Accu-Sync<br>AS-20 = Accu-Sync<br>AS-30 = Accu-Sync<br>AS-40 = Accu-Sync<br>AS-50 = Accu-Sync<br>AS-70 = Accu-Sync | adjustable pressure regulator<br>2 O PSI pressure regulator<br>3 O PSI pressure regulator<br>c 40 PSI pressure regulator<br>c 50 PSI pressure regulator<br>c 70 PSI pressure regulator |

| EXAMPLES          |                                                                              |  |
|-------------------|------------------------------------------------------------------------------|--|
| ICV-101G          | 1" globe valve, NPT threads                                                  |  |
| ICV-151G - FS - R | 11/2" globe valve, NPT threads, Filter Sentry, and reclaimed water ID Handle |  |

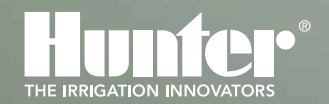

Hunter Industries Incorporated 1940 Diamond Street, San Marcos, California 92078 www.hunterindustries.com

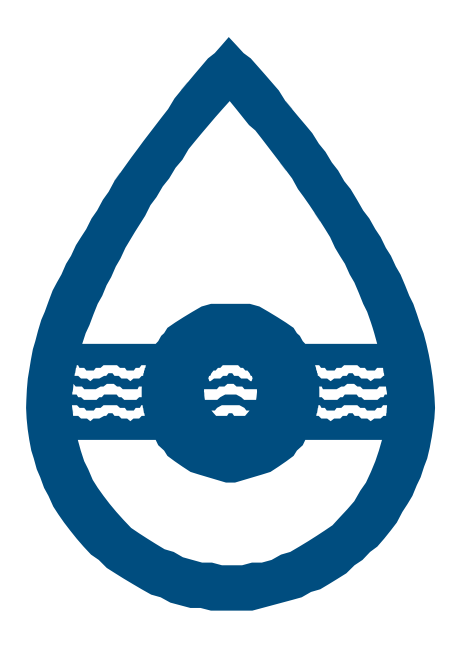

## Section 1.3 Sprinkler Heads

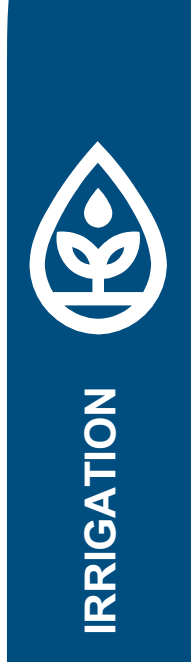

nswater.com.au

## **MP ROTATOR**<sup>®</sup>

### **Design Guide** High-Efficiency, Multi-Stream Nozzle

## Hunter®

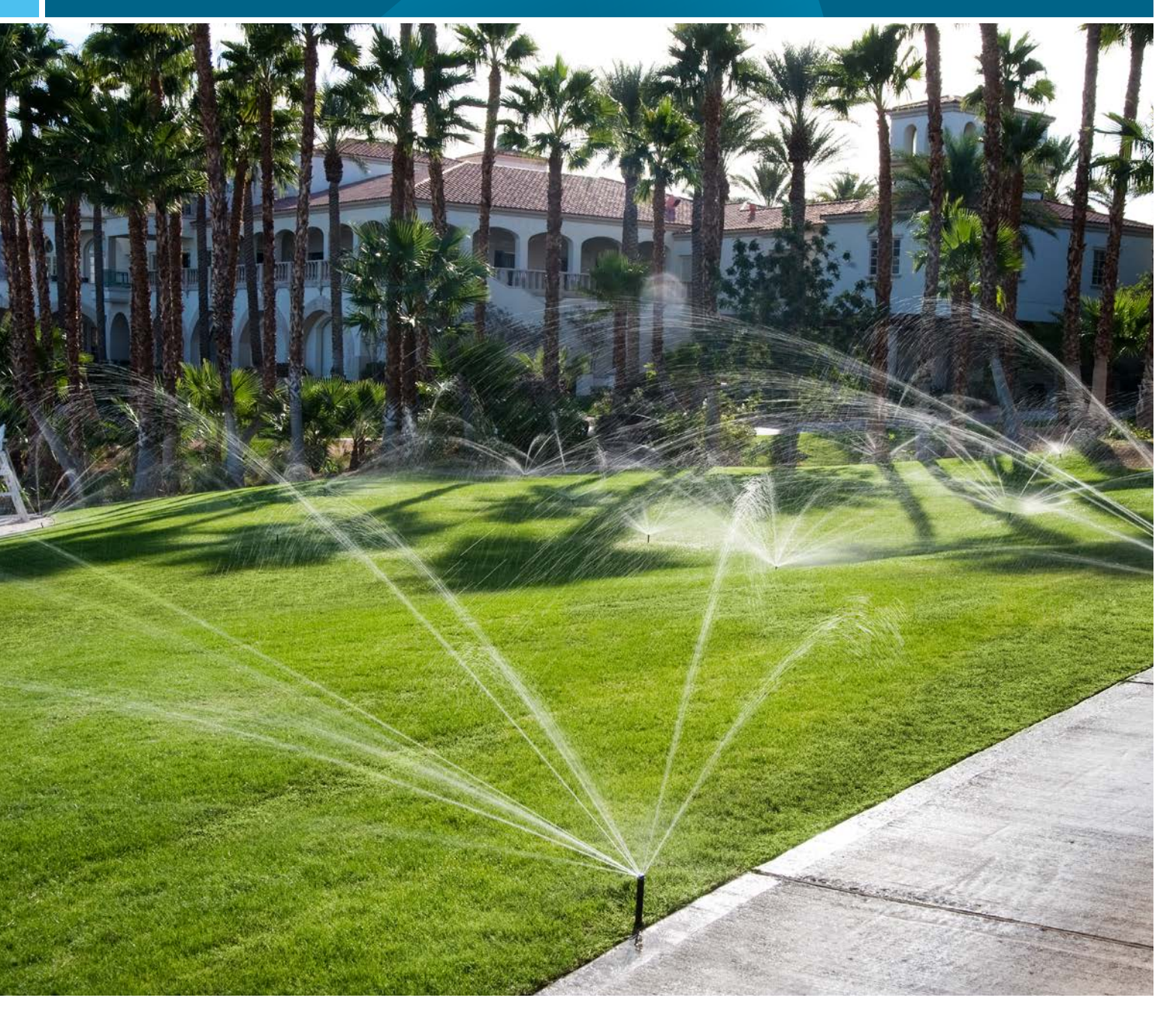

**RESIDENTIAL & COMMERCIAL IRRIGATION** | Built on Innovation®

hunterindustries.com

## Product Introduction

#### **Reliable Operation**

Patented double-pop nozzle keeps the sprinkler free of external debris.

#### **Efficient Application**

Multiple rotating streams provide even coverage and wind resistance, eliminating dry spots.

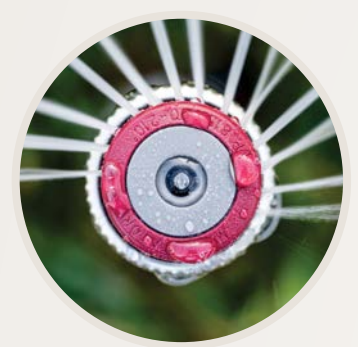

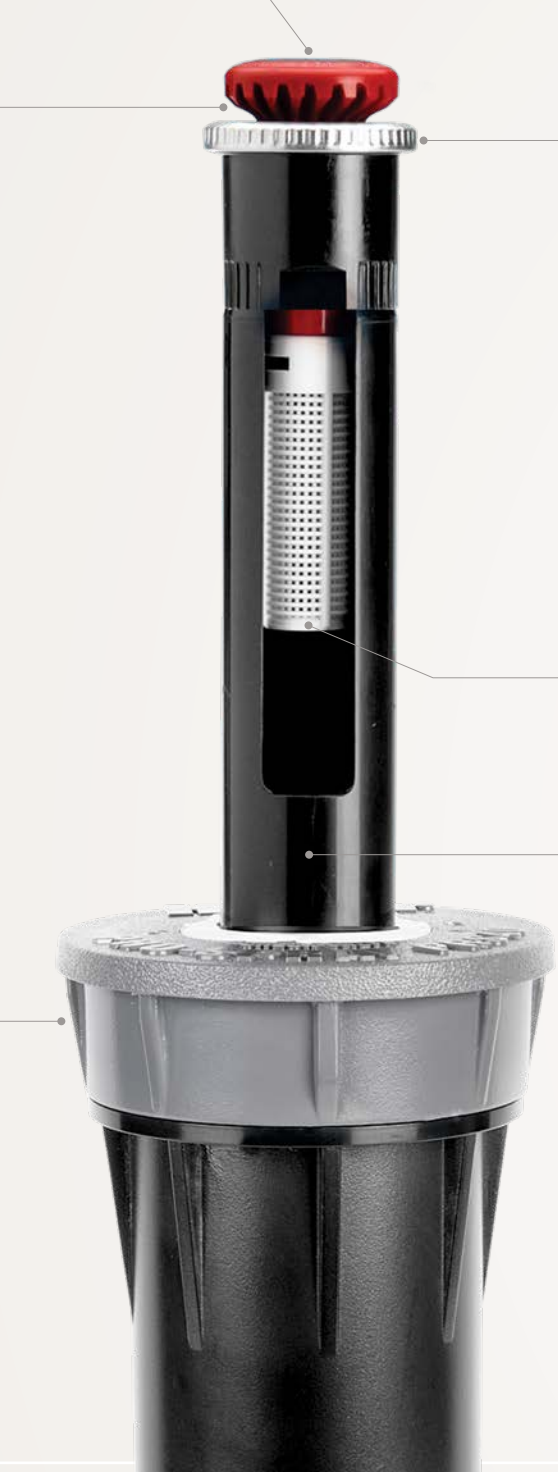

#### Accurate Adjustments

Arc and radius can be adjusted while maintaining matched precipitation. Radius can be reduced up to 25%.

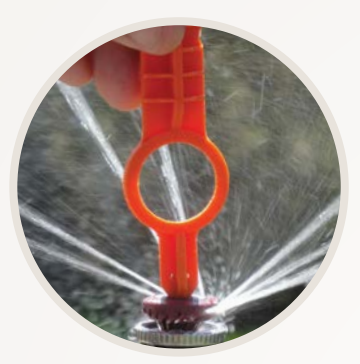

#### Durable

Removable inlet filter keeps sprinkler free of internal debris.

#### **Easy Installation**

Compatible with all Hunter spray bodies—perfect for retrofits. Use the MP-HT for female-threaded spray bodies.

#### **Pressure Regulation**

For best results, use the pressureregulated Pro-Spray® PRS40.

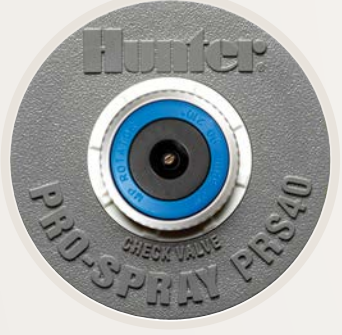

## **MATCHED PRECIPITATION**

MP Rotators now come in two precipitation rate options to provide maximum flexibility for your irrigation design.

#### **Standard MP Rotator Precipitation Rate**

The Standard MP Rotator has the slowest precipitation rate in the industry at approximately 0.4 in/hr, preventing runoff in the majority of soil applications, and allowing for gentle hydration of the landscape.

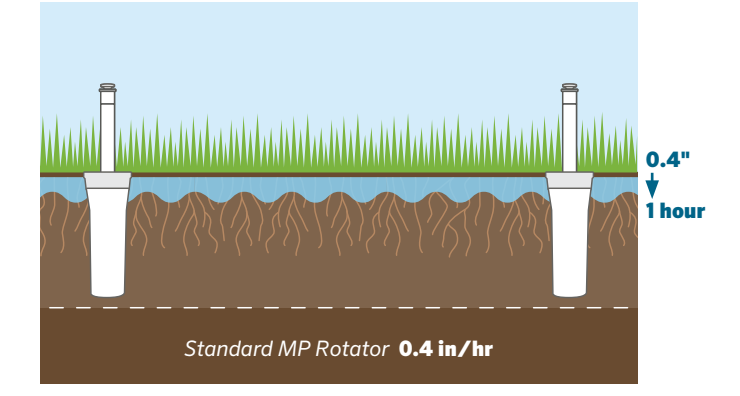

#### MP800 Precipitation Rate

The MP800 has a precipitation rate of approximately 0.8 in/hr, allowing for high-efficiency irrigation of small spaces and medium-grade soils.

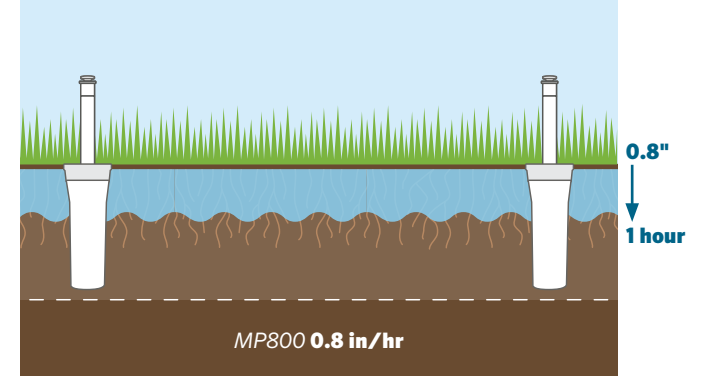

#### **Matching Soil Intake Rates**

Matching your precipitation rate to your soil intake rate will eliminate the hazards of runoff and help conserve water. With two different precipitation rate options with the MP Rotator, you can now choose the best high-efficiency rotary nozzle for your plant material, soil type, and slope.

- Standard MP Rotators deliver water slowly, at a rate that most soils and slopes can effectively absorb.
- The MP800 delivers water at half the rate of a spray nozzle, better matching typical soil intake rates.
- Standard sprays apply water at a rate much higher than most soils can absorb, causing runoff in most soil types.

#### INFILTRATION RATES BY SOIL TYPE

|                 | SLOPE PERCENTAGE |      | iΕ    |      |
|-----------------|------------------|------|-------|------|
|                 | 0-5%             | 5-8% | 8-12% | >12% |
| COARSE SAND     | •                | •    | ••    | •    |
| FINE SAND       | ••               | ••   | •     | -    |
| SANDY LOAM      | ••               | •    | •     | -    |
| FINE SANDY LOAM | ••               | •    | -     | -    |
| LOAM/SILT LOAM  | •                | •    | -     | -    |
| CLAY/CLAY LOAM  | •                | -    | -     | -    |

Water infiltration into the soil is less than: 1.5 in/hr 1in/hr 0.5 in/hr

- Cycle and Soak required to avoid runoff

### Application

#### **1** MP Rotator Application

Specify the MP Rotator as the desired nozzle in a spray head body.

Retrofit spray systems by installing the MP Rotator onto any conventional spray head or shrub adapter.

#### **2** Radius Adjustment

All models of the MP Rotator allow for easy radius adjustment of up to 25% while maintaining automatic matched precipitation.

Turn the nozzle adjustment screw clockwise to reduce the radius or counterclockwise to increase the radius. Four full rotations will maximize the effect. Additional rotations will not affect the performance of the nozzle.

#### 3 Arc Setting

The MP Rotator has a fixed left edge on all 90°-210° models and 210°-270° models. Turn the adjustment ring clockwise to increase the arc, and turn the adjustment ring counterclockwise to decrease the arc.

#### 4 Pressure

Optimal performance and uniformity are reached at 40 PSI operating pressure. Use the Pro-Spray PRS40 to achieve pressure regulation of 40 PSI.

To reach the minimum radius, use the Pro-Spray PRS30 for pressure regulation to 30 PSI. To achieve maximum radius, increase the pressure over 40 PSI.

#### **MP ROTATOR FACTORY SETTINGS**

New MP Rotators are shipped from the factory at the maximum radius setting and with the following arc settings:

| MP MODEL              | FACTORY SET ARC |
|-----------------------|-----------------|
| 90°-210°              | 180°            |
| 210°-270°             | 210°            |
| 360°                  | Full-circle     |
| MP Corner             | 45°             |
| MP Side Strip         | 180°            |
| MP Left Corner Strip  | 90°             |
| MP Right Corner Strip | 90°             |

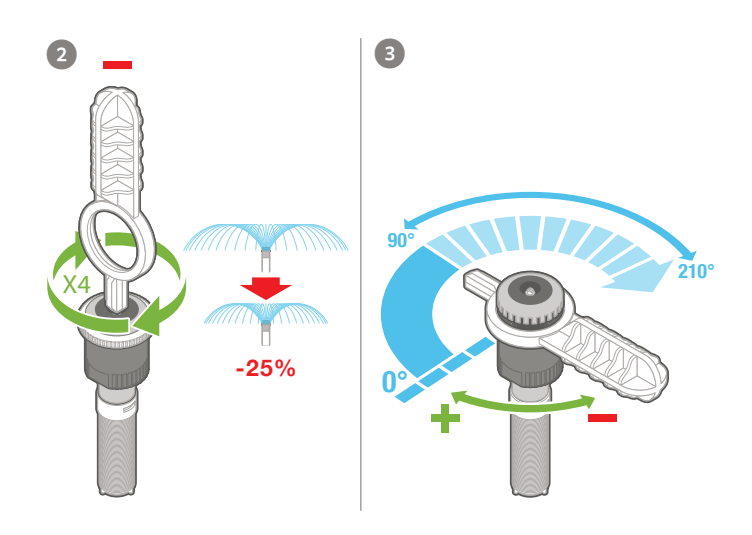

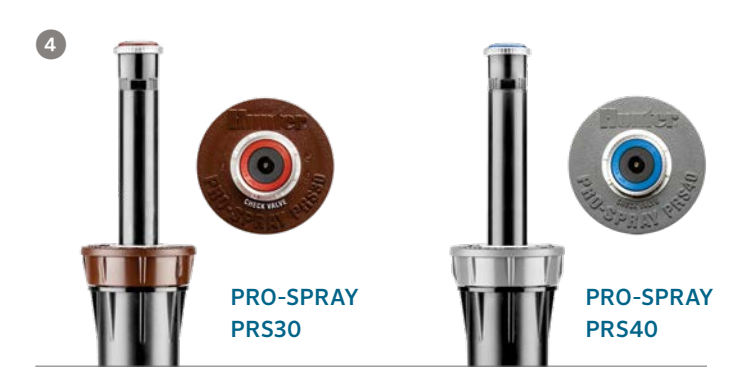

#### MP ROTATOR NOZZLE HEIGHT AND TRAJECTORY

| Nozzle No.            | Pressure<br>(PSI) | Degrees of<br>Trajectory | Max.<br>Height<br>of Spray |
|-----------------------|-------------------|--------------------------|----------------------------|
| MP815                 | 40                | 15°                      | 12"                        |
| MP800SR               | 40                | 18°                      | 18"                        |
| MP1000                | 40                | 20°                      | 20"                        |
| MP2000                | 40                | 26°                      | 45"                        |
| MP3000                | 40                | 26°                      | 79"                        |
| MP3500                | 40                | 26°                      | 79"                        |
| MP Corner             | 40                | 14°                      | 14"                        |
| MP Side Strip         | 40                | 16°                      | 19"                        |
| MP Left Corner Strip  | 40                | 16°                      | 18"                        |
| MP Right Corner Strip | 40                | 16°                      | 18"                        |

### Layout and Placement

#### **Run Times**

Because the MP Rotator applies less water with increased uniformity, simply doubling the run time used for traditional spray nozzles may supply sufficient water to the landscape while using less water overall. You can also calculate the run time based on the lower precipitation rate.

Visit **www.hunterindustries.com/tools/runtime** for more information on run time calculations.

#### **Precipitation Rate Calculations**

MP Rotators are recommended for use with head-to-head coverage in either square or triangular layouts.

#### **Square Spacing Application Rate**

96.25 × GPM of 360° sprinkler (Head spacing × Row spacing)

Example:

 $\frac{96.25 \times 1.48 \, \text{GPM}}{(19' \times 19')} = \frac{142.45}{361} = 0.39 \, \text{in/hr}$ 

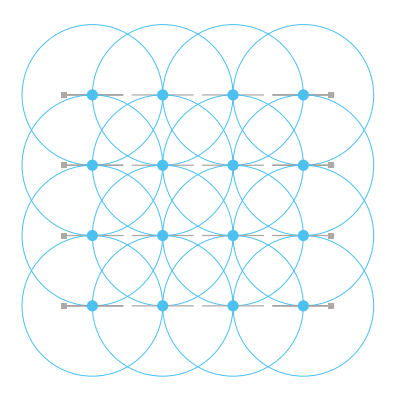

**19' Square Spacing** MP2000-360 40 PSI 19' Radius 1.48 GPM 19' Head x 19' Row, Square Spacing

#### **Equilateral Triangular Spacing Application Rate**

96.25×GPM of 360° sprinkler (Head spacing×Head spacing)0.866

Example:

 $\frac{96.25 \times 3.64 \, GPM}{(30' \times 30')0.866} = \frac{350.35}{(900)0.866} = \frac{350.35}{779.4} = 0.45 \, in/hr$ 

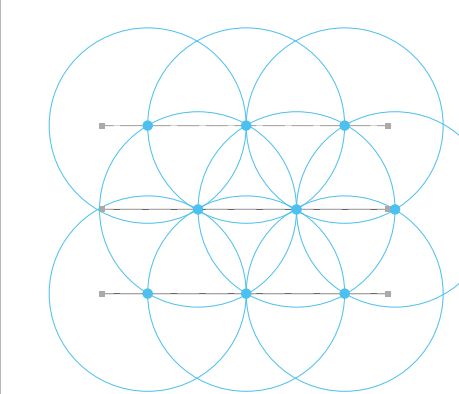

30' Triangular Spacing

MP3000-360 40 PSI 30' Radius 3.64 GPM 30' Head x 26' Row, Triangular Spacing

Note: Equilateral triangular spacing has a higher application rate than square spacing due to less area per sprinkler.

#### Zoning with the MP Rotator

The standard MP Rotators have a matched precipitation rate of approximately 0.4 in/hr. This means any standard MP Rotator at any arc or radius can be placed on the same zone.

The MP800SR can be configured to work well in head-to-head coverage in either square or triangular layouts. When square spacing is used, the resulting precipitation rate will be approximately 0.8 in/hr.

Since this precipitation rate differs from the standard line of MP Rotators, you should zone the MP800 family separately to maintain matched precipitation within each zone.

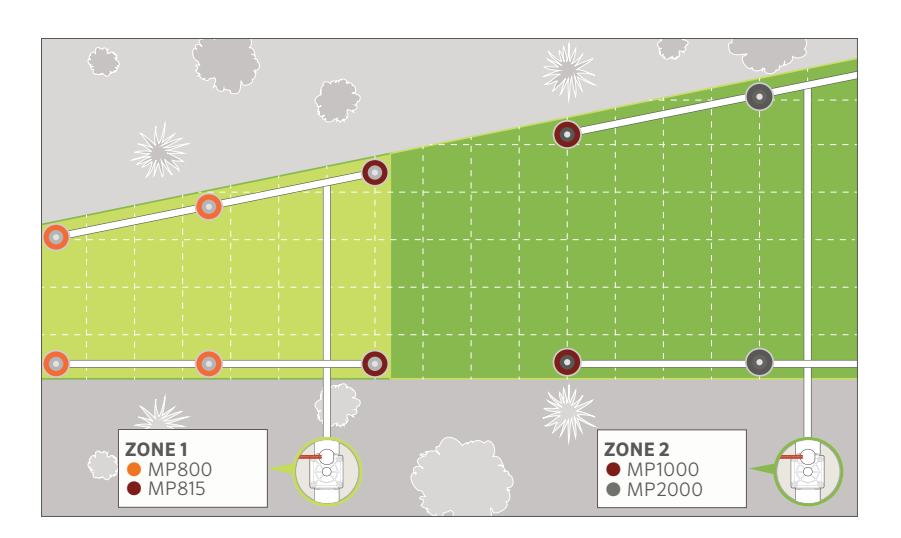

### MP800

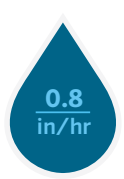

#### **Matched Precipitation**

Maximize water savings for tight spaces with the MP800. The MP800 offers the benefits of multi-stream, multi-trajectory technology in smaller areas than ever before. The MP800 delivers water to distances as short as 6' at a matched precipitation rate of approximately **0.8 in/hr**, less than half that of traditional spray nozzles.

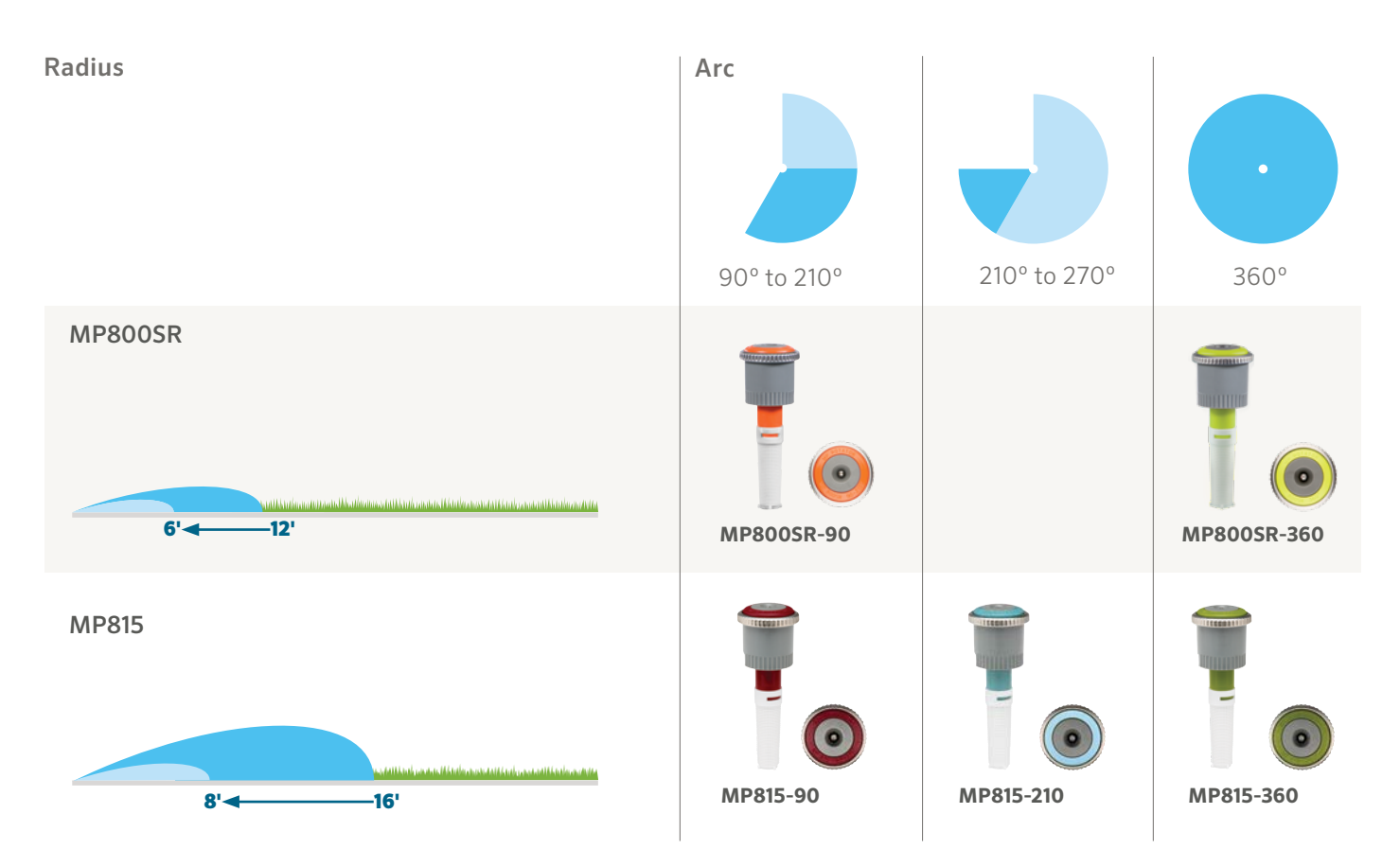

#### **Pressure Ratings**

The MP800, just like its larger family of MP Rotators, prefers 40 PSI for optimal performance. This pressure yields optimal results for coverage and distribution uniformity. **However, to achieve the lowest radius setting of 6', you must regulate the inlet pressure to 30 PSI.** Use a Pro-Spray PRS30 to achieve a consistent inlet pressure of 30 PSI.

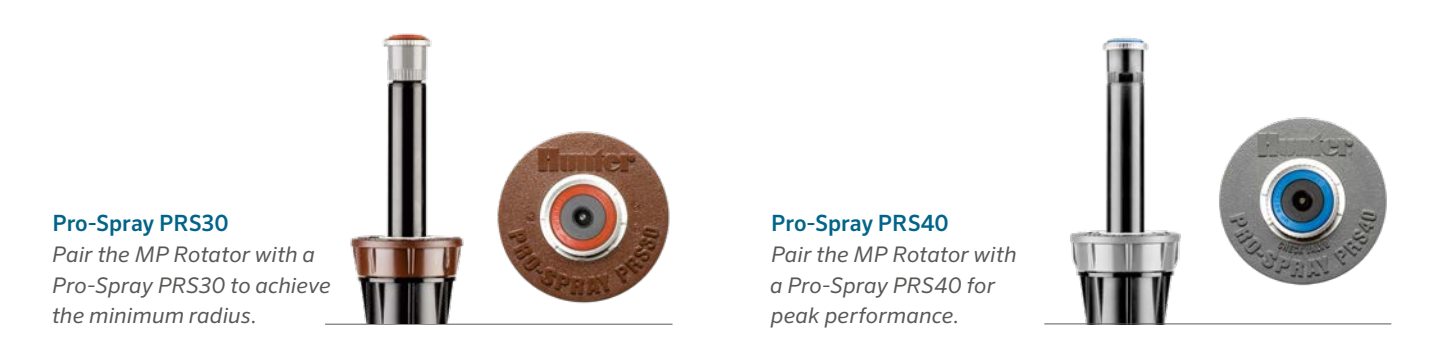

## **MP ROTATOR** DESIGN GUIDE *MP1000, MP2000, MP3000, MP3500*

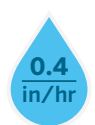

#### **Matched Precipitation**

All standard MP Rotator nozzles have a matched precipitation rate of approximately **0.4 in/hr** across the radius range of 8' to 35'.

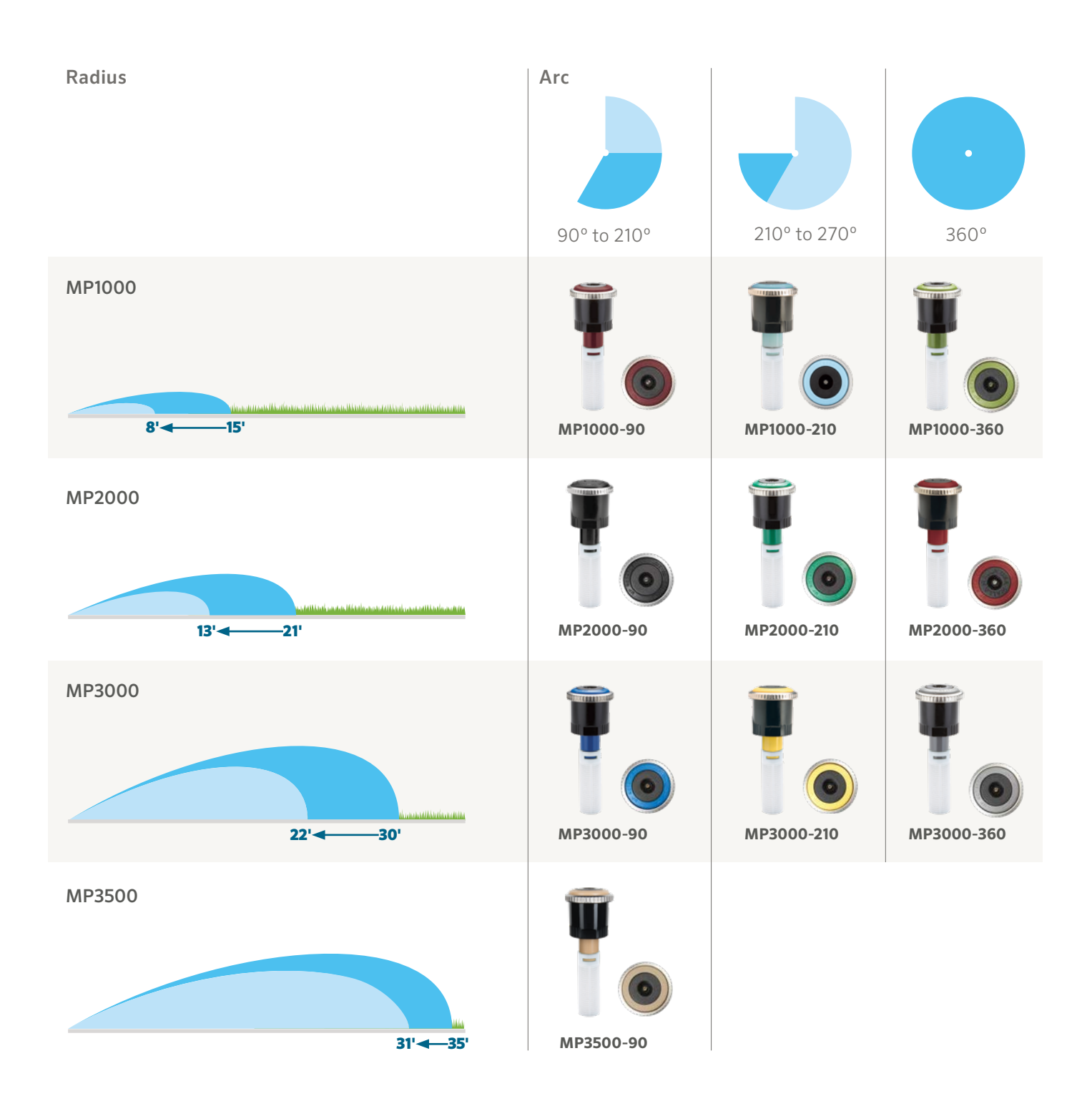

### **MP ROTATOR** DESIGN GUIDE Side Strip and Corner Models

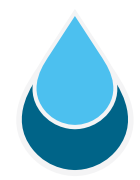

#### Side Strip Precipitation Example

The precipitation rate of the MP Strips is dependent on the layout of the system. The following is an example of a potential design and associated precipitation rate:

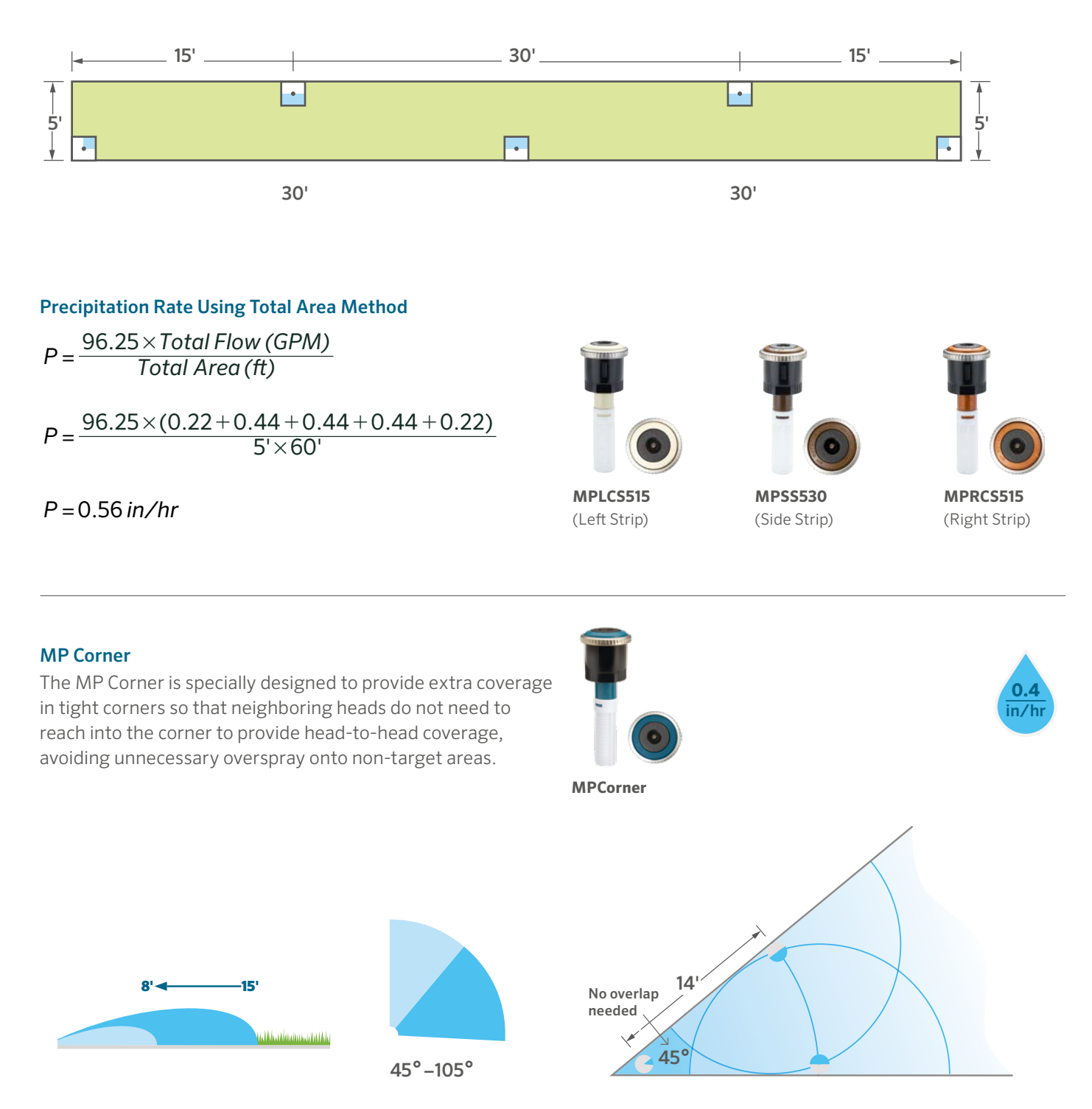

### Uniformity

#### **Uniformity Samples**

The various streams of the MP Rotator allow it to target all areas of the landscape evenly when properly installed, yielding superior uniformity over traditional spray nozzles. Several independent studies demonstrate this difference and other efficiency benefits of the MP Rotator. Read more at **hunterindustries.com/site-studies**.

Below is a sampling of MP Rotator profiles and associated uniformities. These uniformity examples result from tests performed indoors in controlled conditions. On-site conditions will affect actual uniformity, and the uniformity data may change due to continuing product development.

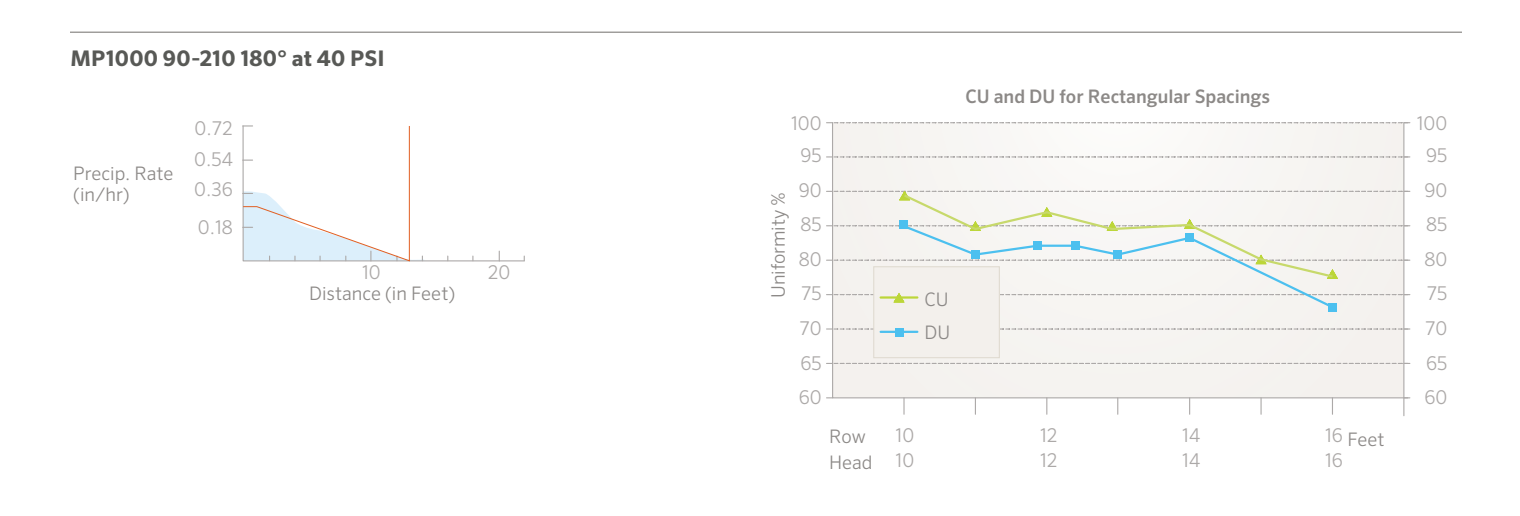

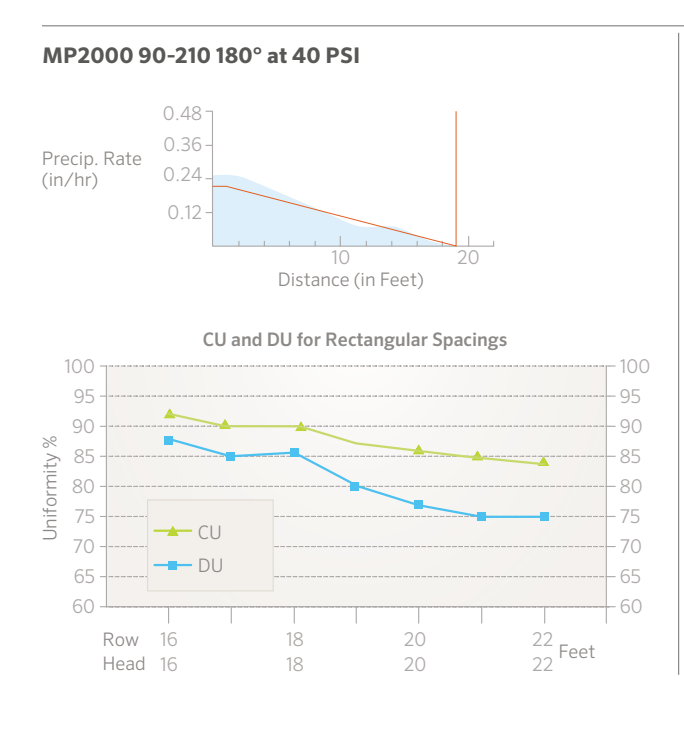

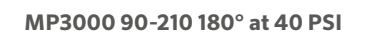

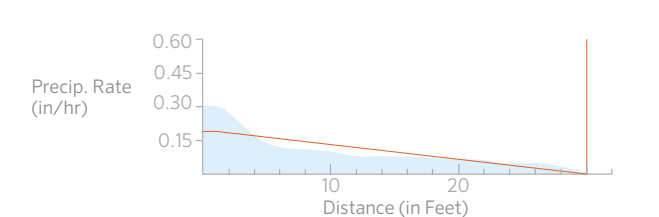

CU and DU for Rectangular Spacings

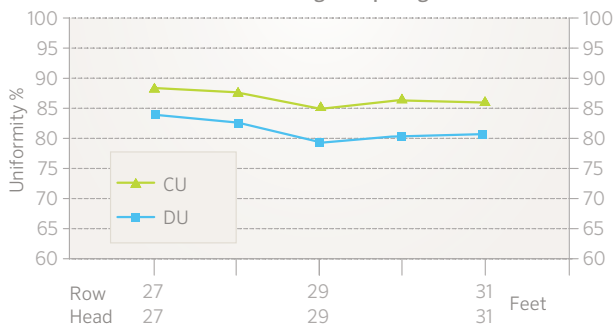

### Cost and Water Savings

#### Lower System Cost

A design with MP Rotator nozzles uses far less material and equipment than a traditional spray design, resulting in an overall reduced project cost. Due to the lower flow rates, more heads can be run at once, reducing the number of valves needed.

Learn more about how the MP Rotator provides material and labor savings in this residential site study: **http://hunter.direct/mprotatorss**.

#### **Design Using Traditional Sprays**

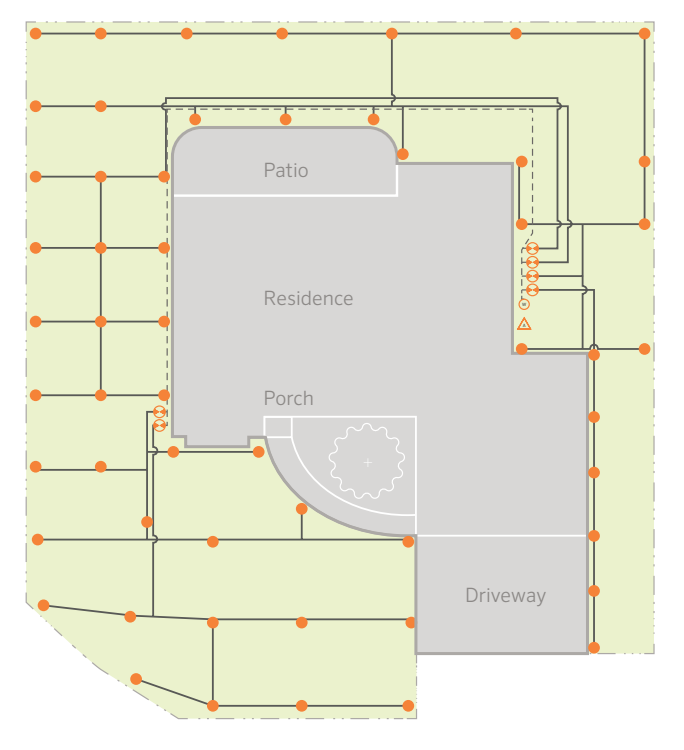

#### **Design Using MP Rotators**

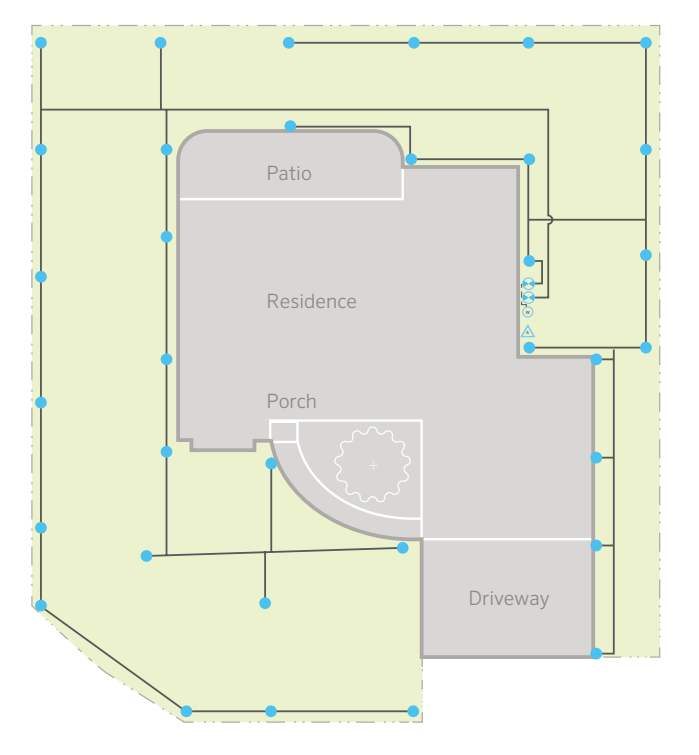

#### **IRRIGATION SYSTEM COST COMPARISON**

| Materials Needed | With Sprays |
|------------------|-------------|
| Valves           | 6           |
| Mainline         | 150'        |
| Laterals         | 800'        |
| Sprinklers       | 55          |
| Controller       | 6-Station   |
| Wire             | 175'        |
| SPRAY COST       | \$\$\$\$    |

| IRRIGATION SYSTEM COST COMPARISON |                  |  |
|-----------------------------------|------------------|--|
| Materials Needed                  | With MP Rotators |  |
| Valves                            | 2                |  |
| Mainline                          | 15'              |  |
| Laterals                          | 600'             |  |
| Sprinklers                        | 34               |  |
| Controller                        | 4-Station        |  |
| Wire                              | 20'              |  |
| MP ROTATOR COST                   | \$\$             |  |

### Filtration Recommendations and Wastewater Applications

#### **Filtration Guidelines**

You should use primary filtration when operating with dirty water.

A general rule is to use primary filtration that is five times the mesh rating of the nozzle filter. For example, if the nozzle filter is 20 mesh, the primary filter should be 100 mesh.

Field testing has shown that the MP800SR runs well in dirty water conditions with the use of a 120-mesh primary filtration system.

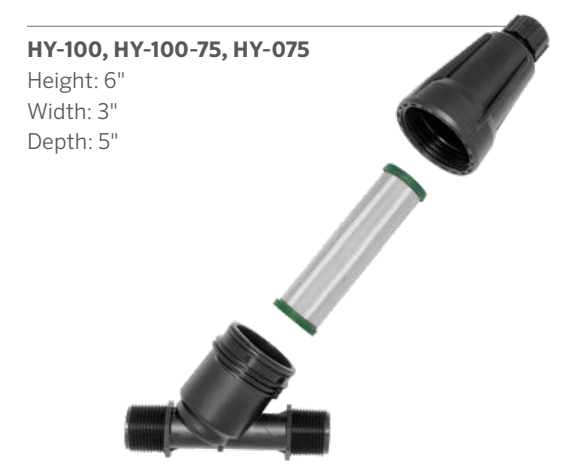

|  | NOZZLE FILTER SIZES  |                    |  |
|--|----------------------|--------------------|--|
|  | Nozzle               | Screen Size (mesh) |  |
|  | MP1000               | 40                 |  |
|  | MP2000               | 40                 |  |
|  | MP3000               | 20                 |  |
|  | MP3500               | 20                 |  |
|  | MP Strips and Corner | 40                 |  |
|  | MP800SR-90           | 60                 |  |
|  | MP800SR-360          | 40                 |  |
|  | MP815                | 40                 |  |

Hunter's HY filters with 150-mesh size are a great solution for zone-specific MP800SR arrangements.

#### **Reclaimed Wastewater**

The MP Rotator is an excellent choice when using reclaimed wastewater. The materials used in the MP Rotator are chemical-resistant polypropylene, polyurethane, acetal plastics, stainless steel, and EPDM rubber. These materials are designed to withstand the chemicals and conditions commonly used in wastewater irrigation.

**MP ROTATOR PERFORMANCE DATA** 

### MP800

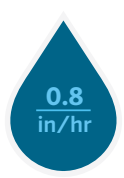

#### **MP800SR** MP815 Radius: 6' to 12 Radius: 8' to 16' Adjustable Arc and Full-Circle Adjustable Arc and Full-Circle Orange and Gray: 90° to 210° Maroon and Gray: 90° to 210° Lime Green and Gray: 360° Lt. Blue and Gray: 210° to 270° Olive and Gray: 360° MAX RADIUS **MIN RADIUS** Radius Flow Flow Arc Pressure Precip in/hr Radius Flow Arc Pressure Radius Flow Flow Precip in/hr PSI ft GPM GPH ft GPM PSI ft. GPM GPH 30 8 0.17 9.6 0.90 1.04 6 0.13 30 14 0.42 25.2 0.83 0.95 90° 90° 35 9 0.21 11 4 0.89 1.03 7 0 15 35 15 0.46 27.6 0.79 0.91 10 40 15 0.49 29.4 0.84 0.97 40 0.23 13.8 0.83 0.96 8 0.16 11 15.0 8 0.18 45 16 0.52 31.2 0.78 0.90 45 0.25 0.80 0.92 50 16 0.55 33.0 0.83 50 11 16.2 0.79 9 0 19 0.96 0 27 0.92 55 12 0.80 55 16 0.58 34.8 0.87 1.01 0.28 16.8 0.93 10 0.20 30 8 0.33 19.2 0.88 1.02 6 0.26 30 13 0.75 45.0 0.85 099 180° 180° 35 9 0.38 22.2 0.85 0.99 7 0.29 35 14 0.86 51.6 0.84 0.98 40 10 0.42 25.2 0.81 0.93 8 0.32 40 15 0.93 55.8 0.80 0.92 45 11 27.6 0.77 8 0.36 45 15 0.96 57.6 0.82 0.95 0.46 0.88 50 11 0.48 28.8 0.76 0.88 9 0.38 50 16 1.06 63.6 0.80 0.92 55 16 1.11 66.6 0.83 0.96 55 12 0.50 30.0 0.73 0.84 10 0.40 30 8 0.35 22.2 0.80 0.93 6 0.30 30 13 0.88 52.8 0.86 0.99 210° 210° 35 35 9 7 0.34 14 0.96 57.6 0.81 0.93 0.38 26.4 0.77 0.89 40 15 1.10 66.0 0.81 0.93 29.4 8 0.37 40 10 0.43 0.81 0.91 45 15 69.6 0.85 0.98 45 10 0.82 1.16 0.45 31.8 0.95 8 0.42 50 16 124 744 0.80 0.92 50 0.49 0.73 9 11 33.6 0.85 0.44 1.30 55 16 78.0 0.84 0 97 55 12 0.56 34.8 0.70 0.81 10 0.47 8 0.66 37.8 0.89 1.03 6 0.47 30 13 1.14 68 4 0.87 1.00 30 360° 270° 35 35 9 0.71 42.0 0.80 0.92 7 0.52 14 1.24 744 0.81 0.94 40 10 46.8 0.79 0.91 8 40 15 1.40 84.0 0.80 0.92 0.78 0.56 45 10 45 15 1.47 88.2 0.84 0.97 0.85 51.0 0.78 0.90 8 0.59 92.4 0.89 50 11 0.88 52.8 0.73 0.85 9 0.63 50 16 1.54 0.77 96.6 0.93 55 12 0.98 58.8 0.70 0.81 10 0.70 55 16 1.61 0.81 30 13 1.52 91.2 0.87 1.00 360° 35 14 1.70 102.0 0.83 0.96 Due to its precipitation rate of approximately 0.8 in/hr, we strongly 40 15 1.87 112.2 0.80 0.92 recommend zoning the MP800 separately from the Standard MP 45 15 2 00 120.0 0.86 0.99 Rotator. 50 16 2.13 1278 0.80 0.92

**MP ROTATOR PERFORMANCE DATA** 

#### PERFORMANCE DATA NOTE FOR ALL CHARTS:

**Bold** = Recommended Pressure

The MP Rotator is designed to maintain matched precipitation after radius adjustment. Optimal pressure for the MP Rotator is 40 PSI. This can be achieved easily by using the MP Rotator with the Pro-Spray PRS40 Spray Body, pressure regulated at 40 PSI.

55

16

2.26

135.6

0.85

0.98
# **MP ROTATOR** DESIGN GUIDE *MP1000, MP2000, MP3000, MP3500*

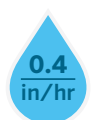

| MP RO        | MP ROTATOR PERFORMANCE DATA |               |                                                                                                    |                    |       |         |               |                                                                                                    |                    |        |         |               |                    |                    |        |              |
|--------------|-----------------------------|---------------|----------------------------------------------------------------------------------------------------|--------------------|-------|---------|---------------|----------------------------------------------------------------------------------------------------|--------------------|--------|---------|---------------|--------------------|--------------------|--------|--------------|
|              |                             |               | MP2000<br>Radius: 13' to 21'<br>Adjustable Arc and Full-Circle<br>Black: 90° to 210°<br>Green: 210° to 270°<br>Red: 360° |                    |       |         |               | MP3000<br>Radius: 22' to 30'<br>Adjustable Arc and Full-Circle<br>Blue: 90° to 210°<br>Yellow: 210° to 270°<br>Gray: 360° |                    |        |         |               |                    |                    |        |              |
| Arc          | Pressure<br>PSI             | Radius<br>ft. | <b>Flow</b><br>GPM                                                                                                    | <b>Flow</b><br>GPH | Preci | p in∕hr | Radius<br>ft. | <b>Flow</b><br>GPM                                                                                                    | <b>Flow</b><br>GPH | Precij | o in∕hr | Radius<br>ft. | <b>Flow</b><br>GPM | <b>Flow</b><br>GPH | Precip | o in∕hr<br>▲ |
|              | 25                          |               |                                                                                                    |                    |       |         | 17            | 0.34                                                                                                    | 20.4               | 0.45   | 0.52    | 25            | 0.71               | 42.6               | 0.44   | 0.51         |
| 90°          | 30                          | 12            | 0.17                                                                                                    | 10.2               | 0.45  | 0.52    | 18            | 0.38                                                                                                    | 22.8               | 0.45   | 0.52    | 27            | 0.76               | 45.6               | 0.40   | 0.46         |
|              | 35                          | 13            | 0.19                                                                                                    | 11.4               | 0.43  | 0.50    | 19            | 0.40                                                                                                    | 24.0               | 0.43   | 0.49    | 28            | 0.82               | 49.2               | 0.40   | 0.46         |
|              | 40                          | 14            | 0.21                                                                                                    | 12.6               | 0.41  | 0.48    | 20            | 0.43                                                                                                    | 25.8               | 0.41   | 0.48    | 30            | 0.86               | 51.6               | 0.37   | 0.42         |
|              | 45                          | 14            | 0.23                                                                                                    | 13.8               | 0.45  | 0.52    | 21            | 0.46                                                                                                    | 27.6               | 0.40   | 0.46    | 30            | 0.90               | 54.0               | 0.39   | 0.44         |
|              | 50                          | 15            | 0.25                                                                                                    | 15.0               | 0.43  | 0.49    | 21            | 0.47                                                                                                    | 28.2               | 0.41   | 0.47    | 30            | 0.95               | 57.0               | 0.41   | 0.47         |
|              | 55                          | 15            | 0.27                                                                                                    | 16.2               | 0.46  | 0.53    | 21            | 0.48                                                                                                    | 28.8               | 0.42   | 0.48    | 30            | 1.01               | 60.6               | 0.43   | 0.50         |
|              | 25                          |               |                                                                                                    |                    |       |         | 16            | 0.6                                                                                                    | 36.0               | 0.45   | 0.52    | 25            | 1.44               | 86.4               | 0.44   | 0.51         |
| 180°         | 30                          | 12            | 0.34                                                                                                    | 20.4               | 0.45  | 0.52    | 17            | 0.64                                                                                                    | 38.4               | 0.43   | 0.49    | 27            | 1.58               | 94.8               | 0.42   | 0.48         |
|              | 35                          | 13            | 0.38                                                                                                    | 22.8               | 0.43  | 0.50    | 18            | 0.71                                                                                                    | 42.6               | 0.42   | 0.49    | 28            | 1.70               | 102.0              | 0.42   | 0.48         |
|              | 40                          | 14            | 0.42                                                                                                    | 25.2               | 0.41  | 0.48    | 19            | 0.77                                                                                                    | 46.2               | 0.41   | 0.47    | 30            | 1.82               | 109.2              | 0.39   | 0.45         |
|              | 45                          | 14            | 0.44                                                                                                    | 26.4               | 0.43  | 0.50    | 20            | 0.85                                                                                                    | 51.0               | 0.41   | 0.47    | 30            | 1.93               | 115.8              | 0.41   | 0.48         |
|              | 50                          | 15            | 0.50                                                                                                    | 30.0               | 0.43  | 0.49    | 21            | 0.91                                                                                                    | 54.6               | 0.40   | 0.46    | 30            | 2.04               | 122.4              | 0.44   | 0.50         |
|              | 55                          | 15            | 0.51                                                                                                    | 30.6               | 0.44  | 0.50    | 21            | 0.95                                                                                                    | 57.0               | 0.41   | 0.48    | 30            | 2.13               | 127.8              | 0.46   | 0.53         |
|              | 25                          |               |                                                                                                    |                    |       |         | 16            | 0.72                                                                                                    | 43.2               | 0.46   | 0.54    | 25            | 1.68               | 100.8              | 0.44   | 0.51         |
| 210°         | 30                          | 12            | 0.40                                                                                                    | 24.0               | 0.46  | 0.53    | 17            | 0.75                                                                                                    | 45.0               | 0.43   | 0.49    | 27            | 1.84               | 110.4              | 0.42   | 0.48         |
|              | 35                          | 13            | 0.45                                                                                                    | 27.0               | 0.44  | 0.51    | 18            | 0.81                                                                                                    | 48.6               | 0.41   | 0.48    | 28            | 1.99               | 119.4              | 0.42   | 0.48         |
|              | 40                          | 14            | 0.49                                                                                                    | 29.4               | 0.41  | 0.48    | 19            | 0.86                                                                                                    | 51.6               | 0.39   | 0.45    | 30            | 2.12               | 127.2              | 0.39   | 0.45         |
|              | 45                          | 14            | 0.51                                                                                                    | 30.6               | 0.43  | 0.50    | 20            | 0.91                                                                                                    | 54.6               | 0.38   | 0.43    | 30            | 2.25               | 135.0              | 0.41   | 0.48         |
|              | 50                          | 15            | 0.57                                                                                                    | 34.2               | 0.42  | 0.48    | 21            | 0.98                                                                                                    | 58.8               | 0.37   | 0.42    | 30            | 2.37               | 142.2              | 0.43   | 0.50         |
|              | 55                          | 15            | 0.59                                                                                                    | 35.4               | 0.43  | 0.50    | 21            | 1.01                                                                                                    | 60.6               | 0.38   | 0.44    | 30            | 2.49               | 149.4              | 0.46   | 0.53         |
|              | 25                          |               |                                                                                                    |                    |       |         | 16            | 0.87                                                                                                    | 52.2               | 0.44   | 0.50    | 25            | 2.19               | 131.4              | 0.45   | 0.52         |
| <b>270</b> ° | 30                          | 12            | 0.48                                                                                                    | 28.8               | 0.43  | 0.49    | 17            | 0.95                                                                                                    | 57.0               | 0.42   | 0.49    | 27            | 2.37               | 142.2              | 0.42   | 0.48         |
|              | 35                          | 13            | 0.53                                                                                                    | 31.8               | 0.40  | 0.46    | 18            | 1.03                                                                                                    | 61.8               | 0.41   | 0.47    | 28            | 2.55               | 153.0              | 0.42   | 0.48         |
|              | 40                          | 14            | 0.63                                                                                                    | 37.8               | 0.41  | 0.48    | 19            | 1.10                                                                                                    | 66.0               | 0.39   | 0.45    | 30            | 2.73               | 163.8              | 0.39   | 0.45         |
|              | 45                          | 14            | 0.67                                                                                                    | 40.2               | 0.44  | 0.51    | 20            | 1.17                                                                                                    | 70.2               | 0.38   | 0.43    | 30            | 2.89               | 173.4              | 0.41   | 0.48         |
|              | 50                          | 15            | 0.72                                                                                                    | 43.2               | 0.41  | 0.47    | 21            | 1.23                                                                                                    | 73.8               | 0.36   | 0.41    | 30            | 3.06               | 183.6              | 0.44   | 0.50         |
|              | 55                          | 15            | 0.75                                                                                                    | 45.0               | 0.43  | 0.49    | 21            | 1.30                                                                                                    | 78.0               | 0.38   | 0.44    | 30            | 3.22               | 193.2              | 0.46   | 0.53         |
|              | 25                          |               |                                                                                                    |                    |       |         | 16            | 1.20                                                                                                    | 72.0               | 0.45   | 0.52    | 25            | 2.88               | 172.8              | 0.44   | 0.51         |
| 360°         | 30                          | 12            | 0.69                                                                                                    | 41.4               | 0.46  | 0.53    | 17            | 1.28                                                                                                    | 76.8               | 0.43   | 0.49    | 27            | 3.15               | 189.0              | 0.42   | 0.48         |
|              | 35                          | 13            | 0.77                                                                                                    | 46.2               | 0.44  | 0.51    | 18            | 1.37                                                                                                    | 82.2               | 0.41   | 0.47    | 28            | 3.40               | 204.0              | 0.42   | 0.48         |
|              | 40                          | 14            | 0.84                                                                                                    | 50.4               | 0.41  | 0.48    | 19            | 1.48                                                                                                    | 88.8               | 0.39   | 0.46    | 30            | 3.64               | 218.4              | 0.39   | 0.45         |
| -            | 45                          | 14            | 0.88                                                                                                    | 52.8               | 0.43  | 0.50    | 20            | 1.57                                                                                                    | 94.2               | 0.38   | 0.44    | 30            | 3.86               | 231.6              | 0.41   | 0.48         |
|              | 50                          | 15            | 0.98                                                                                                    | 58.8               | 0.42  | 0.48    | 21            | 1.68                                                                                                    | 100.8              | 0.37   | 0.42    | 30            | 4.07               | 244.2              | 0.44   | 0.50         |
|              | 55                          | 15            | 1.01                                                                                                    | 60.6               | 0.43  | 0.50    | 21            | 1.74                                                                                                    | 104.4              | 0.38   | 0.44    | 30            | 4.27               | 256.2              | 0.46   | 0.53         |

| MP3500<br>Radius: 31' to 35'<br>Adjustable Arc<br>● Light Brown: 90° |               |                    | Q                  | 90°    | MP3500<br>Radius: 31' to 35'<br>Adjustable Arc<br>Light Brown: 180° |               |                    | 1                  | 80°    | MP350<br>Radius: 3<br>Adjustab<br>Light | 2             | 210°               |                    |        |            |
|----------------------------------------------------------------------|---------------|--------------------|--------------------|--------|---------------------------------------------------------------------|---------------|--------------------|--------------------|--------|-----------------------------------------|---------------|--------------------|--------------------|--------|------------|
| Pressure<br>PSI                                                      | Radius<br>ft. | <b>Flow</b><br>GPM | <b>Flow</b><br>GPH | Precip | o in∕hr<br>▲                                                        | Radius<br>ft. | <b>Flow</b><br>GPM | <b>Flow</b><br>GPH | Precip | o in∕hr<br>▲                            | Radius<br>ft. | <b>Flow</b><br>GPM | <b>Flow</b><br>GPH | Precip | in/hr<br>▲ |
| 25                                                                   | 33            | 1.04               | 62.4               | 0.37   | 0.42                                                                | 33            | 2.21               | 132.6              | 0.39   | 0.45                                    | 33            | 2.59               | 155.4              | 0.39   | 0.45       |
| 30                                                                   | 34            | 1.13               | 67.8               | 0.38   | 0.43                                                                | 34            | 2.24               | 134.4              | 0.37   | 0.43                                    | 34            | 2.84               | 170.4              | 0.41   | 0.47       |
| 35                                                                   | 34            | 1.21               | 72.6               | 0.40   | 0.47                                                                | 34            | 2.65               | 159.0              | 0.44   | 0.51                                    | 34            | 3.08               | 184.8              | 0.44   | 0.51       |
| 40                                                                   | 35            | 1.28               | 76.8               | 0.40   | 0.46                                                                | 35            | 2.86               | 171.6              | 0.45   | 0.52                                    | 35            | 3.29               | 197.4              | 0.44   | 0.51       |
| 45                                                                   | 35            | 1.38               | 82.8               | 0.43   | 0.50                                                                | 35            | 3.10               | 186.0              | 0.49   | 0.56                                    | 35            | 3.54               | 212.4              | 0.48   | 0.55       |
| 50                                                                   | 35            | 1.43               | 85.8               | 0.45   | 0.52                                                                | 35            | 3.21               | 192.6              | 0.50   | 0.58                                    | 35            | 3.76               | 225.6              | 0.51   | 0.59       |
| <br>55                                                               | 35            | 1.50               | 90.0               | 0.47   | 0.54                                                                | 35            | 3.28               | 196.8              | 0.52   | 0.60                                    | 35            | 3.94               | 236.4              | 0.53   | 0.61       |

### MP Specialty

#### **MP ROTATOR PERFORMANCE DATA**

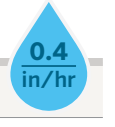

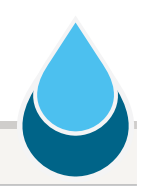

#### **MP ROTATOR PERFORMANCE DATA**

• MPLCS515: Ivory, MP Left Corner Strip

• MPRCS515: Copper, MP Right Corner Strip

• MPSS530: Brown, MP Side Strip

| Arc         | Pressure | Radius | Flow | Flow |
|-------------|----------|--------|------|------|
|             | PSI      | ft.    | GPM  | GPH  |
|             |          | _      |      |      |
| <b>4</b> 5° | 25       |        |      |      |
|             | 30       | 12     | 0.17 | 10.2 |
|             | 35       | 13     | 0.18 | 10.8 |
|             | 40       | 14     | 0.19 | 11.4 |
|             | 45       | 14     | 0.21 | 12.6 |
|             | 50       | 14     | 0.22 | 13.2 |
|             | 55       | 15     | 0.23 | 13.8 |
| 000         | 25       | 11     | 0.31 | 18.6 |
| 90          | 30       | 12     | 0.34 | 20.4 |
|             | 35       | 13     | 0.36 | 21.6 |
|             | 40       | 14     | 0.39 | 23.4 |
|             | 45       | 14     | 0.41 | 24.6 |
|             | 50       | 15     | 0.43 | 25.8 |
|             | 55       | 15     | 0.46 | 27.6 |
| 1050        | 25       | 11     | 0.36 | 21.6 |
| 105         | 30       | 12     | 0.39 | 23.4 |
|             | 35       | 13     | 0.42 | 25.2 |
|             | 40       | 14     | 0.45 | 27.0 |
|             | 45       | 14     | 0.48 | 28.8 |
|             | 50       | 15     | 0.51 | 30.6 |
|             | 55       | 15     | 0.53 | 31.8 |

MP Corner

Radius: 8' to 15' Adjustable Arc

Turquoise: 45° to 105°

|          | Pressure | Radius | Flow | Flow |
|----------|----------|--------|------|------|
|          | PSI      | ft.    | GPM  | GPH  |
|          |          |        |      |      |
|          | 30       | 4 x 14 | 0.19 | 11.4 |
| MP Left  | 35       | 5 x 15 | 0.21 | 12.6 |
| Corner   | 40       | 5 x 15 | 0.22 | 13.2 |
| Strin    | 45       | 5 x 15 | 0.23 | 13.8 |
| Strip    | 50       | 6 x 16 | 0.25 | 15.0 |
| ·        | 55       | 6 x 16 | 0.26 | 15.6 |
| MP       | 30       | 4 x 14 | 0.19 | 11.4 |
| Right    | 35       | 5 x 15 | 0.21 | 12.6 |
| Corpor   | 40       | 5 x 15 | 0.22 | 13.2 |
| Corner   | 45       | 5 x 15 | 0.23 | 13.8 |
| Strip    | 50       | 6 x 16 | 0.25 | 15.0 |
|          | 55       | 6 x 16 | 0.26 | 15.6 |
|          | 30       | 4 x 28 | 0.38 | 22.8 |
| MDSide   | 35       | 5 x 30 | 0.41 | 24.6 |
| INF SILE | 40       | 5 x 30 | 0.44 | 26.4 |
| Strip    | 45       | 5 x 30 | 0.47 | 28.2 |
|          | 50       | 6 x 32 | 0.49 | 29.4 |
|          | 55       | 6 x 32 | 0.51 | 30.6 |

Strip pattern radius can be adjusted by 25%.

MP Strips can be used with both the Standard MP Rotator and the MP800 depending on the layout.

#### PERFORMANCE DATA NOTE FOR ALL CHARTS:

**Bold** = Recommended Pressure.

The MP Rotator is designed to maintain matched precipitation after radius adjustment. Optimal pressure for the MP Rotator is 40 PSI. This can be achieved easily by using the MP Rotator with the Pro-Spray PRS40, pressure regulated at 40 PSI.

#### **MP ROTATOR** DESIGN GUIDE

### Field Identification

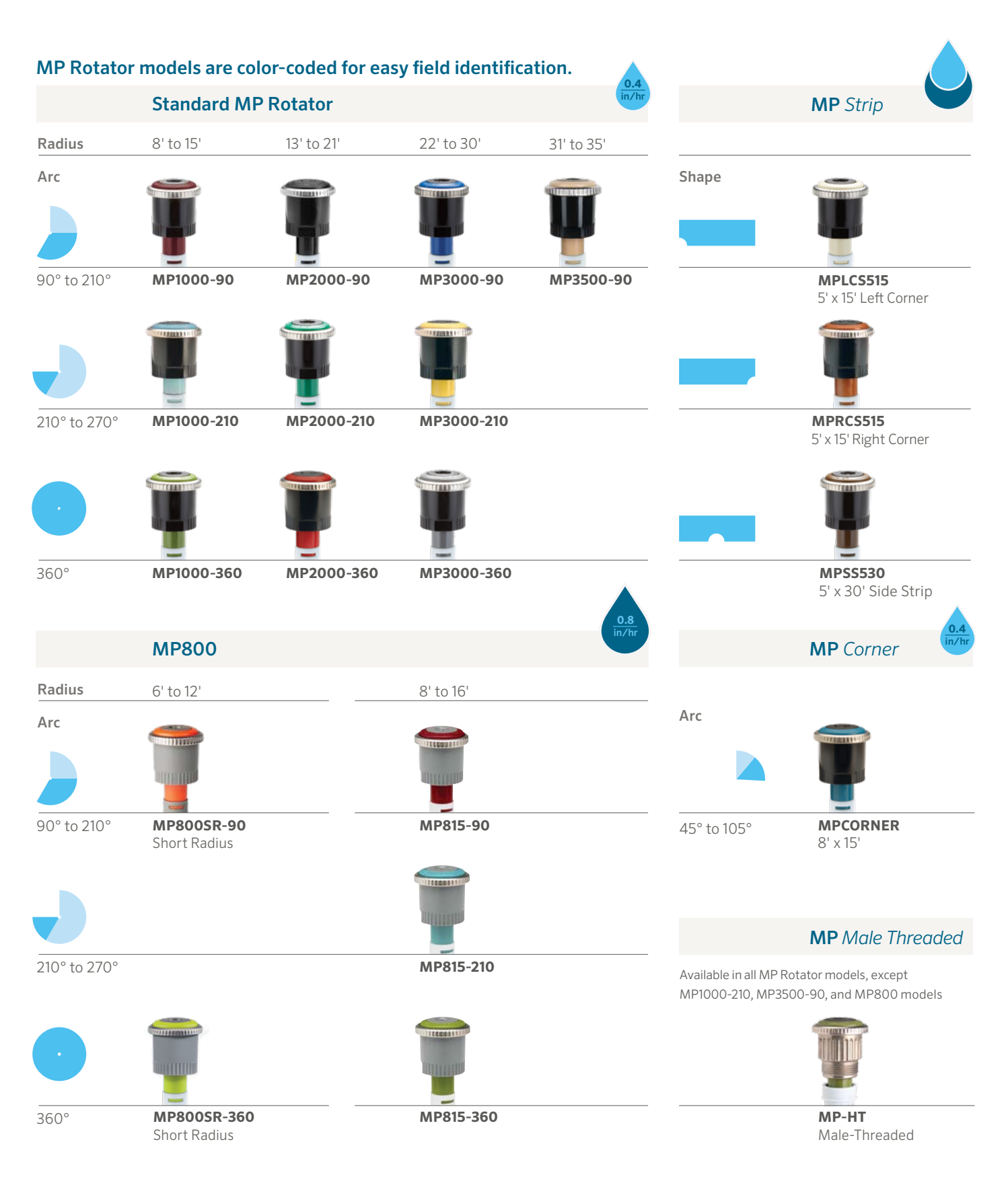

### Hunter<sup>®</sup>

Helping our customers succeed is what drives us. While our passion for innovation and engineering is built into everything we do, it is our commitment to exceptional support that we hope will keep you in the Hunter family of customers for years to come.

Gregory R. Hunter, CEO of Hunter Industries

1 hing & Swith

Gene Smith, President, Landscape Irrigation and Outdoor Lighting

Website hunterindustries.com | Customer Support 1-800-383-4747 | Technical Service 1-800-733-2823

This brochure was printed on Forest Stewardship Council® (FSC®) certified paper with soy inks. The FSC is an international organization established to promote the responsible management of the world's forests.

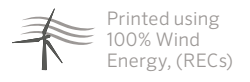

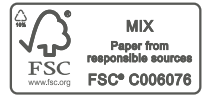

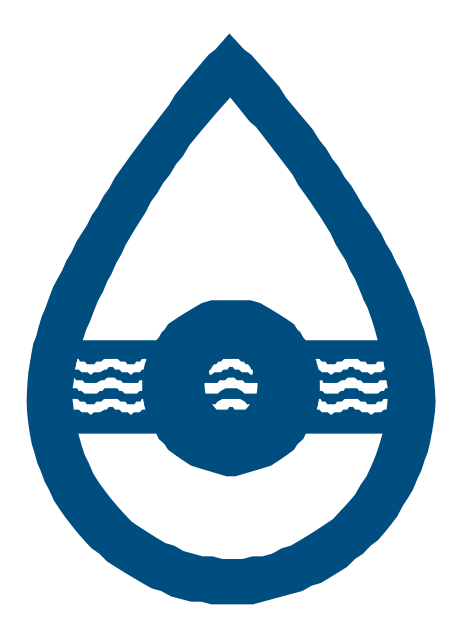

# Section 1.4 Pipe

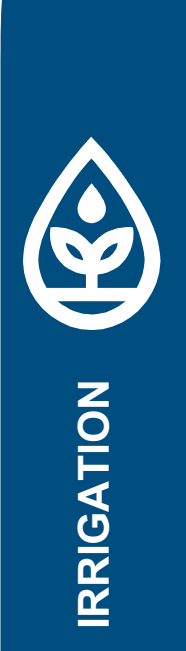

nswater.com.au

# V PE-100

 $\bigwedge^{}_{\wedge <<<<<<}_{\wedge}$ 

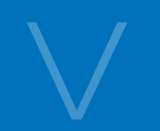

We are proudly Australian owned and operated, manufactured in our plant in Moss Vale NSW, our PE-100 range of pipes represent years of ongoing product development, testing and research.

Designed specifically for Australian conditions, Government regulations and work practises, we produce a full range of specialist Pipe.

PE-100 High Density Polyethylene PIPE RANGE Identi-pipe system

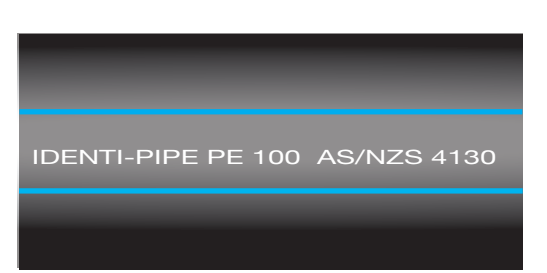

### Drinking/Potable Water

| IDENTI-PIPE PE 100 | AS/NZS 4130 |
|--------------------|-------------|
|                    | _           |

### **Pressurised Sewer**

| IDENTI-PIPE PE 100 AS/NZS 4130 | IDENTI-PIPE PE 100 AS/NZS 4130 | IDENTI-PIPE PE 100 AS/NZS 4130 |
|--------------------------------|--------------------------------|--------------------------------|
| Orinking/Potable Water         | Water/Sewer                    | Recycled Water                 |

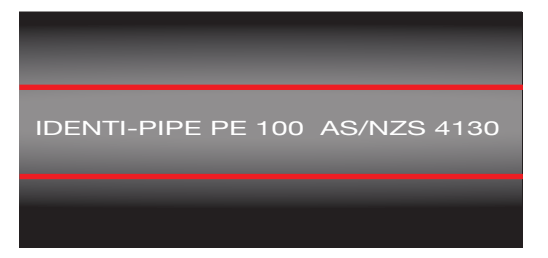

**Fire Service** 

vvalei/Sewei

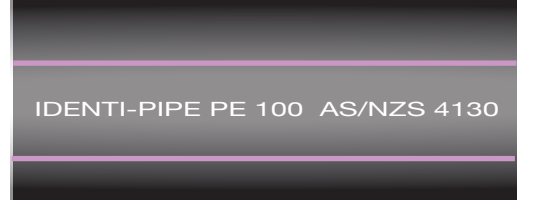

### **Recycled Water**

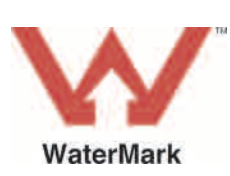

www.cromford.com.au Visit our website for additional information or contact us on 1300 739 830

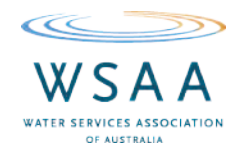

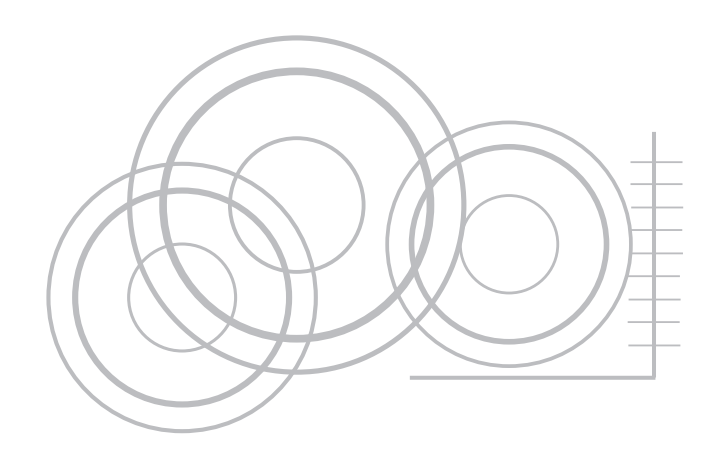

# PE-100 High Density Polyethylene

# WEIGHTS & Dimensions

|     | PN 10<br>SDR 17 |       | PN 12.5<br>SDR 13.6 |      |       |            |   | PN 16<br>SDR 11 |      |       | PN 20<br>SDR 9 |      |       |            |
|-----|-----------------|-------|---------------------|------|-------|------------|---|-----------------|------|-------|----------------|------|-------|------------|
|     | 0               |       | Av<br>Mass          | 0    |       | Av<br>Mass |   |                 | 0    |       | Av<br>Mass     | 0    |       | Av<br>Mass |
| 20  |                 |       |                     | 1.6  | 16.7  | 0.10       |   | 20              | 1.9  | 16.1  | 0.11           | 2.3  | 15.2  | 0.13       |
| 25  |                 |       |                     | 1.9  | 21.1  | 0.14       | Ш | 25              | 2.3  | 20.2  | 0.17           | 2.8  | 19.2  | 0.20       |
| 32  | 1.9             | 28.1  | 0.18                | 2.4  | 27.0  | 0.23       | Ш | 32              | 2.9  | 26.0  | 0.27           | 3.6  | 24.5  | 0.32       |
| 40  | 2.4             | 35.0  | 0.29                | 3.6  | 33.8  | 0.35       | Ш | 40              | 3.7  | 32.3  | 0.42           | 4.5  | 30.6  | 0.50       |
| 50  | 3.0             | 43.8  | 0.45                | 3.7  | 42.3  | 0.54       | Ш | 50              | 4.6  | 40.4  | 0.66           | 5.6  | 38.3  | 0.78       |
| 63  | 3.8             | 55.1  | 0.71                | 4.7  | 53.2  | 0.86       | Ш | 63              | 5.8  | 50.9  | 1.04           | 7.1  | 48.1  | 1.25       |
| 75  | 4.5             | 65.7  | 1.00                | 5.5  | 63.6  | 1.20       | Ш | 75              | 6.8  | 60.9  | 1.45           | 8.4  | 57.5  | 1.75       |
| 90  | 5.4             | 78.8  | 1.44                | 6.6  | 76.3  | 1.73       | Ш | 90              | 8.2  | 72.9  | 2.10           | 10.1 | 68.6  | 2.55       |
| 110 | 6.6             | 96.4  | 2.14                | 8.1  | 93.2  | 2.59       | Ш | 110             | 10.0 | 89.3  | 3.12           | 12.3 | 84.4  | 3.75       |
| 125 | 7.4             | 109.8 | 2.74                | 9.2  | 106.0 | 3.34       | Ш | 125             | 11.4 | 101.4 | 4.05           | 14.0 | 96.0  | 4.84       |
| 140 | 8.3             | 123.0 | 3.44                | 10.3 | 118.8 | 4.19       | Ш | 140             | 12.7 | 113.8 | 5.05           | 15.7 | 107.5 | 6.08       |
| 160 | 9.5             | 140.6 | 4.48                | 11.8 | 135.8 | 5.47       | Ш | 160             | 14.6 | 129.9 | 6.63           | 17.9 | 123.0 | 7.92       |
| 180 | 10.7            | 158.2 | 5.67                | 13.3 | 152.7 | 6.94       | Ш | 180             | 16.4 | 146.2 | 8.38           | 20.1 | 138.4 | 10.02      |
| 200 | 11.9            | 175.7 | 7.00                | 14.7 | 169.7 | 8.51       | Ш | 200             | 18.2 | 162.4 | 10.33          | 22.4 | 153.6 | 12.39      |
| 225 | 13.4            | 197.6 | 8.88                | 16.6 | 190.6 | 10.8       | Ш | 225             | 20.5 | 182.7 | 13.07          | 25.1 | 173.0 | 15.63      |
| 250 | 14.8            | 219.8 | 10.88               | 18.4 | 212.2 | 13.31      | Ш | 250             | 22.7 | 203.2 | 16.08          | 27.9 | 192.3 | 19.27      |
| 280 | 16.6            | 246.2 | 13.67               | 20.6 | 237.8 | 16.68      | Ш | 280             | 25.4 | 227.7 | 20.16          | 31.3 | 215.3 | 24.23      |
| 315 | 18.7            | 276.9 | 17.31               | 23.2 | 267.4 | 24.14      | Ш | 315             | 28.6 | 256.1 | 25.52          | 35.2 | 242.2 | 30.65      |
| 355 | 21.1            | 312.0 | 22.03               | 26.1 | 301.5 | 26.8       | Ш | 355             | 32.2 | 288.7 | 32.39          | 39.6 | 273.2 | 38.84      |
| 400 | 23.7            | 351.7 | 27.84               | 29.4 | 339.7 | 33.98      |   | 400             | 36.3 | 325.2 | 41.12          | 44.7 | 307.6 | 49.37      |
| 450 | 26.7            | 395.6 | 35.27               | 33.1 | 382.1 | 43.05      |   | 450             | 40.9 | 365.8 | 52.08          | 50.2 | 346.0 | 62.51      |
| 500 | 29.6            | 439.7 | 43.45               | 36.8 | 424.6 | 53.12      |   | 500             | 45.4 | 406.5 | 64.26          | 55.8 | 384.7 | 77.03      |
|     |                 |       |                     | -    |       |            |   |                 |      |       |                | -    |       |            |

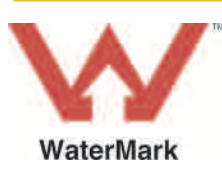

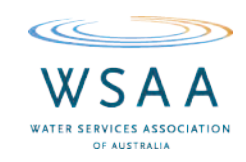

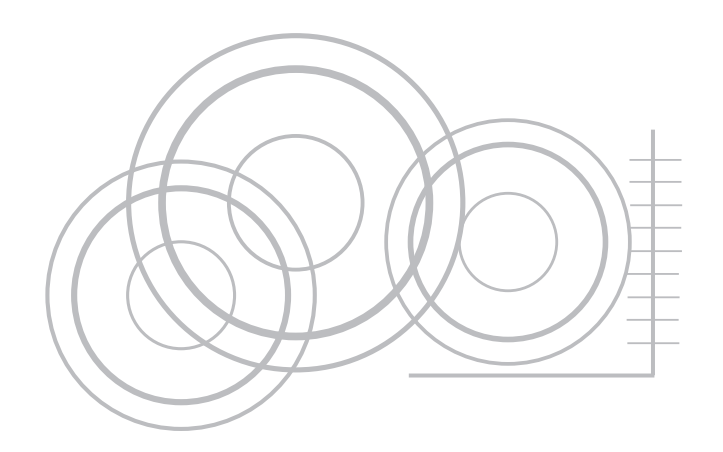

# PE-100 High Density Polyethylene WEIGHTS & Dimensions

|     | PN   | <b>V</b> 4 |            |     | PN   | 6.3   |            |     | PN   | 8 /   |            |
|-----|------|------------|------------|-----|------|-------|------------|-----|------|-------|------------|
|     | SDI  | R 41       |            |     | SD   | R 26  |            |     | SD   | R 21  |            |
|     | 0    |            | Av<br>Mass | OD  | 0    |       | Av<br>Mass |     | 0    |       | Av<br>Mass |
| 20  | 1.6  | 16.7       | 0.10       | 20  | 1.6  | 16.7  | 0.10       | 20  | 1.6  | 16.7  | 0.10       |
| 25  | 1.6  | 21.7       | 0.12       | 25  | 1.6  | 21.7  | 0.12       | 25  | 1.6  | 21.7  | 0.12       |
| 32  | 1.6  | 28.7       | 0.16       | 32  | 1.6  | 28.7  | 0.16       | 32  | 1.6  | 28.7  | 0.16       |
| 40  | 1.6  | 36.7       | 0.20       | 40  | 1.6  | 36.1  | 0.20       | 40  | 1.9  | 36.1  | 0.23       |
| 50  | 1.6  | 46.7       | 0.25       | 50  | 2.0  | 45.9  | 0.31       | 50  | 2.4  | 45.0  | 0.37       |
| 63  | 1.6  | 59.7       | 0.32       | 63  | 2.4  | 58.0  | 0.47       | 63  | 3.0  | 56.8  | 0.57       |
| 75  | 1.9  | 71.2       | 0.45       | 75  | 2.9  | 69.1  | 0.67       | 75  | 3.6  | 67.6  | 0.81       |
| 90  | 2.2  | 85.5       | 0.63       | 90  | 3.5  | 82.8  | 0.97       | 90  | 4.3  | 81.1  | 1.17       |
| 110 | 2.7  | 104.6      | 0.92       | 110 | 4.3  | 101.2 | 1.46       | 110 | 5.3  | 99.1  | 1.75       |
| 125 | 3.1  | 118.9      | 1.20       | 125 | 4.8  | 115.3 | 1.84       | 125 | 6.0  | 112.8 | 2.24       |
| 140 | 3.5  | 133.1      | 1.58       | 140 | 5.4  | 129.1 | 2.33       | 140 | 6.7  | 126.4 | 2.81       |
| 160 | 4.0  | 152.2      | 1.97       | 160 | 6.2  | 147.5 | 3.05       | 160 | 7.7  | 144.4 | 3.68       |
| 180 | 4.4  | 171.4      | 2.45       | 180 | 6.9  | 166.2 | 3.80       | 180 | 8.6  | 162.6 | 4.63       |
| 200 | 4.9  | 190.4      | 3.01       | 200 | 7.7  | 184.5 | 4.71       | 200 | 9.6  | 180.5 | 5.73       |
| 225 | 5.5  | 214.2      | 3.81       | 225 | 8.6  | 207.7 | 5.92       | 225 | 10.8 | 203.1 | 7.24       |
| 250 | 6.2  | 237.8      | 4.78       | 250 | 9.6  | 230.7 | 7.33       | 250 | 11.9 | 225.9 | 8.87       |
| 280 | 6.9  | 266.7      | 5.92       | 280 | 10.7 | 258.6 | 9.15       | 280 | 13.4 | 252.9 | 11.19      |
| 315 | 7.7  | 300.0      | 7.44       | 315 | 12.1 | 290.7 | 11.66      | 315 | 15.0 | 284.7 | 14.07      |
| 355 | 8.7  | 338.1      | 9.46       | 355 | 13.6 | 327.8 | 14.73      | 355 | 16.9 | 320.9 | 17.86      |
| 400 | 9.8  | 380.9      | 12.0       | 400 | 15.3 | 369.3 | 18.68      | 400 | 19.1 | 361.3 | 22.77      |
| 450 | 11.0 | 428.6      | 15.13      | 450 | 17.2 | 415.5 | 23.61      | 450 | 21.5 | 406.5 | 28.80      |
| 500 | 12.3 | 476.0      | 18.83      | 500 | 19.1 | 461.7 | 29.13      | 500 | 23.9 | 451.7 | 35.53      |

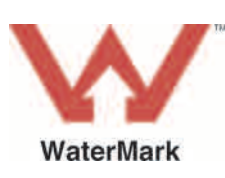

www.cromford.com.au Visit our website for additional information or contact us on 1300 739 830

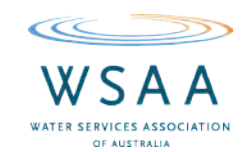

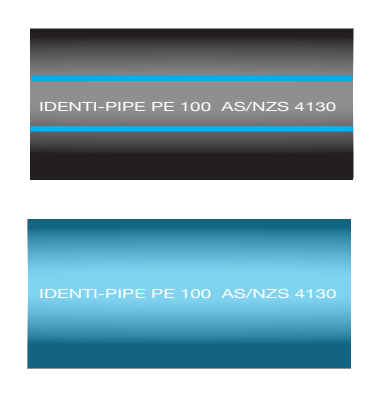

# PE-100 High Density Polyethylene

# FACT SHEET

Coils (cont)

### 20mm to 140mm - 25m/50m/100m/150m/200m lengths

### Available in PN 8/PN 10/PN 12.5/PN 16/PN 20

| OD  | Length<br>m                    | Width<br>mm                     | ID<br>mm                             | OD<br>mm                             |     | Length<br>m                    | Width<br>mm                     | ID<br>mm                             | OD<br>mm                             |
|-----|--------------------------------|---------------------------------|--------------------------------------|--------------------------------------|-----|--------------------------------|---------------------------------|--------------------------------------|--------------------------------------|
| 50  | 50<br>100<br>150<br>200<br>300 | 210<br>210<br>368<br>420<br>420 | 1400<br>1400<br>1400<br>1400<br>1400 | 1690<br>1975<br>1880<br>1975<br>2165 | 63  | 50<br>100<br>150<br>200<br>320 | 265<br>265<br>397<br>397<br>529 | 1650<br>1650<br>1650<br>1650<br>2450 | 2015<br>2255<br>2255<br>2375<br>3055 |
| 75  | 50<br>100<br>140<br>200<br>300 | 236<br>473<br>473<br>551<br>551 | 1900<br>1900<br>1900<br>1900<br>1900 | 2335<br>2335<br>2478<br>2620<br>2905 | 90  | 50<br>100                      | 284<br>378                      | 2000<br>2000                         | 2522<br>2847                         |
| 110 | 50<br>100                      | 347<br>462                      | 2000<br>2000                         | 2638<br>2847                         | 125 | 50<br>100                      | 394<br>525                      | 2100<br>2100                         | 2825<br>3063                         |
| 140 | 60<br>75<br>100                | 441<br>551<br>551               | 2160<br>2160<br>2600                 | 2972<br>2972<br>3678                 |     |                                |                                 |                                      |                                      |

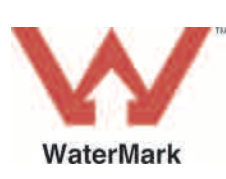

www.cromford.com.au Visit our website for additional information or contact us on 1300 739 830

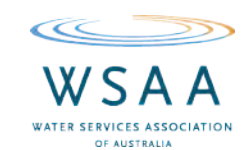

# PE PIPES LDPE

Low density polyethylene pipes and tubes for use in agricultural irrigation systems, water delivery systems, assembly sets, and automation applications.

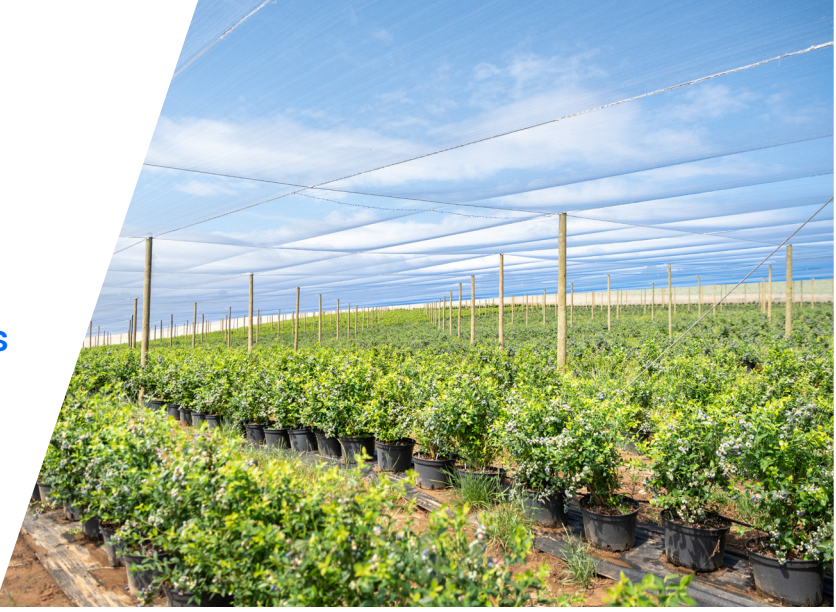

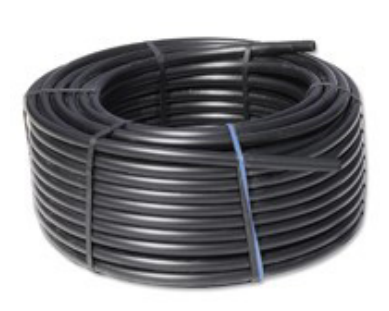

### Benefits & Features

#### → Multiple diameters & coil lengths

- All pipes are manufactured with UV and oxidation protection, making them durable to solar radiation without significant damage for many years
- Micro-organisms or fungi do not attack PE pipes, either internally or externally
- PE pipes are resistant to saline water, acid or alkaline solutions (excluding highly concentrated solutions) and to most substances employed in agricultural applications
- Available in standard coil lengths, large diameter reels or pipe rods, to meet specific requirements

### Available in black, bright white or purple

**Contains Recycled** 

Plastic

 Made with quality low or medium density polyethylene resin, especially formulated to resist cracking and kinking, and to ensure long-term reliability

High Durability &

ISO 8779 Certified

Backed by Netafim 5 Year Warranty

- Precision manufacturing to ensure the uniformity of internal diameter and wall thickness
- Contains recycled material that contributes to achieving a circular economy and helps growers reach their ESG targets.
- 5 Year Warranty, provides best in-class reassurance on all blank polyethylene tubing 1.0mm and upwards.

### Specifications & Recommendations

- Standard irrigation pipes, produced according to Israeli Standard SI 8779 that fits the International Standard ISO 8779
- → Tubes 13/3, 19/3, 25/3, 32/3, 20/4 and 25/4, produced according to Netafim™ quality standards
- → Each pipe can be identified by its outer diameter and by its class (3 or 4 bar). On each 1 meter of the pipe there is a mark that represents the following:

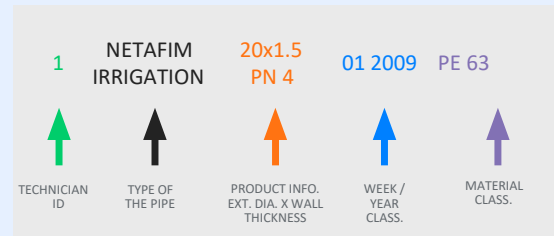

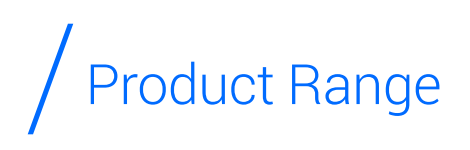

- Bright white and purple co-extruded options
- Pre-punched Black and White co-extruded options available
- ✓ ISO/EURO 4 bar specification

# / Low Density Polyethylene Pipe (LDPE)

#### BLACK LDPE

|       |                 | PIPF OD         | WALL                    |               | MAX.<br>WOBKING        |                   | TIE COIL LENGTH  |                  |                  |                  |                  |                  |  |  |
|-------|-----------------|-----------------|-------------------------|---------------|------------------------|-------------------|------------------|------------------|------------------|------------------|------------------|------------------|--|--|
| MODEL | PIPE ID<br>(MM) | PIPE OD<br>(MM) | THICK-<br>NESS*<br>(MM) | PN<br>(CLASS) | PRES-<br>SURE<br>(BAR) | MATERIAL<br>CLASS | 1.0<br>METER     | 25<br>METERS     | 50<br>METERS     | 100<br>METERS    | 200<br>METERS    | 300<br>METERS    |  |  |
| 13/3  | 12.9            | 15.4            | 1.25                    | 3             | 3                      | TYPE 30           | -                | 19961-<br>013025 | 19961-<br>013050 | 19961-<br>013100 | -                | 19961-<br>013300 |  |  |
| 19/3  | 19.2            | 21.9            | 1.35                    | 3             | 3                      | TYPE 30           | 19961-<br>091910 | 19961-<br>019025 | 19961-<br>019050 | 19961-<br>019100 | 19961-<br>019200 | -                |  |  |
| 25/3  | 25.4            | 28.5            | 1.55                    | 3             | 3                      | TYPE 30           | -                | -                | 19961-<br>025050 | 19961-<br>025100 | 19961-<br>025200 | -                |  |  |
| 32/3  | 31.7            | 35.8            | 2.05                    | 3             | 3                      | TYPE 30           | -                | -                | -                | 19961-<br>032100 | 19961-<br>032200 | -                |  |  |

 $\rightarrow$ 

ISO 8779 vs. AS 2698

refers to internal diameter (ID).

Nominal diameter of ISO 8779 refers to outer

diameter (OD) whilst AS 2698 nominal diameter

Please ensure that you are utilizing the relevant

standards when ordering from our LDPE range.

# / Co-Extruded LDPE

#### BRIGHT WHITE LDPE

| ТҮРЕ                 | MODEL |      |       | WALL | PN (CLASS) | MAX.<br>WORKING   | MATERIAL | TIE COILS LENGTH |                  |  |
|----------------------|-------|------|-------|------|------------|-------------------|----------|------------------|------------------|--|
| ITPE                 | MODEL |      |       | (MM) | PN (CLASS) | PRESSURE<br>(BAR) | CLASS    | 100<br>METERS    | 200<br>METERS    |  |
| AUS                  | 19/3  | 19.2 | 21.9  | 1.35 | 3          | 3                 | TYPE 30  | -                | 19961-<br>119200 |  |
| STANDARD<br>3 BAR    | 25/3  | 25.4 | 28.5  | 1.55 | 3          | 3                 | TYPE 30  | -                | 19961-<br>125200 |  |
| RATING               | 32/3  | 31.7 | 35.8  | 2.05 | 3          | 3                 | TYPE 30  | -                | 19961-<br>132200 |  |
| EUROPEAN<br>STANDARD | 20/4  | 17.6 | 20.0  | 1.2  | 4          | 4                 | PE40     | 19950-<br>715050 | 19950-<br>715150 |  |
| 4 BAR<br>RATING      | 25/4  | 22.0 | 25 .0 | 1.5  | 4          | 4                 | PE40     | 19950-<br>715720 | 19950-<br>715920 |  |

#### PURPLE LDPE

| MODEL | PIPE ID (MM) | PIPE OD (MM) | WALL- |            | MAX.<br>WORKING   | MATERIAL | TIE COILS LENGTH |                  |                  |  |  |
|-------|--------------|--------------|-------|------------|-------------------|----------|------------------|------------------|------------------|--|--|
| MODEL |              |              | (MM)  | FN (CLASS) | PRESSURE<br>(BAR) | CLASS    | 50 METERS        | 100 METERS       | 200 METERS       |  |  |
| 13/3  | 12.9         | 15.4         | 1.25  | 3          | 3                 | TYPE 30  | -                | 19961-<br>213100 | -                |  |  |
| 19/3  | 19.2         | 21.9         | 1.35  | 3          | 3                 | TYPE 30  | -                | 19961-<br>219100 | -                |  |  |
| 25/3  | 25.4         | 28.5         | 1.55  | 3          | 3                 | TYPE 30  | 19961-<br>225050 | 19961-<br>225100 | 19961-<br>225200 |  |  |
| 32/3  | 31.7         | 35.8         | 2.05  | 3          | 3                 | TYPE 30  | -                | 19961-<br>232100 | 19961-<br>232200 |  |  |

# / Pre-Punched

product code as follows:

It is available in both black and white generally supplied as a 19/3. Other definable characteristics are outlined in the

| DESCRIPTION |
|-------------|
| DESCRIPTION |

19960-132150

CODE

PRP 19013 2H 0.10M^0.50M 200M W AU 19/3

#### / DESCRIPTION

| / DECOMIN HON |                                                                                        |
|---------------|----------------------------------------------------------------------------------------|
| PRP           | PRE-PUNCHED                                                                            |
| 19013         | NOMINAL 19MM DIAMETER WITH NOMINAL 1.3MM WALL THICKNESS                                |
| 2H            | TWO PUNCHED HOLES IN THE CLUSTER                                                       |
| 0.10M^        | 0.10M SPACING BETWEEN THE HOLES IN THE CLUSTER                                         |
| 0.50M         | 0.50M FROM THE LAST HOLE IN THE PREVIOUS CLUSTER TO THE FIRST HOLE IN THE NEXT CLUSTER |
| 200M          | COIL LENGTH 200M TOTAL                                                                 |
| W AU          | CO-EXTRUDED WHITE OVER BLACK TUBE (AUSTRALIA/NEW ZEALAND STANDARD LDPE)                |
| 19/3          | NOMINAL 19MM DIAMETER PN3 (BAR)                                                        |
|               |                                                                                        |

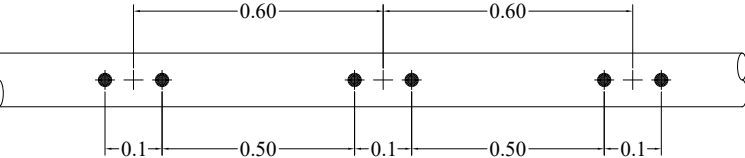

The centre-to-centre of cluster dimension 0.60M is not part of the description. Netafim offers 3- and 4-hole clusters, with a minimum distance between holes of 0.10M and a minimum order quantity of 5000m.

| MODEL | PUNCHED | HOLE<br>SPACING IN | HOLE    | CO-EX- | ID   | PIPE OD | WALL<br>THICKNESS* | PN      | MAX.<br>WORKING   | MATERIAL | TIE COILS LENGTH<br>(M) |
|-------|---------|--------------------|---------|--------|------|---------|--------------------|---------|-------------------|----------|-------------------------|
| MODEL | HOLES   | CLUSTER<br>(METER) | (METER) | COLOUR | (MM) | (MM)    | (MM)               | (CLASS) | PRESSURE<br>(BAR) | CLASS    | 200 METERS              |
| 19/3  | 1       | -                  | 0.125   | W AU   | 19.2 | 21.9    | 1.35               | 3       | 3                 | TYPE 30  | 19960-131901            |
| 19/3  | 1       | -                  | 0.15    | W AU   | 19.2 | 21.9    | 1.35               | 3       | 3                 | TYPE 30  | 19960-131015            |
| 19/3  | 1       | -                  | 0.20    | W AU   | 19.2 | 21.9    | 1.35               | 3       | 3                 | TYPE 30  | 19960-131020            |
| 19/3  | 1       | -                  | 0.23    | W AU   | 19.2 | 21.9    | 1.35               | 3       | 3                 | TYPE 30  | 19960-131023            |
| 19/3  | 1       | -                  | 0.30    | W AU   | 19.2 | 21.9    | 1.35               | 3       | 3                 | TYPE 30  | 19960-131030            |
| 19/3  | 1       | -                  | 0.33    | W AU   | 19.2 | 21.9    | 1.35               | 3       | 3                 | TYPE 30  | 19960-131033            |
| 19/3  | 1       | -                  | 0.40    | W AU   | 19.2 | 21.9    | 1.35               | 3       | 3                 | TYPE 30  | 19960-131040            |
| 19/3  | 1       | -                  | 0.40    | AU     | 19.2 | 21.9    | 1.35               | 3       | 3                 | TYPE 30  | 19960-031040            |
| 19/3  | 1       | -                  | 0.50    | W AU   | 19.2 | 21.9    | 1.35               | 3       | 3                 | TYPE 30  | 19960-131050            |
| 19/3  | 1       | -                  | 0.80    | W AU   | 19.2 | 21.9    | 1.35               | 3       | 3                 | TYPE 30  | 19960-131080            |
| 19/3  | 2       | 0.1                | 0.30    | W AU   | 19.2 | 21.9    | 1.35               | 3       | 3                 | TYPE 30  | 19960-132130            |
| 19/3  | 2       | 0.1                | 0.40    | W AU   | 19.2 | 21.9    | 1.35               | 3       | 3                 | TYPE 30  | 19960-132140            |
| 19/3  | 2       | 0.1                | 0.50    | W AU   | 19.2 | 21.9    | 1.35               | 3       | 3                 | TYPE 30  | 19960-132150            |
| 19/3  | 2       | 0.1                | 0.56    | W AU   | 19.2 | 21.9    | 1.35               | 3       | 3                 | TYPE 30  | 19960-132156            |
| 19/3  | 2       | 0.1                | 0.60    | W AU   | 19.2 | 21.9    | 1.35               | 3       | 3                 | TYPE 30  | 19960-132160            |
| 19/3  | 2       | 0.1                | 0.65    | W AU   | 19.2 | 21.9    | 1.35               | 3       | 3                 | TYPE 30  | 19960-132165            |
| 19/3  | 2       | 0.1                | 0.70    | W AU   | 19.2 | 21.9    | 1.35               | 3       | 3                 | TYPE 30  | 19960-132170            |
| 19/3  | 2       | 0.1                | 0.90    | W AU   | 19.2 | 21.9    | 1.35               | 3       | 3                 | TYPE 30  | 19960-132190            |
| 19/3  | 2       | 0.1                | 1.00    | W AU   | 19.2 | 21.9    | 1.35               | 3       | 3                 | TYPE 30  | 19960-132110            |
| 19/3  | 2       | 0.15               | 0.85    | W AU   | 19.2 | 21.9    | 1.35               | 3       | 3                 | TYPE 30  | 19960-132904            |
| 19/3  | 2       | 0.2                | 0.46    | W AU   | 19.2 | 21.9    | 1.35               | 3       | 3                 | TYPE 30  | 19960-132246            |
| 19/3  | 2       | 0.3                | 0.36    | W AU   | 19.2 | 21.9    | 1.35               | 3       | 3                 | TYPE 30  | 19960-132336            |
| 19/3  | 2       | 0.35               | 0.40    | W AU   | 19.2 | 21.9    | 1.35               | 3       | 3                 | TYPE 30  | 19960-132901            |
| 19/3  | 2       | 0.4                | 0.50    | W AU   | 19.2 | 21.9    | 1.35               | 3       | 3                 | TYPE 30  | 19960-132450            |
| 19/3  | 3       | 0.1                | 0.70    | W AU   | 19.2 | 21.9    | 1.35               | 3       | 3                 | TYPE 30  | 19960-133170            |
| 19/3  | 3       | 0.1                | 0.80    | W AU   | 19.2 | 21.9    | 1.35               | 3       | 3                 | TYPE 30  | 19960-133180            |
| 19/3  | 4       | 0.1                | 0.35    | W AU   | 19.2 | 21.9    | 1.35               | 3       | 3                 | TYPE 30  | 19960-134135            |
| 25/3  | 1       | -                  | 0.25    | W AU   | 25.4 | 28.5    | 1.55               | 3       | 3                 | TYPE 30  | 19960-141025            |

\*AS2698 UP TO 25 C. ISO/EU STANDARD UP TO 35 C.

# HydroCalc 3.0

- Netafim HydroCalc, the irrigation hydraulic calculator of choice for thousands of professionals around the world, brings you absolute confidence in your hydraulic decisions.
- Lateral. Submain, Manifold and Mainline calculations.
- Flexibility HydroCalc 3.0 is smart enough to let you make calculations with the information you have. For example, you can enter either outlet or inlet pressure, and you can define elevation change in meters/feet or percentage
- Valve, Flushing Manifold, Shift and Energy calculations Coming Soon!

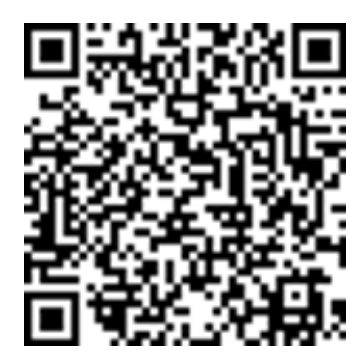

# Recycled Materials

Netafim uses the highest quality raw materials in the production of our LDPE pipes and dripperlines, including the use of virgin raw materials and recycled materials. We are the only irrigation manufacturer to offer a completely closed loop recycling program. We call it Netafim Recoil. Recoil recycles used drip lines and removes agricultural plastic waste from the field to minimize the environmental impact. We process that field waste material and use it in our manufacturing process, creating a closed loop circular economy. Products that contain recycled material are still backed by our industry leading warranty, so it's good for our customers and for the planet!

For more information on Netafim Recoil, contact us on recoil@netafim.com or call our office on +61-(0)3-8331-6500

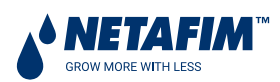

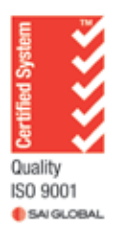

# **KEMBLA** Copper Tube

SEAMLESS COPPER TUBE

### TO AUSTRALIAN STANDARD AS1432

- Plumbing
- Gas Fittings
- Drainage

www.kembla.com.au

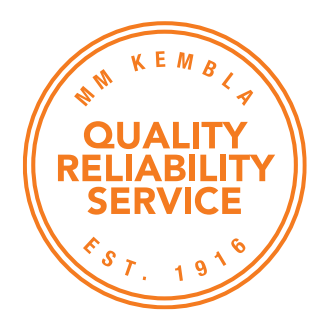

### **KEMBLA** Copper Tube TO AS 1432

MM Kembla has been providing our customers with the highest quality and most reliable products and services for over 100 years. Established in 1916, MM Kembla is Australia's only copper tube manufacturer. Still operating from its original site at Port Kembla, NSW Australia, MM Kembla remains the most highly regarded supplier of copper products including tube, fittings and accessories. Extensive technical knowledge combined with stringent in-house quality controls and testing with an ISO 9001 certified quality management system, MM Kembla has developed a renowned reputation for quality, reliability and service.

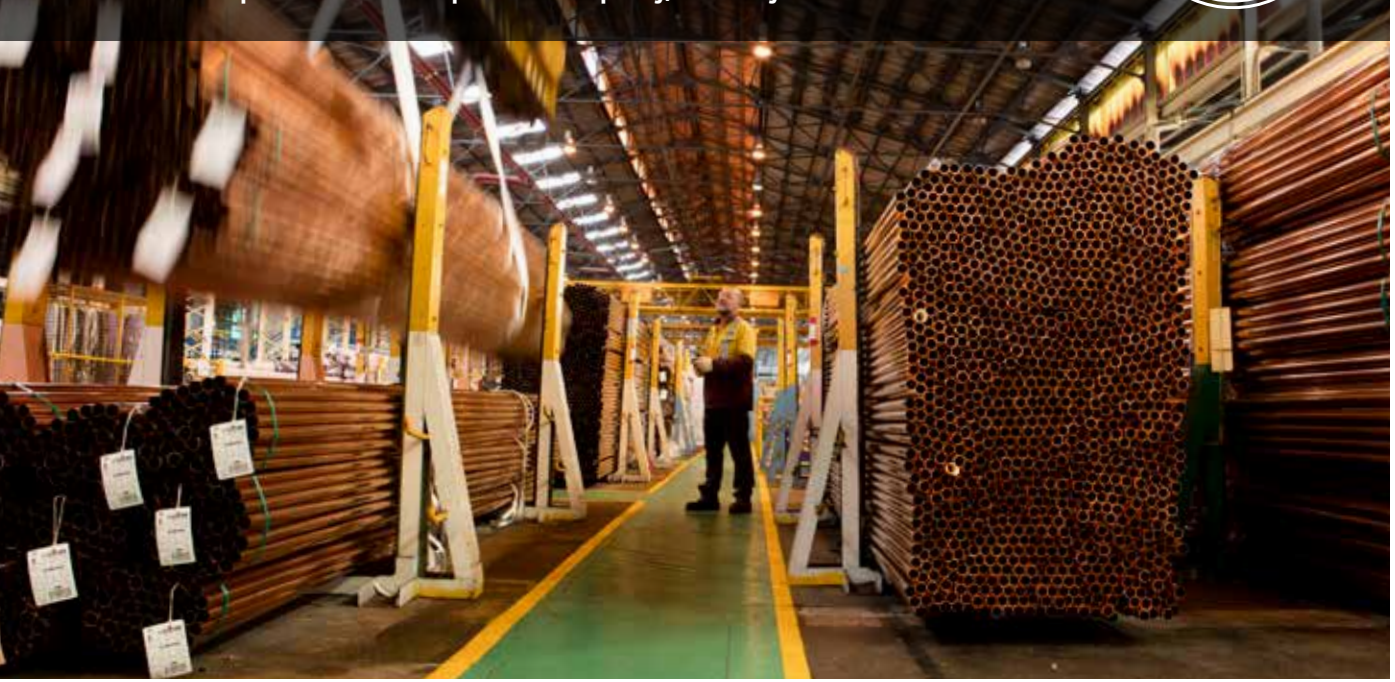

#### **KEMBLA® COPPER TUBE**

Kembla copper tube manufactured to Australian Standard AS1432 is suitable for use in pressure and non-pressure plumbing, gas fitting and drainage applications.

Seamless copper tube is available in sizes 6.35mm up to 254mm. The Kembla range of copper tube is available as "Hard Drawn" straight lengths, "Bendable Quality" (BQ) straight lengths and annealed coils. Tubes are available and in a variety of wall thickness to meet the safe working pressure requirements for varying applications.

Kembla copper tube to AS1432 is also available in prelagged straights and coils suitable for a variety of end-use applications.

All Kembla tubes are lead-free, Watermark Certified and meet the stringent testing requirements of AS 4020: Materials in Contact with Drinking Water.

#### PRE-LAGGED COPPER TUBE

Kembla copper tubes are available in 3 different types of pre-insulated polyethylene covered copper tube for a variety of applications. **KEMLAG** pre-insulated copper tube is available with a UV resistant green plastic sheathing for use in short un domestic hot water lines, burying in corrosive soils and laying under floors and concrete slabs (where approved)

**KEMLAG RECYCLED WATER** pre-lagged tubes are available in a lilac coloured lagging for the purpose of differentiating between drinking water pipes and those used for recycled water.

**KEMLINE** biscuit colour pre-insulated annealed copper tube coils are used in LP gas pipelines for vehicle engines and satisfies the requirements of AS1425.

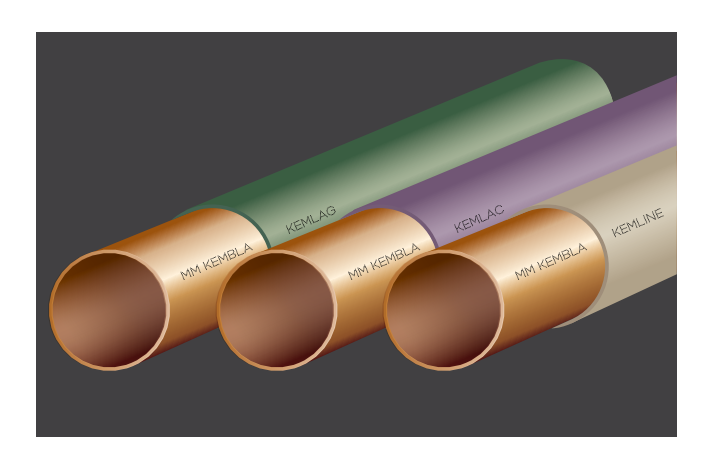

### **EXAMPLA** Copper Tube TO AS 1432

#### BENEFITS OF USING COPPER TUBE FOR PLUMBING APPLICATIONS

#### **OPTIMAL PERFORMANCE & DESIGN**

- Ability to handle high working pressures
- Suitable for extreme high and low temperatures -Max service temperature of 200°C
- Superior flow rates due to low surface roughness and full flow fittings that don't reduce the bore of the tube
- Minimal linear expansion and space requirements
- Less bracketing/support required
- Excellent thermal conductivity perfect for exchanging heat or cold fluids and energy efficiency

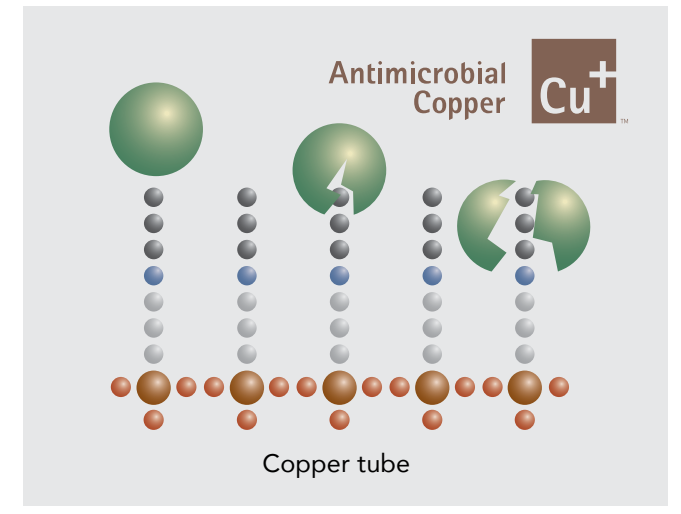

#### HYGIENIC

Copper fights and inhibits the proliferation of harmful bacteria and pathogens, ensuring your drinking water is free from nasties that could lead to illness.

Tube is made of 99.90% copper and contains no additives, volatile organic compounds (VOC's) or pigments or synthetic compounds inside it, providing the safest and cleanest drinking water to Australian homes, hospitals and offices for decades.

#### **STRONG & RELIABLE**

The inherent strength of copper tube provides protection to external damage, puncture, abrasion, vibration and excellent corrosion resistance meaning you reduce the risk of a costly system failure.

Copper has a tensile strength of 220MPa on annealed tube and up to 380MPa on hard drawn tube, making it up to 10 times stronger than plastic piping materials. In addition copper does not harden or soften with age and is UV resistant meaning it's suitable for use in direct sunlight.

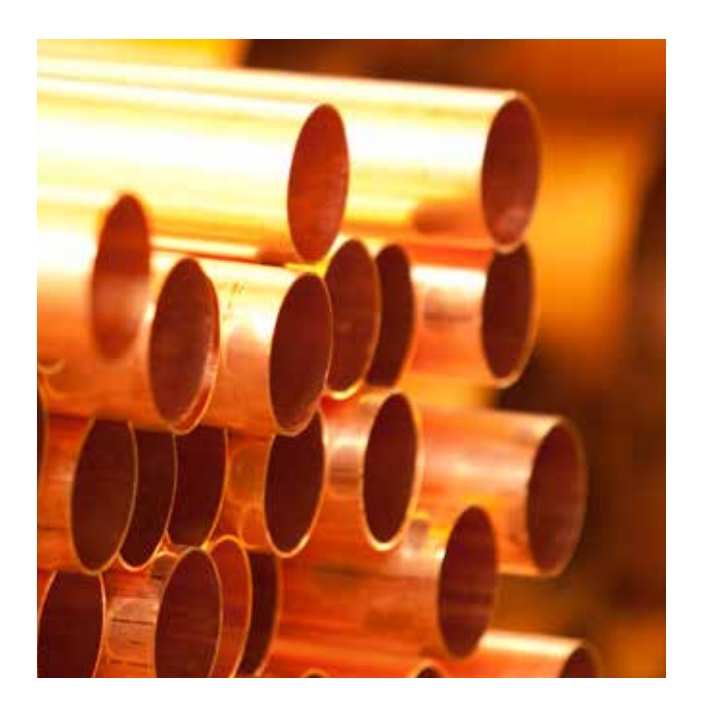

#### EASY TO USE

Copper tube is easy to install and many quick and easy connection methods are available for joining copper tube:

- Press fittings
- Compression
- Push fittings
- Swaging & Flaring
- Brazing
- Roll grooving
- Threaded
- Branch forming

#### SAFE & FIRE RESISTANT

Copper is the safest material to use in plumbing system, providing the following benefits:

- Copper is not permeable to gases or air, meaning no leakage or contamination from outside is possible
- Does not leech dangerous metals or toxins into drinking water
- Copper tube does not burn or support combustion, spread flame or emit toxic fumes during fire
- Resistant to vermin attack

#### PROVEN TRACK RECORD

Copper has been used to convey water all over the world for thousands of years. The first known installation was laid in an ancient Egyptian temple almost 5,000 years so. Copper tube has a proven track record in plumbing and a design life of 50 years.

### 🕅 KEMBLA Copper Tube TO AS 1432

#### WHY USE KEMBLA® COPPER TUBE? IT'S THE KEMBLA DIFFFRENCE

All copper tube may look the same, but the rich history and manufacturing know-how of MM Kembla developed over 100 years means when you use a length of Kembla copper tube there's a difference. That's the Kembla Difference.

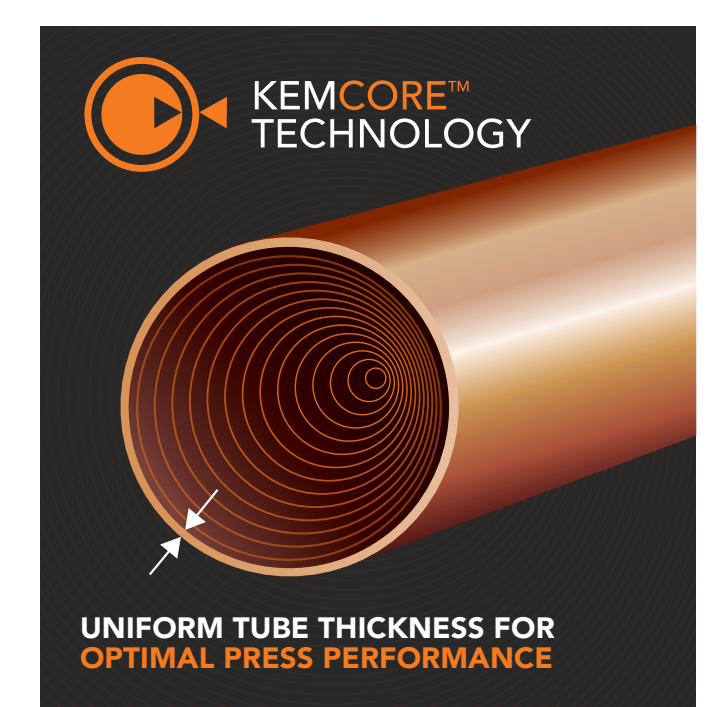

#### KEMCORE<sup>™</sup> – ECCENTRICITY CONTROL

Eccentricity is the variation of tube wall thickness that occurs during the manufacture of tube. The higher the eccentricity found in a length of tube, the more likely it will cause you an issue when installing, particularly when using press fittings as uneven wall thickness can lead to weak points on the tube.

Kembla's unique KEMCORE™ Technology ensures the final product is concentric with superior wall thickness control for long term tube performance and optimal press conditions when used with press fittings.

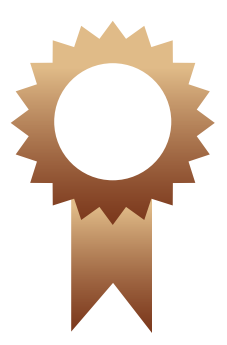

#### **25 YEAR WARRANTY**

Kembla Copper Tube is supported by a trusted local 25 year warranty.

#### **AUSTRALIA'S ONLY COPPER TUBE** MANUFACTURER

MM Kembla is Australia's only seamless copper tube manufacturer, operating out of its original site in Port Kembla, NSW since 1916.

For over 100 years MM Kembla has been manufacturing and supplying copper tube that has been the lifeblood of Australian homes, offices, hospitals and buildings delivering essential services to generations of Australians.

Kembla Copper Tube is stocked across Australia as part of MM Kembla's vast national distribution network and sold by Australia's largest plumbing distributors.

#### STRICT QUALITY MANAGEMENT SYSTEMS

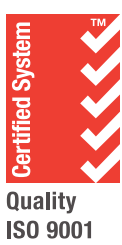

- ISO9001 certified quality management system
- Kembla internal quality controls that go above and beyond standard requirements

🎒 SAI GLOBAL

- World's best practice and commitment to process control in ensuring product quality
- Comprehensive system to track and resolve quality issues and continuous improvement

#### LOCAL TECHNICAL SUPPORT

MM Kembla has a dedicated technical support team and laboratory to assist you with the following:

- Technical assistance & enquiries
- Design advice and product support
- Investigative analysis and reporting
- On-site training and inspection

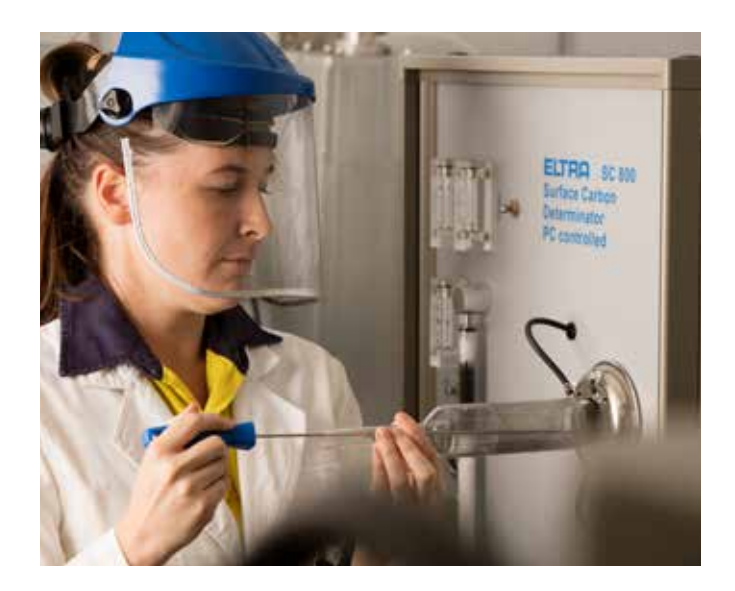

### **KEMBLA** Copper Tube TO AS 1432

| TYPE A    |           |                              |                                |                     |           |                                 |
|-----------|-----------|------------------------------|--------------------------------|---------------------|-----------|---------------------------------|
| ltem Code | Nom. Size | Actual Tube Size<br>(Metric) | Actual Tube Size<br>(Imperial) | kg per 6m<br>length | Pack Qty. | *Safe Working<br>Pressure (kPa) |
| T10472    | DN6       | 6.35 x 0.91                  | 1/4″ x 20g                     | 0.83                | 200       | 11,320                          |
| Т89630    | DN15      | •12.70 x 1.02                | 1/2″ x 19g                     | 2.01                | 100       | 6,100                           |
| T79928    | DN18      | •15.88 x 1.22                | 5/8″ x 18g                     | 3.00                | 100       | 5,750                           |
| T67512    | DN20      | •19.05 x 1.42                | 3/4″ x 17g                     | 4.22                | 100       | 5,560                           |
| T79847    | DN25      | 25.40 x 1.63                 | 1″ x 16g                       | 6.53                | 100       | 4,750                           |
| T79812    | DN32      | 31.75 x 1.63                 | 1 1/4″ x 16g                   | 8.28                | 50        | 3,750                           |
| T79782    | DN40      | 38.10 x 1.63                 | 1 1/2″ x 16g                   | 10.03               | 50        | 3,100                           |
| T79715    | DN50      | 50.80 x 1.63                 | 2″ x 16g                       | 13.52               | 30        | 2,310                           |
| T89958    | DN65      | 63.50 x 1.63                 | 2 1/2″ x 16g                   | 17.01               | 30        | 1,840                           |
| T89931    | DN80      | 76.20 x 2.03                 | 3″ x 14g                       | 25.39               | 20        | 1,900                           |
| T89851    | DN100     | 101.60 x 2.03                | 4″ x 14g                       | 34.09               | 10        | 1,500                           |
| T19151    | DN125     | 127.00 x 2.03                | 5″ x 14g                       | 42.79               | 8         | 1,200                           |
| T19542    | DN150     | 152.40 x 2.64                | 6″ x 12g                       | 66.68               | 7         | 1,300                           |
| T20078    | DN200     | 203.20 x 2.64                | 8″ x 12g                       | 89.27               | 1         | 910                             |
|           |           |                              |                                |                     |           |                                 |

### TYPE B

| ltem Code | Nom. Size | Actual Tube Size<br>(Metric) | Actual Tube Size<br>(Imperial) | kg per 6m<br>length | Pack Qty. | *Safe Working<br>Pressure (kPa) |
|-----------|-----------|------------------------------|--------------------------------|---------------------|-----------|---------------------------------|
| T79987    | DN10      | 9.52 x 0.91                  | 3/8″ x 20g                     | 1.32                | 200       | 7,220                           |
| T89621    | DN15      | •12.70 x 0.91                | 1/2″ x 20g                     | 1.81                | 100       | 5,290                           |
| T58769    | DN18      | •15.88 x 1.02                | 5/8″ x 19g                     | 2.56                | 100       | 4,810                           |
| T83356    | DN20      | •19.05 x 1.02                | 3/4″ x 19g                     | 3.10                | 100       | 3,970                           |
| T79839    | DN25      | 25.40 x 1.22                 | 1″ x 18g                       | 4.97                | 100       | 3,500                           |
| T79804    | DN32      | 31.75 x 1.22                 | 1 1/4″ x 18g                   | 6.28                | 50        | 2,780                           |
| T79774    | DN40      | 38.10 x 1.22                 | 1 1/2″ x 18g                   | 7.59                | 50        | 2,300                           |
| T79707    | DN50      | 50.80 x 1.22                 | 2″ x 18g                       | 10.20               | 30        | 1,710                           |
| T89940    | DN65      | 63.50 x 1.22                 | 2 1/2″ x 18g                   | 12.82               | 30        | 1,370                           |
| T89923    | DN80      | 76.20 x 1.63                 | 3″ x 16g                       | 20.50               | 20        | 1,520                           |
| T89842    | DN100     | 101.60 x 1.63                | 4″ x 16g                       | 27.49               | 10        | 1,200                           |
| T19208    | DN125     | 127.00 x 1.63                | 5″ x 16g                       | 34.46               | 8         | 960                             |
| T19607    | DN150     | 152.40 x 2.03                | 6″ x 14g                       | 51.49               | 7         | 1,000                           |
| T20094    | DN200     | 203.20 x 2.03                | 8″ x 14g                       | 68.85               | 1         | 720                             |

### **KEMBLA** Copper Tube TO AS 1432

| TYPE C    |           |                              |                                |                     |           |                                 |
|-----------|-----------|------------------------------|--------------------------------|---------------------|-----------|---------------------------------|
| Item Code | Nom. Size | Actual Tube Size<br>(Metric) | Actual Tube Size<br>(Imperial) | kg per 6m<br>length | Pack Qty. | *Safe Working<br>Pressure (kPa) |
| T79031    | DN10      | 9.52 x 0.71                  | 3/8" x 22g                     | 1.06                | 200       | 5,520                           |
| T89460    | DN15      | •12.70 x 0.71                | 1/2″ x 22g                     | 1.43                | 100       | 4,070                           |
| T22438    | DN18      | •15.88 x 0.91                | 5/8" x 20g                     | 2.30                | 100       | 4,180                           |
| T81434    | DN20      | •19.05 x 0.91                | 3/4" x 20g                     | 2.78                | 100       | 3,450                           |
| T79456    | DN25      | 25.40 x 0.91                 | 1″ x 20g                       | 3.76                | 100       | 2,560                           |

#### TYPE D

| Item Code | Nom. Size | Actual Tube Size<br>(Metric) | Actual Tube Size<br>(Imperial) | kg per 6m<br>length | Pack Qty. | *Safe Working<br>Pressure (kPa) |
|-----------|-----------|------------------------------|--------------------------------|---------------------|-----------|---------------------------------|
| T89672    | DN32      | 31.75 x 0.91                 | 1 1/4" x 20g                   | 4.73                | 50        | 2,040                           |
| T79766    | DN40      | 38.10 x 0.91                 | 1 1/2" x 20g                   | 5.71                | 50        | 1,690                           |
| T79693    | DN50      | 50.80 x 0.91                 | 2″ x 20g                       | 7.66                | 30        | 1,260                           |
| T89761    | DN65      | 63.50 x 0.91                 | 2 1/2" x 20g                   | 9.61                | 30        | 1,010                           |
| T89915    | DN80      | 76.20 x 1.22                 | 3″ x 18g                       | 15.43               | 20        | 1,130                           |
| T89834    | DN100     | 101.60 x 1.22                | 4″ x 18g                       | 20.65               | 10        | 890                             |
| T19658    | DN150     | 152.40 x 1.63                | 6″ x 16g                       | 41.45               | 7         | 800                             |

#### OTHER STRAIGHT LENGTHS

| ltem<br>Code | Actual Tube<br>Size (Metric) | Actual Tube<br>Size (Imperial | Length | Pack<br>Qty |
|--------------|------------------------------|-------------------------------|--------|-------------|
| T79880       | 19.05 x 1.22                 | 3/4" x 18g                    | 6m     | 100         |
| T74964       | 19.05 x 1.63                 | 3/4″ x 16g                    | 6m     | 100         |
| T89745       | 101.60 x 0.91                | 4″ x 20g                      | 6m     | 10          |
| T19691       | 152.40 x 0.91                | 6″ x 20g                      | 6m     | 5           |
| T20418       | 254.00 x 2.64                | 10″ x 12g                     | 6m     | 1           |

#### LAGGED COILS FOR GAS

| ltem<br>Code | Actual Tube<br>Size (Metric) | Actual Tube<br>Size (Imperial | Length | Pack<br>Qty. |
|--------------|------------------------------|-------------------------------|--------|--------------|
| T68631       | 6.35 x 0.91                  | 1/4" x 20g                    | 18m    | 1            |
| T24447       | 7.94 x 0.91                  | 5/16" x 20g                   | 30m    | 1            |
| T90548       | 9.52 x 0.91                  | 3/8" x 20g                    | 18m    | 1            |

| KEWILA       | GSTRAIGHT                    | 5                             |        |              |
|--------------|------------------------------|-------------------------------|--------|--------------|
| ltem<br>Code | Actual Tube<br>Size (Metric) | Actual Tube<br>Size (Imperial | Length | Pack<br>Qty. |
| TYPE A       |                              |                               |        |              |
| T70459       | •12.70 x 1.02                | 1/2″ x 19g                    | 6m     | 25           |
| T10642       | •19.05 x 1.42                | 3/4″ x 17g                    | 6m     | 25           |
| TYPE B       |                              |                               |        |              |
| T70475       | •12.70 x 0.91                | 1/2" x 20g                    | 6m     | 25           |
| T70531       | •15.88 x 1.02                | 5/8″ x 19g                    | 6m     | 25           |
| T70581       | •19.05 x 1.02                | 3/4″ x 19g                    | 6m     | 25           |
| T70696       | 25.40 x 1.22                 | 1″ x 18g                      | 6m     | 25           |
| T58556       | 31.75 x 1.22                 | 1 1/4″ x 18g                  | 6m     | 150          |
| T20991       | 38.10 x 1.22                 | 1 1/2″ x 18g                  | 6m     | 100          |
| T63312       | 50.80 x 1.22                 | 2″ x 18g                      | 6m     | 75           |
| T09938       | 101.60 x 1.63                | 4″ x 16g                      | 6m     | 15           |
| TYPE C       |                              |                               |        |              |
| T70572       | •15.88 x 0.91                | 5/8" x 20g                    | 6m     | 25           |
| T70688       | •19.05 x 0.91                | 3/4" x 20g                    | 6m     | 25           |
| T70718       | 25.40 x 0.91                 | 1″ x 20g                      | 6m     | 25           |

| LAGGED TUBES FOR REYCLED WATER |                              |                               |        |              |  |  |  |  |
|--------------------------------|------------------------------|-------------------------------|--------|--------------|--|--|--|--|
| ltem<br>Code                   | Actual Tube<br>Size (Metric) | Actual Tube<br>Size (Imperial | Length | Pack<br>Qty. |  |  |  |  |
| T12467                         | 12.70 x 0.91                 | 1/2" x 20g                    | 6m     | 25           |  |  |  |  |
| T12408                         | 19.05 x 1.02                 | 3/4″ x 19g                    | 6m     | 25           |  |  |  |  |
| T12425                         | 25.40 x 1.22                 | 1″ x 18g                      | 6m     | 25           |  |  |  |  |
| T78336                         | 31.75 x 1.22                 | 1 1/4″ x 18g                  | 6m     | 150          |  |  |  |  |
| T58785                         | 38.10 x 1.22                 | 1 1/2″ x 18g                  | 6m     | 100          |  |  |  |  |
| T15900                         | 50.80 x 1.22                 | 2″ x 18g                      | 6m     | 75           |  |  |  |  |
| T15905                         | 63.50 x 1.22                 | 2 1/2″ x 18g                  | 6m     | 60           |  |  |  |  |
| T15910                         | 76.20 x 1.63                 | 3″ x 16g                      | 6m     | 40           |  |  |  |  |
| T90093                         | 101.60 x 1.63                | 4″ x16g                       | 6m     | 15           |  |  |  |  |

#### **KEMLAG ANNEALED COILS**

| ltem<br>Code | Actual Tube<br>Size (Metric) | Actual Tube<br>Size (Imperial | Length | Pack<br>Qty. |
|--------------|------------------------------|-------------------------------|--------|--------------|
| TYPE A       |                              |                               |        |              |
| T44466       | 12.70 x 1.02                 | 1/2″ x 19g                    | 18m    | 1            |
| TYPE B       |                              |                               |        |              |
| T47171       | 12.70 x 0.91                 | 1/2" x 20g                    | 18m    | 1            |
| T70271       | 15.88 x 1.02                 | 5/8″ x 19g                    | 18m    | 1            |
| T70327       | 19.05 x 1.02                 | 3/4" x 19g                    | 18m    | 1            |
| TYPE C       |                              |                               |        |              |
| T70301       | 19.05 x 0.91                 | 3/4" x 20g                    | 18m    | 1            |

| ANNEALED COILS |                              |                               |        |              |  |
|----------------|------------------------------|-------------------------------|--------|--------------|--|
| ltem<br>Code   | Actual Tube<br>Size (Metric) | Actual Tube<br>Size (Imperial | Length | Pack<br>Qty. |  |
| TYPE A         |                              |                               |        |              |  |
| T32328         | 6.35 x 0.91                  | 1/4" x 20g                    | 30m    | 5            |  |
| T89770         | 7.94 x 0.91                  | 5/16" x 20g                   | 30m    | 5            |  |
| T79651         | 12.70 x 1.02                 | 1/2″ x 19g                    | 18m    | 4            |  |
| T79618         | 19.05 x 1.42                 | 3/4″ x 17g                    | 18m    | 2            |  |
| T79570         | 25.40 x 1.63                 | 1″ x 16g                      | 18m    | 1            |  |
| TYPE B         |                              |                               |        |              |  |
| T79677         | 9.52 x 0.91                  | 3/8" x 20g                    | 18m    | 6            |  |
| T79642         | 12.70 x 0.91                 | 1/2″ x 20g                    | 18m    | 4            |  |
| T79626         | 15.88 x 1.02                 | 5/8″ x 19g                    | 18m    | 3            |  |
| T79596         | 19.05 x 1.02                 | 3/4″ x 19g                    | 18m    | 3            |  |
| T79561         | 25.40 x 1.22                 | 1″ x 18g                      | 18m    | 2            |  |
| TYPE C         |                              |                               |        |              |  |
| T79049         | 15.88 x 0.91                 | 5/8" x 20g                    | 18m    | 3            |  |
| T79588         | 19.05 x 0.91                 | 3/4" x 20g                    | 18m    | 3            |  |

\* Safe Working Pressures applicable up to 50°C.

• Generally supplied as "BQ" – bendable quality.

#### MAXIMUM ALLOWABLE VELOCITIES

The below are maximum velocities, consideration should be given to variable flows and peak operating periods during design to not exceed maximum velocities for extended periods.

| Piping                                                                        | Maximum Velocity |
|-------------------------------------------------------------------------------|------------------|
| Circulatory (flow)                                                            | 1.2 m/s          |
| Non-circulatory (flow)                                                        | 3.0 m/s          |
| Circulatory return line                                                       | 1.0 m/s          |
| 1. Circulatory means piping where there is forced circulation of heated water |                  |
| 2. Circulatory piping does not include -                                      |                  |

(a) systems where the circulatory flow only occurs in response to activation by a user; and

(b) primary circulation in a solar water heater

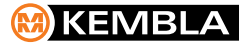

Head office & factory: Gloucester Boulevarde, PO Box 21, Port Kembla, NSW 2505 Australia Phone: +612 4223 5200 Fax: +612 4223 5235 sales@kembla.com.au

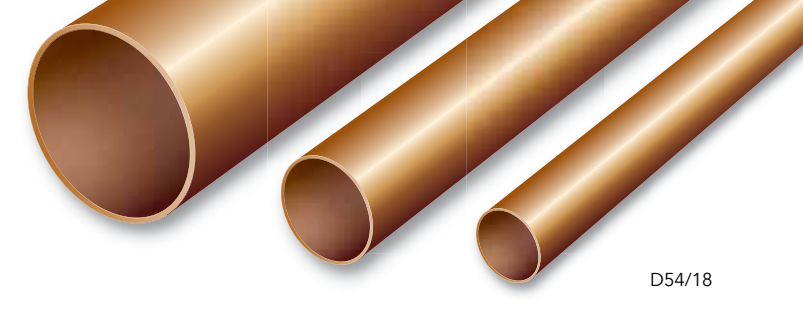

# KEMBLA COPPER TUBE WITH KEMCORE™ TECHNOLOGY

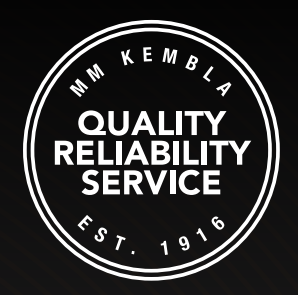

### UNIFORM TUBE THICKNESS FOR OPTIMAL PRESS PERFORMANCE

www.kembla.com.au

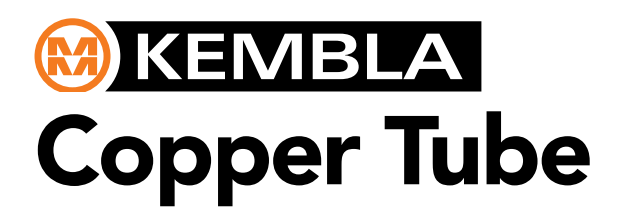

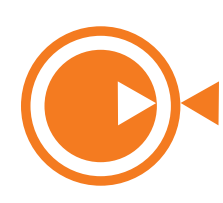

WITH KEMCORE<sup>™</sup> TECHNOLOGY

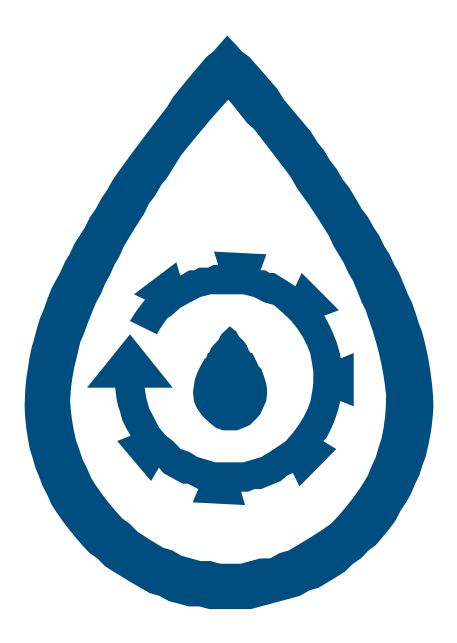

# **Section 1.5 Drip Tube**

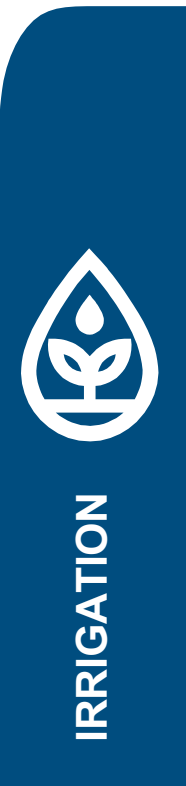

nswater.com.au

#### **ENKi Dripline**

#### ENKi 13mm Dripline is a tough and versatile product manufactured from high-grade, UV stable low-density polyethylene.

Features a large flow path, reducing the possibility of clogging. Available in 50 & 200 metre coils, ENKi Dripline is perfect for all landscape and turf irrigation situations. Available in pressure compensated as standard, ENKi can be used over long distances as well as on recycled water applications.

#### **FEATURES**

- 2 litres per hour
- Large 13mm flow path less likely to clog
- 50 and 200 metre coils
- Pressure compensated and Anti Siphon
- 30cm and 40cm spacing available
- Compatible with all standard 13mm micro fittings

#### **ENKi Dripline Brown**

| Code    | Description         | Size        |
|---------|---------------------|-------------|
| 1542487 | ENKi Dripline Brown | 30cm x 50m  |
| 1542488 | ENKi Dripline Brown | 30cm x 200m |
| 1542498 | ENKi Dripline Brown | 40cm x 50m  |
| 1542499 | ENKi Dripline Brown | 40cm x 200m |

#### **ENKi Dripline Purple**

| Code    | Description          | Size        |
|---------|----------------------|-------------|
| 1521501 | ENKi Dripline Purple | 30cm x 50m  |
| 1521502 | ENKi Dripline Purple | 30cm x 200m |
| 1521503 | ENKi Dripline Purple | 40cm x 50m  |
| 1521504 | ENKi Dripline Purple | 40cm x 200m |

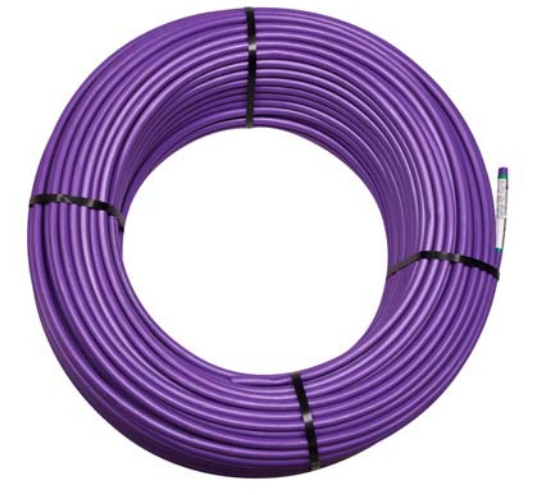

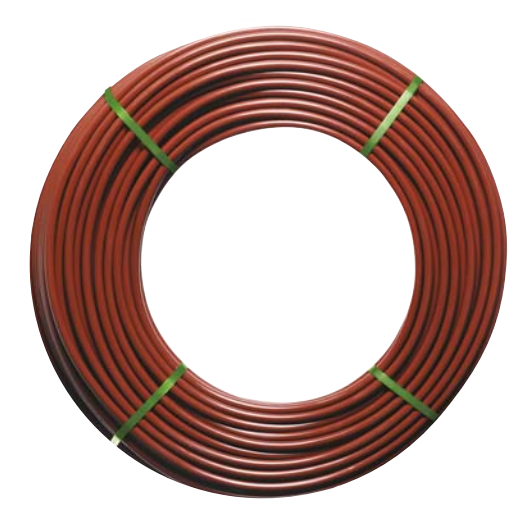

| Flow Rate LPH | Emitter Spacing (m) | 75kPa | 100kPa | 150kPa | 200kPa | 250kPa |
|---------------|---------------------|-------|--------|--------|--------|--------|
| 2.0L/Hr       | 0.3                 | 49    | 62     | 78     | 90     | 100    |
| 2.0L/Hr       | 0.4                 | 62    | 79     | 100    | 116    | 128    |

| Internal Diameter | Outside Diameter | Wall Thickness | Pressure Range |
|-------------------|------------------|----------------|----------------|
| 12.9mm            | 15.3mm           | 1.2mm          | 4-35m          |

Manufactured from UV-Stabilized low-density polyethylene 
Operating pressure: 40–350kPa 
Compatible with all standard 13mm micro fittings
Pressure compensated and Anti Siphon \* Maximum run length of single lateral on flat ground (based on 5m residual pressure at the end of the lateral)

## **Maintenance Procedures**

| ltem                | Routined Maintenance frequency |
|---------------------|--------------------------------|
| Controller          | Quaterly                       |
| Controller Schedule | Quaterly                       |
| Solenoid Valves     | Quaterly                       |
| Sprinkler Heads     | Quaterly                       |
| Pump Control Panels | Quaterly                       |
| Pumps               | Half Yearly                    |

### **Preventative Maintenance Checklist**

| Task                                                                            | Checklist |
|---------------------------------------------------------------------------------|-----------|
| System Functionality                                                            |           |
| Check that the Irrigation system is running via controller and manual operation |           |
| Check program times are adjusted to correct seasonal mode                       |           |
| Other Items                                                                     |           |
| Check Ball valves                                                               |           |
| Check Solenoid Valves                                                           |           |
| Check air/flush valves (if any)                                                 |           |
| Sprinklers                                                                      |           |
| Inspect sprinkler height                                                        |           |
| Inspect Nozzle of any blockages                                                 | 1         |
| Inspect sprinkler spray and spray radius                                        |           |

nswater.com.au

# **Warranty Documentation**

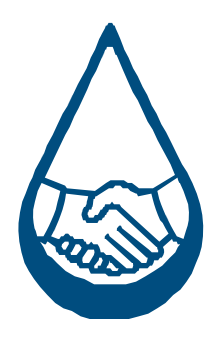

| Warranty Type                                                                                      | Length    | Conditions                                         | Other notes        |  |
|----------------------------------------------------------------------------------------------------|-----------|----------------------------------------------------|--------------------|--|
| Extended Warranties                                                                                | +3 years  | Subject to annual maintenance                      |                    |  |
| Manufacturer Warranty                                                                              | 5 years*  | Faulty Product only                                | Subject to weather |  |
| Equipment Warranty                                                                                 | 5 years*  | Faulty Product only                                | Subject to weather |  |
| Service Warranty                                                                                   | 2 years** | Repair and damage to property caused by Never Stop |                    |  |
| *Subject to manufacturers conditions<br>**Works Included, as per works specification and programme |           |                                                    |                    |  |

nswater.com.au

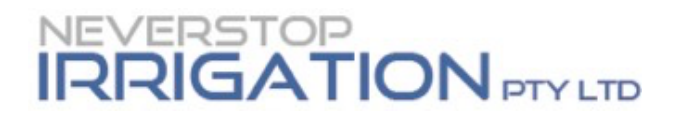

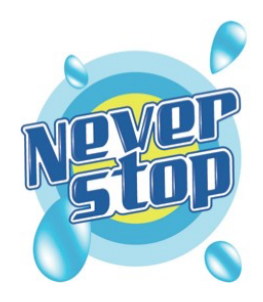

13 December 2024

#### QUALITY ASSURANCE COMPLIANCE

PROJECT- Roseville College

I *Blair Taylor* being duly authorised by *Neverstop Irrigation P/L* the sub contractor for the above described works hereby certify that all works have been carried out and materials supplied for this contract in strict accordance with the consultants specification, drawings and revisions provided by as authorised and approved including written approval/acceptance of changes and amendments to the scope during construction. All works have been commissioned and tested as per the specification.

Sincerely,

**Blair Taylor** 

DIRECTOR Neverstop Irrigation P/L

## Help & Contact Details

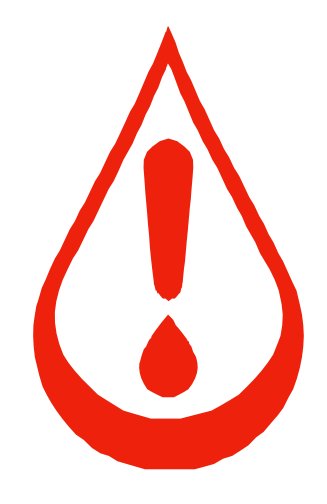

| Head office:       | 10/32 Campbell Ave, Cromer 2099 |              |                      |  |  |
|--------------------|---------------------------------|--------------|----------------------|--|--|
| Phone Contact:     | 1300 NSWATER                    |              |                      |  |  |
| Email:             | info@nswater.com.au             |              |                      |  |  |
| Website:           | www.nswater.com                 | <u>1</u>     |                      |  |  |
| Irrigation Works   |                                 |              |                      |  |  |
| Managing Director: | Blair Taylor                    | 0403 133 077 | blair@nswater.com.au |  |  |

| Project Manager: | Adam Dennis | 0405 737 547 | adam@nswater.com.au |
|------------------|-------------|--------------|---------------------|
|------------------|-------------|--------------|---------------------|

#### Hydraulic Works

| Managing Director: | Blair Taylor | 0403 133 077 | blair@nswater.com.au |
|--------------------|--------------|--------------|----------------------|
| Project Manager:   | Adam Dennis  | 0405 737 547 | adam@nswater.com.au  |

## **Standards**

- Supply and Install an automated Irrigation System as per specification provided at tender.
- Certification of the design and construction to relevant NCC and Australian Standards including but not limited to: AS4902:2000
- Landscape construction works to relevant NCC and Australian Standards including but not limited to: AS2601, AS2303:2015, AS4419:2003 and AS/NZS 3500.1.

nswater.com.au